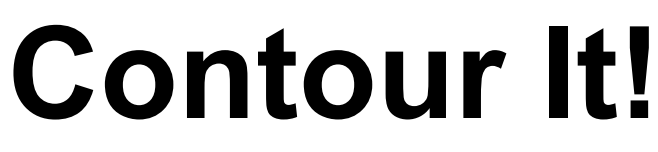

## Contouring and Volumes for "Sight" Survey

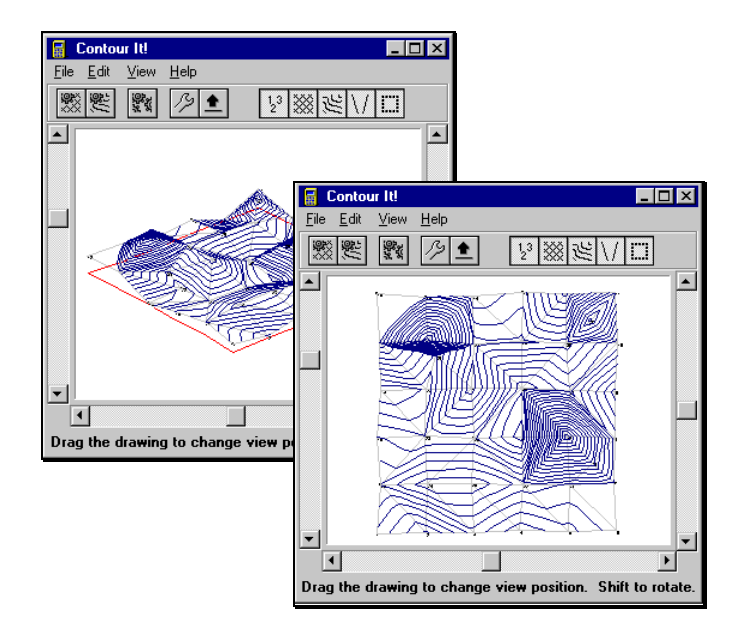

Produced By

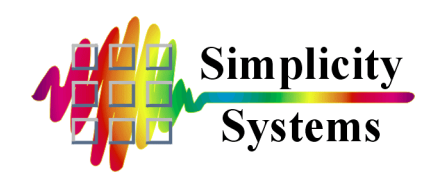

#### PUBLISHED BY

Simplicity Systems, Inc. 1621 Second Avenue NE, PO Box 556 East Grand Forks, Minnesota 56721-0556

Sales Telephone Fax E-mail Technical Support E-mail Internet (218) 773-8917 (218) 773-3849 <u>sales@simsystems.com</u> (218) 773-7966 <u>support@simsystems.com</u> http://www.simsystems.com

#### **COPYRIGHTS**

Software:

© 1997-98 by Simplicity Systems, Inc., All Rights Reserved. Portions © 1997 by AB Consulting, Inc., All Rights Reserved. Portions © 1983 - 1995 by Borland International, Inc., All Rights Reserved.

#### **Documentation:**

© 1997-98 by Simplicity Systems, Inc., All Rights Reserved. Portions © 1997 by AB Consulting, Inc., All Rights Reserved.

#### **ACKNOWLEDGMENTS**

Software written by Stacy Hoggarth and Scott Hoggarth. Printed Documentation written by Mark Floan, Stacy Hoggarth, and Daryl Barry. On-Line Documentation by Stacy Hoggarth and Mark Floan. Surveying Consultant: Donald L. Floan, PE, RLS.

#### **TRADEMARKS**

 

 Contour It! ™, "Sight" Survey ™, "Sight" Survey Professional ™, Simplicity Surveying Series ™, Simplicity Systems ™, and the Simplicity Systems logo are trademarks of Simplicity Systems, Inc. TrueCAD ™ is a trademark of Choice Computing.

 IBM <sup>®</sup>, PC/XT <sup>®</sup>, and AT <sup>®</sup> are registered trademarks of International Business Machines Corp. MS-DOS <sup>®</sup>, Microsoft <sup>®</sup>, Windows ™ and Windows 95™ are trademarks of Microsoft Corporation.

All other product names are trademarks or registered trademarks of their respective companies.

This software and documentation are subject to change without notice.

#### COPYRIGHT AND LICENSE AGREEMENT

This software is protected by both United States copyright law and by international treaty provisions. Therefore, you must treat this software just like a book.

By saying "just like a book", Simplicity Systems, Inc. means that this software may be used by any number of people and may be freely moved from any one computer location to another, as long as there is no possibility of the software being used at one location while it is being used at another. Just as a book cannot be read by two or more people in two different places at the same time, neither can this software be used by two or more people in two different places at the same time. To do so is a violation of copyright law.

This software may not be installed on any multi-user or LAN system without obtaining written permission and a site license from Simplicity Systems, Inc.

A site license may be purchased to allow this software to be used on more than one computer owned by the purchaser, including a multi-user network. Contact Simplicity Systems, Inc. for additional information.

#### LIMITED WARRANTY

This program, instruction manual and reference materials are sold "as is," without any warranty as to their performance, merchantability, or fitness for any particular purpose. The entire risk as to the results and performance of this software is assumed by the purchaser.

However, to the original purchaser only, Simplicity Systems, Inc. warrants the magnetic media on which the program is recorded to be free from defects in materials and workmanship under normal use for a period of 90 days from the date of purchase. If within this period of 90 days the diskette should become defective, it may be returned to Simplicity Systems, Inc. for replacement, provided the purchaser has previously filed a warranty registration form.

Your sole and exclusive remedy in the event of a defect is expressly limited to replacement of the diskette as provided above. If the failure of the diskette has resulted from accident or abuse, Simplicity Systems, Inc. shall have no responsibility to replace the diskette under this limited warranty.

Any implied warranties relating to the diskette, including any implied warranties of merchantability and fitness for a particular purpose, are limited to a period of 90 days from the date of purchase. Neither the author nor the publisher of this software shall be liable for indirect, special, or consequential damages resulting from the use of this product. Some states do not allow the exclusion or limitation of incidental or consequential damages, so the above limitations may not apply to you.

#### **SUPPORT**

Simplicity Systems, Inc. will provide support free of charge to registered users for a period of 90 days from the date of purchase, provided the user has returned a signed software registration form acknowledging his or her acceptance of the terms of the Copyright and License Agreement, Limited Warranty, and Support Agreement as previously stated herein. Furthermore, initial support will be provided without return of the registration form for a period of 10 days from the date of receipt of the software by the original purchaser.

Support for hardware related questions and problems, for software produced by manufacturers other than Simplicity Systems, Inc., and all support provided after the initial 90 day period will be billed to the caller at the rate of \$1.00 per minute with a \$15.00 minimum. This rate is subject to change without notice.

#### **THE COPYRIGHT - English Translation**

#### You are guilty of theft if you...

- 1. Use a single copy of this software on more than a single machine at a time without first obtaining a site license agreement.
- 2. Use a site licensed copy of this software at any location other than the location for which a site license is granted.
- 3. Modify this software without first obtaining written permission from Simplicity Systems, Inc.
- 4. Attempt to unlock a demo version of this software without the permission of Simplicity Systems, Inc.
- 5. Copy any or all of this program manual without first obtaining written permission or a site license from Simplicity Systems, Inc.
- 6. Install this software on any multi-user or LAN system without obtaining a site license from Simplicity Systems, Inc.
- 7. Sell this software license to a third party without first destroying all archival copies of the disk and/or manual, and erasing all portions of this software from any storage device.

Any violation of the above constitutes copyright infringement and theft, and all violators will be prosecuted to the fullest extent of the law.

## **Contour It!** Table of Contents

## Section 1- The Basics

| 1.01 | Introduction                    | 1  |
|------|---------------------------------|----|
| 1.02 | What is a Contour               | 1  |
|      | Contour Line Rules              | 2  |
| 1.03 | What is a Digital Terrain Model | 2  |
| 1.04 | What is a Border                | 3  |
|      | Specifying a Border             | 4  |
|      | Border Rules                    | 4  |
| 1.05 | What is Triangulation           | 4  |
|      | If Triangulation Fails          | 5  |
| 1.06 | What are Breaklines             | 6  |
|      | Parking Lot Example             | 7  |
|      | Ditch Example                   | 8  |
|      | Specifying a Breakline          | 11 |
|      | Breakline Rules                 | 12 |
| 1.07 | What is a Tension Factor        | 12 |
| 1.08 | What is a Bitmap                | 13 |
| 1.09 | The Reference Manual            | 13 |
| 1.10 | Response Terminology            | 15 |
|      | Enter vs. Press or Type         | 15 |
|      | Mouse Clicks                    | 15 |
|      | Keyboard Responses              | 16 |
|      | Button Responses                | 16 |
|      | Accessing Menus                 | 16 |
|      | Depicting Menus in the Manual   | 17 |
| 1.11 | Read Me Files                   | 17 |

## Section 2 - Installation

| 2.01 | Minimum System Configuration  | 19   |
|------|-------------------------------|------|
| 2.02 | Do You Need a Site License?   | . 19 |
|      | The "Transportable" License   | 20   |
|      | Multiple Office Installations | 20   |
|      | Network Installations         | 20   |
|      | Site Licensing Fees           | 21   |
| 2.03 | Installation                  | 21   |

| 2.04 | Product Registration      | 22 |
|------|---------------------------|----|
| 2.05 | Un-Installing Contour It! | 22 |

### Section 3 - Test Drive

| 3.01 | The Pitch             | 23 |
|------|-----------------------|----|
| 3.02 | Your First Test Drive | 23 |
|      | Start It Up           | 24 |
|      | Fill'er Up            | 25 |
|      | Filename Dialog Box   | 25 |
|      | Opening a File        | 26 |
|      | Check Your Route      | 26 |
|      | Lets Go!!!            | 28 |
|      | Adjust Your Controls  | 31 |
|      | Contour Interval      | 31 |
|      | Minimum Contour       | 31 |
|      | Maximum Contour       | 31 |
|      | Smoothing             | 31 |
|      | Tension Factor        | 32 |
|      | Segments per Curve    | 32 |
|      | Re-Contour the Data   | 32 |
|      | Turn Off Point Labels | 33 |
|      | Edit Border Elevation | 33 |
|      | Rotate Your Drawing   | 33 |
|      | Zoom & Scroll         | 34 |
|      | Edit Line Properties  | 35 |
|      | Edit Text Properties  | 36 |
|      | Create a Bitmap Image | 36 |
|      | Saving a Bitmap       | 36 |
|      | The Joy Ride's Over   | 37 |
| 3.03 | Computing a Volume    | 38 |
|      | Doing the Math        | 44 |

### Section 4 - Menus

| 4.01 | The File Menu           |    |
|------|-------------------------|----|
|      | File 玲 Open             |    |
|      | File 玲 Triangulate      |    |
|      | File ♣ Contour          |    |
|      | File ऄ Export as Bitmap | 55 |
|      | File ♥ Finish           |    |
|      |                         |    |

|      | File & Cancel                                               | 56 |
|------|-------------------------------------------------------------|----|
| 4 02 | The Edit Menu                                               |    |
| 1.02 | Edit & Conv                                                 | 57 |
|      | Edit & Points                                               | 57 |
|      | To Insert a point.                                          |    |
|      | To Delete a point                                           | 58 |
|      | To Edit a value                                             | 58 |
|      | Edit ऄ Breaklines                                           | 59 |
|      | To Insert a point                                           | 59 |
|      | To Delete a point                                           | 59 |
|      | To Edit a value                                             | 60 |
|      | Edit 🕏 Border                                               | 60 |
|      | To Insert a point                                           | 60 |
|      | To Delete a point                                           | 61 |
|      | To Edit a value                                             | 61 |
|      | Edit 🔁 Drawing Entities                                     | 61 |
|      | Edit 🏷 Drawing Entities 🏷 Labels                            |    |
|      | Options                                                     |    |
|      | Starting Contour                                            |    |
|      | Contour Multiple                                            | 63 |
|      | Orientation                                                 |    |
|      | Frequency                                                   |    |
|      | Precision                                                   | 63 |
|      | Layer                                                       | 63 |
|      | Style                                                       | 63 |
|      | Font                                                        |    |
|      | Font Style                                                  | 64 |
|      | Size                                                        |    |
|      | Effects                                                     |    |
|      | Color                                                       |    |
|      | Script                                                      |    |
|      | Edit $\Rightarrow$ Drawing Entities $\Rightarrow$ Triangles |    |
|      |                                                             |    |
|      | Line Type                                                   |    |
|      | Line Width                                                  |    |
|      | Layer                                                       |    |
|      | Edit & Drawing Entities & Contours                          |    |
|      | U010F                                                       |    |
|      | Line Type                                                   |    |
|      | Line widin                                                  |    |
|      | Layel                                                       |    |
|      | Eau 🕹 Drawing Entities 🤣 Breaklines                         |    |

|      | Color                            | 68 |
|------|----------------------------------|----|
|      | Line Type                        | 68 |
|      | Line Width                       | 68 |
|      | Layer                            | 68 |
|      | Edit 🏷 Drawing Entities 🏷 Border | 69 |
|      | Color                            | 69 |
|      | Line Type                        | 69 |
|      | Line Width                       | 69 |
|      | Layer                            | 70 |
|      | Edit 🏷 Contour Setup             |    |
|      | Contour Interval                 | 70 |
|      | Minimum Contour                  | 70 |
|      | Maximum Contour                  |    |
|      | Tension Factor                   |    |
|      | Segments per Curve               |    |
|      | Smoothing                        |    |
|      | Edit 🕏 Border Elevation          |    |
| 4.03 | The View Menu                    | 73 |
|      | View Provide Labels              |    |
|      | View 🏷 Triangles                 |    |
|      | View & Contours                  |    |
|      | View 🕏 Breaklines                |    |
|      | View Provider                    |    |
| 4.04 | The Help Menu                    |    |
|      | Help ♣ Contents                  |    |
|      | File 🕏 Open                      |    |
|      | File 🕏 Print Topic               |    |
|      | File 🗞 Exit                      |    |
|      | Edit ♣ Copy                      |    |
|      | Edit 🗞 Annotate                  |    |
|      | Bookmark 玲 Define                | 77 |
|      | Options 🏷 Keep Help on Top       | 77 |
|      | Options 🏷 Display History Window |    |
|      | Options ⅔ Font                   |    |
|      | Options 🕏 Use Systems Colors     |    |
|      | Help 🏷 Version                   |    |
|      | Help Screen Buttons              |    |
|      | Contents                         |    |
|      | Search                           |    |
|      | Back                             | 79 |
|      | Print                            | 80 |
|      | <u> </u>                         | 80 |
|      |                                  |    |

| 2> |
|----|
|----|

### Section 5 - Buttons

| 5.01 | The Button Bar                    | 81 |
|------|-----------------------------------|----|
|      | File Open                         | 81 |
|      | Tile Cancel                       | 81 |
|      | 🕺 File Triangulate                | 82 |
|      | File Contour                      | 82 |
|      | 🗱 File Finish                     | 82 |
|      | Edit Contour Setup                | 82 |
|      | Edit Border Elevation             | 82 |
|      | Show/Hide Points                  | 83 |
|      | Show/Hide Triangles               | 83 |
|      | Show/Hide Contours                | 83 |
|      | M Show/Hide Breaklines            | 83 |
|      | Show/Hide Border                  | 83 |
| 5.02 | Slider Buttons - Zoom & Scroll    | 84 |
|      | Zoom Scroll bar and Slider        | 84 |
|      | Vertical Scroll bar and Slider    | 85 |
|      | Horizontal Scroll bar and Slider  | 85 |
| 5.03 | Mouse Button - Rotate the Drawing | 86 |
|      |                                   |    |

## Section 6 - Stand-Alone

| 6.01 | Startup as a Stand-Alone | 89 |
|------|--------------------------|----|
| 6.02 | File Structures          | 90 |
|      | Point                    | 90 |
|      | Border                   | 90 |
|      | Breaklines               | 91 |
| 6.03 | Creating Files           | 91 |

## Section 7 - Trouble?

| 7.01 | Startup & Loading Problems  | 93 |
|------|-----------------------------|----|
| 7.02 | File Problems               | 95 |
| 7.03 | Breakline & Border Problems | 97 |
| 7.04 | Volume Problems             | 98 |
| 7.05 | Label Problems 1            | 00 |

## Section 8 - Getting Help

| Inde | X                  |  |
|------|--------------------|--|
| 8.03 | Updates & Upgrades |  |
|      | Basic Service      |  |
|      | One Year Unlimited |  |
| 8.02 | Support Plan       |  |
| 8.01 | Help!              |  |

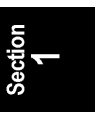

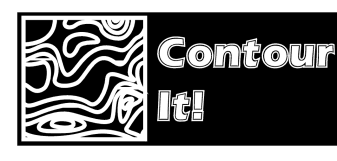

1.01

## Section 1 The Basics

#### Introduction

**Contour It!** is a Windows based program that provides you with a simple method for generating maps, digital terrain models, and for computing the volume between two surfaces. The program is designed to run inside **"Sight" Survey Professional** (our Windows based COGO and CAD software - if you don't have it, you should!), but it will also run as a stand-alone program. (See Section 6.)

*Contour It!* contains several menus and provides numerous monitor prompts and screens to guide you. You will be capable of running *Contour It!* without the aid of the manual in a very short time. *This short learning curve will be demonstrated to you if you take the time to run the example problems in Section 3.* 

Your ability to use *Contour It*! to its fullest potential depends upon your understanding of its principals. So with that in mind, begin by reviewing some basic terminology relevant to *Contour It*!.

1.02

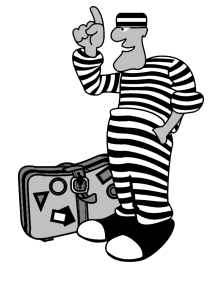

#### What is a Contour?

**con'tours** (kon'toors)*n*. **1.** a line joining points of equal elevation on a surface. **2.** the representation of such a line on a map. **3.** a travel agency for felons. (Con Tours - get it? Only one page into the manual and you're already wondering what you got yourself into.)

You guessed it... We know you know what a contour is, or you wouldn't have purchased the program. We were just searching for something to say to get us started.

*Contour It!* will produce contour and surface maps containing just contour lines, just triangles, or both contour lines and triangles. You may also include labels, point numbers, breaklines and a

border. Two examples of contour maps are shown below. The example on the left shows contours and triangles, while the example on the right shows only contours. Label, breakline and border display are not illustrated here.

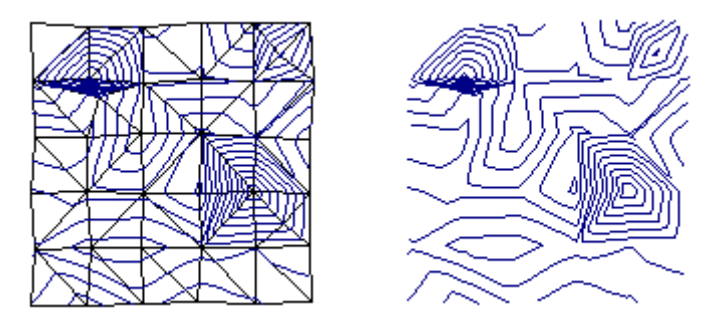

#### **Contour Line Rules**

*Contour maps are only as accurate and complete as the data you provide in your point file.* To assure the integrity of the data, *Contour It!* checks your data as it loads. There are a few rules you must abide by:

- 1. You must have at least three points in a contour point file.
- 2. You cannot have any duplicate points in a contour point file. This includes points having a different point number but identical Northings and Eastings.
- 3. Incomplete points (those missing a Northing, Easting, or Elevation) are ignored.
- 4. Point numbers must be numeric. Alpha-numeric point numbers are not allowed in *Contour It*!

1.03

#### What is a Digital Terrain Model (DTM)?

A **digital terrain model**, or DTM, is a 3-D representation of your contour data. A DTM will typically include some type of grid to assist you in viewing the surface.

In *Contour It!*, the DTM normally consists of the contour lines and/or triangulation grid. Border, breakline, and label display is optional. Shown on the next page are three DTM examples. The first example shows a DTM consisting of contours and triangles.

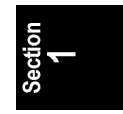

The second example shows a DTM consisting of triangles only. The third example shows a DTM consisting of contours only.

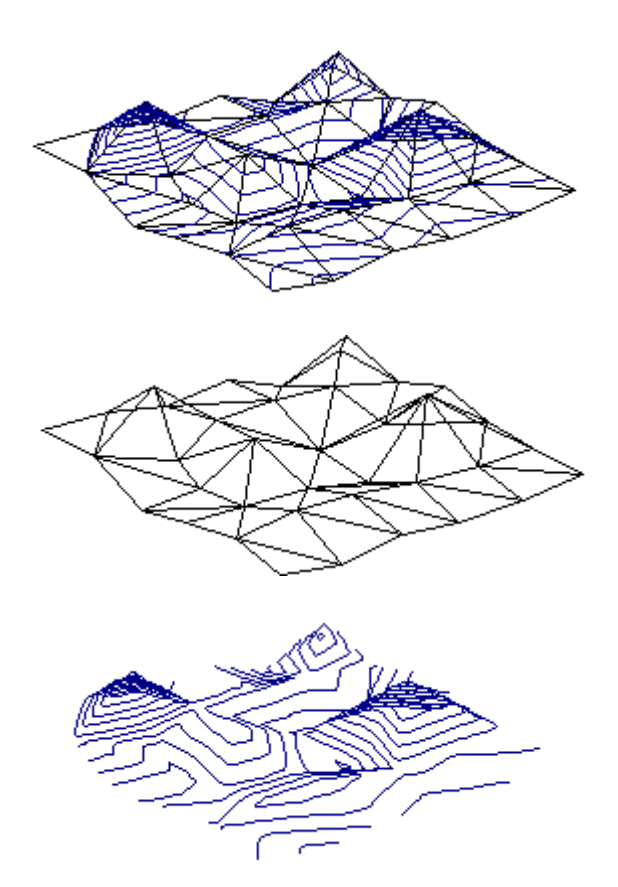

Like contours, a DTM is only as accurate as the data you provide. This includes not only complete field data, but triangulation, border, and breakline data as well.

#### 1.04

#### What is a Border?

A **border** consists of line segments connecting the outermost points in the contour point group. Every contour map must have a border, although the border does not need to be visible on the map.

| Specifying a Border | When passing points from "Sight" Survey to <i>Contour It</i> !, you are given the opportunity to enter a border. To specify a border, simply type in the point numbers of the border (perimeter) points. You may also select the border points visually by using "Sight" Survey's <b>Get String (GS)</b> command. An example of how to do this is shown in <b>Computing a Volume</b> , beginning on page 38. |
|---------------------|----------------------------------------------------------------------------------------------------|
| Border Rules        | 1. If you do not enter a border, <i>Contour It</i> ! will attempt to provide one for you. You may edit this border with the <b>Edit</b> ⇒ <b>Border</b> routine as discussed on page 60.                                                                                                    |
|                     | 2. Border lines can never cross each other.                                                                                                    |
|                     | 3. Breaklines may never cross a border line.                                                                                                    |

### 1.05 What is Triangulation?

**Triangulation** is the basic technique used by *Contour It!* for surface modeling. "Surface model" refers to *Contour It's* representation of the actual surface resulting from the data points that are input.

When *Contour It*! triangulates a set of coordinates, it builds the strongest set of triangles for that data. Since the strongest triangles are equilateral triangles, *Contour It*! tries to make all triangles as nearly equilateral as possible, using the coordinates given.

Triangulation is simply the process by which *Contour It!* defines between which points linear interpolation is appropriate for determining contour lines.

The illustration below represents several data points that have been triangulated.

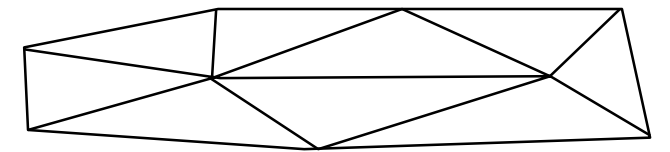

Notice that the lines connecting the points form triangles, and hence the name triangulation. These lines are very important because they represent a relationship between data points. Imagine

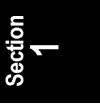

two points on a surface, connected by a string. If the surface does not get in the way, the string will be a straight line between the points. The elevation of the string is that of the data points at each end and changes linearly between the points (along the string). The lines on the previous illustration are exactly like the imaginary string. Each line represents a linear change in elevation between the two points it connects.

The triangles formed are individual planes. When pieced together, they represent the surface and form the "surface model".

*Contour It*! tries to form the "strongest" set of triangles, given the existing data. This means that long, narrow triangles are avoided whenever geometrically possible. By maintaining triangles as nearly equilateral (sides the same length) as possible, *Contour It*! represents elevation changes over the shortest distance, thus yielding a better surface model.

The most important advantage of triangulation is that the elevation of each original data point is preserved in the surface model. Both research and experience have proven this to be one of the most accurate methods of surface modeling.

Another advantage of triangulation is that the data points describing the surface may be randomly spaced or grid spaced, allowing more information to be gathered where necessary, and less information where not needed.

#### REMEMBER

The only data Contour It! has available to build an accurate surface model is the data you provide it. Contour It! cannot make assumptions from data it does not have!

If Triangulation Fails There are some situations that occur where the triangulation technique can fail to accurately describe the surface. Most of these situations are a result of insufficient data or improper placement of survey shots. Others situations are simply beyond the capabilities of triangulation. However, very few situations exist in the real world that are beyond the capabilities of triangulation to model.

The two primary situations that *Contour It's* triangulation can not model are:

- 1. Exact vertical walls
- 2. Cliffs and overhangs

#### (i) NOTE

If walls are displaced from vertical by even 0.001 feet from the top to the bottom, the surface can be modeled. However, the resulting surface model may be difficult to work with.

Any other situations that occur can usually be handled in *Contour It*! by using breaklines.

#### What are Breaklines?

A **breakline** is a line segment connecting any two points. Breaklines have the ability to modify the surface model by locally adjusting the triangulation. By changing the triangles, the relationship between data points is changed. This produces a different surface model and thus different contours.

Breaklines are helpful for defining objects such as building slabs, and retaining walls, grade lines, roadbeds, ditches, canals, etc.

#### **Breaklines permit:**

1. Post processing to alter portions of the triangulation thus generating a more accurate surface model;

2. Control of the triangulation by specifying lines which triangle sides cannot cross. Their use allows preservation of significant terrain features even though the lack of sufficient data may favor a different triangulation;

3. Definition of ditches, roadways, terraces, etc. with a minimum of field data.

1.06

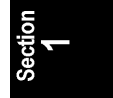

**Parking Lot Example** The drawings below show one example of how a contour map is affected by breaklines. In the first drawing, you see a building (shown as a dark square) in the center of the parking lot. The parking lot is divided into eight drainage areas, the center of each being a storm drain. These drainage areas are defined by lines of constant elevation radiating out from each corner of the building. These lines will serve as our breaklines.

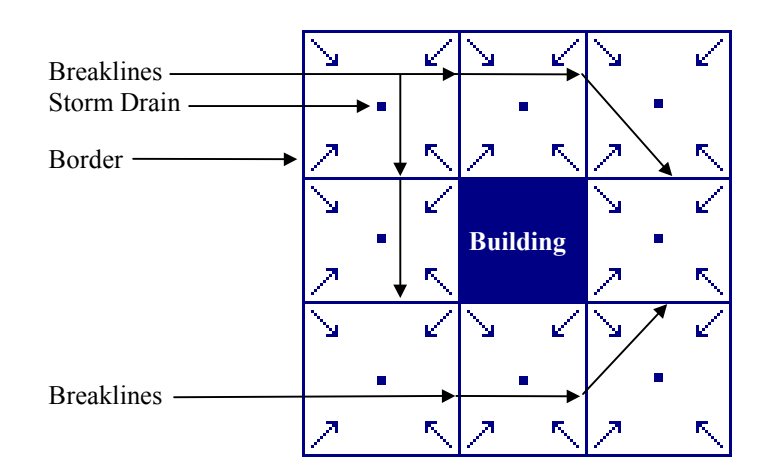

Now we'll contour the data. The example on the left illustrates the incorrect contours that are generated when no breaklines are used to construct the contour map. In the example on the right, the breaklines have been included and we have correctly contoured the drainage areas.

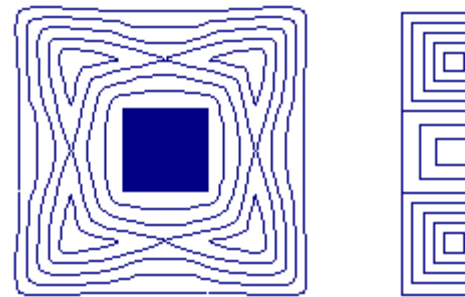

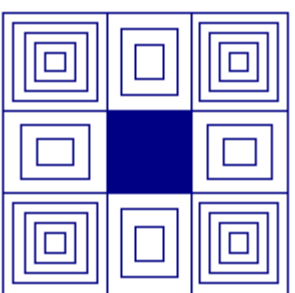

#### **Ditch Example**

Sometimes the optimal triangulation results in the joining of three points which actually should not be triangulated together. The best example is across or around a ditch. Consider the following cross section of a ditch.

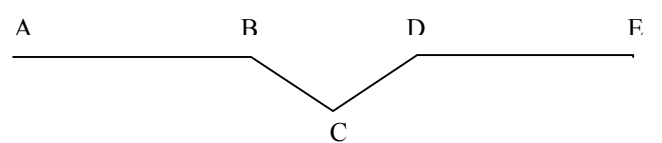

Note that points B and D are on the banks of the ditch and point C is at the bottom of the ditch. Shown below is a top view of the ditch. All lines (A-A', B-B', etc. are straight lines).

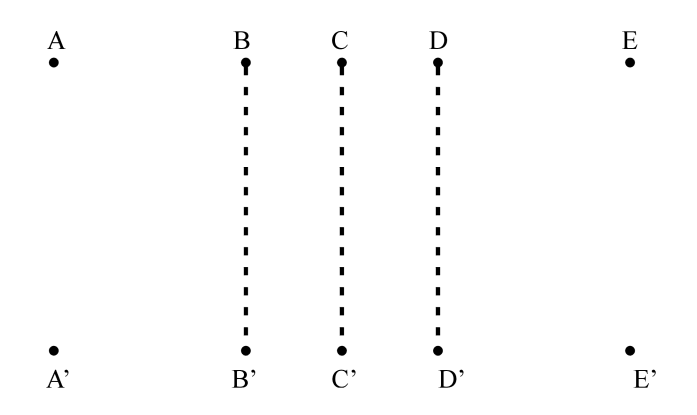

The dashed lines above represent the banks and bottom of the ditch. If the points shown were triangulated, the result would be:

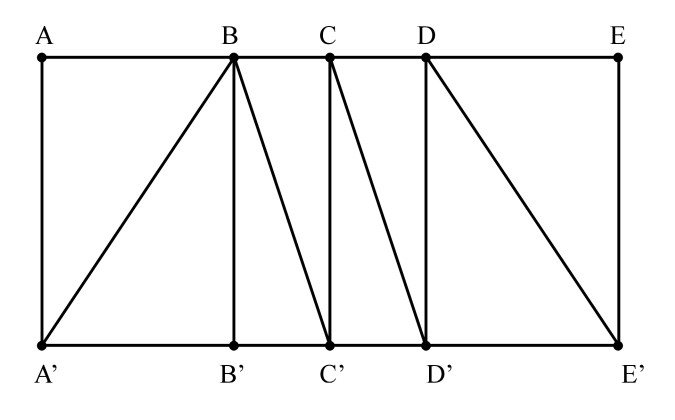

This is a valid triangulation, so no further changes in the surface model would be needed. However, if the points were surveyed in

Section

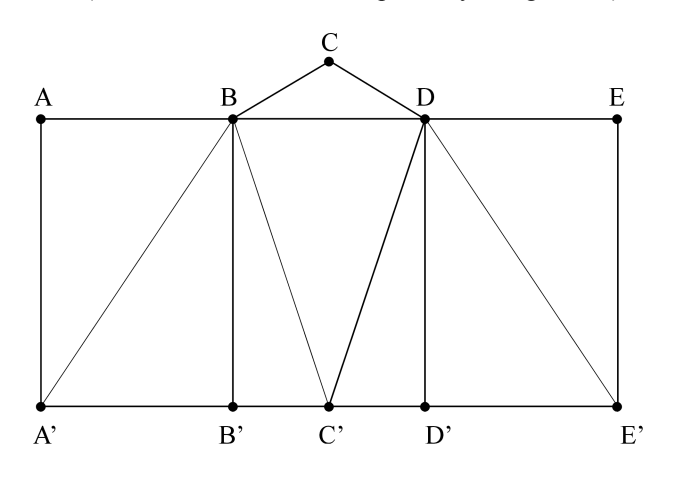

As you can see, points B and D become the side of a triangle BCD, causing *Contour It!* to assume the surface is linear between them. Shown in the next two illustrations are the contour maps of the first "good" surface model, and the second "bad" surface model, listing the elevations at each point.

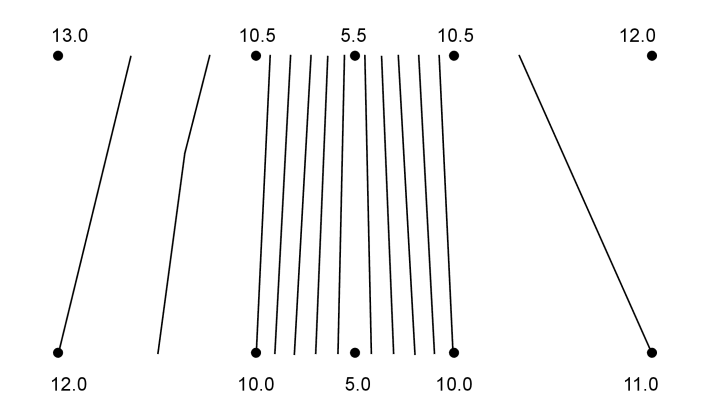

the following manner and then triangulated, the results would look like this: (Note that ABCDE is not a perfectly straight line.)

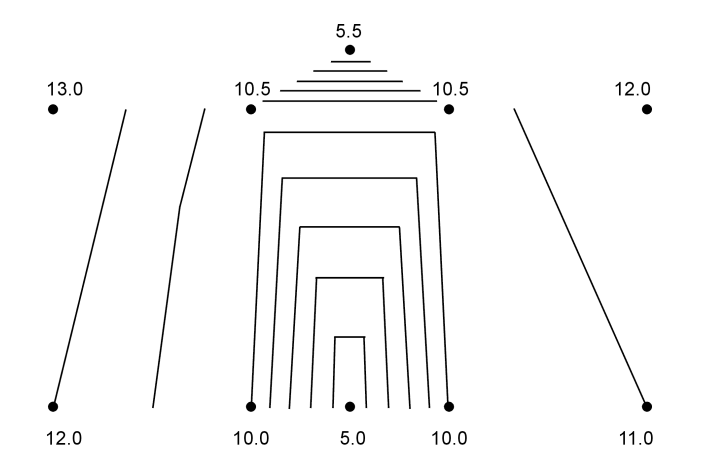

One way to solve the problem is to instruct *Contour It!* NOT to triangulate across a user-defined line (a breakline). For example, if you were to define a breakline between points C and C', then *Contour It!* would check to see if any side of a triangle crosses that breakline. If a side does cross the breakline, *Contour It!* redefines the triangulation so no triangle side crosses the breakline. After adjusting for the breakline, the following triangulation and contour map would result.

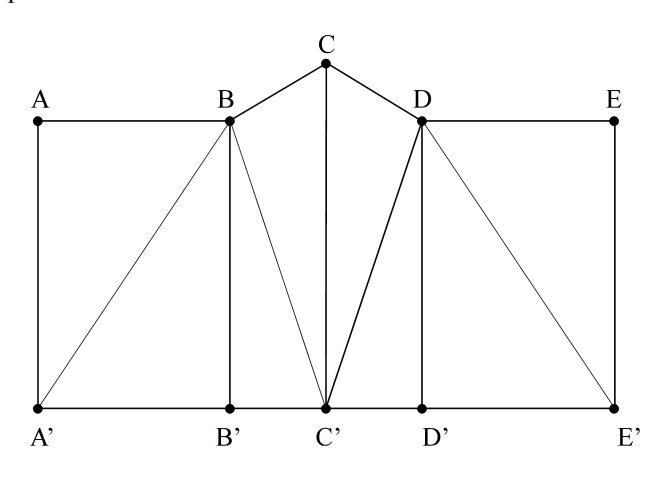

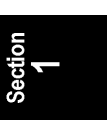

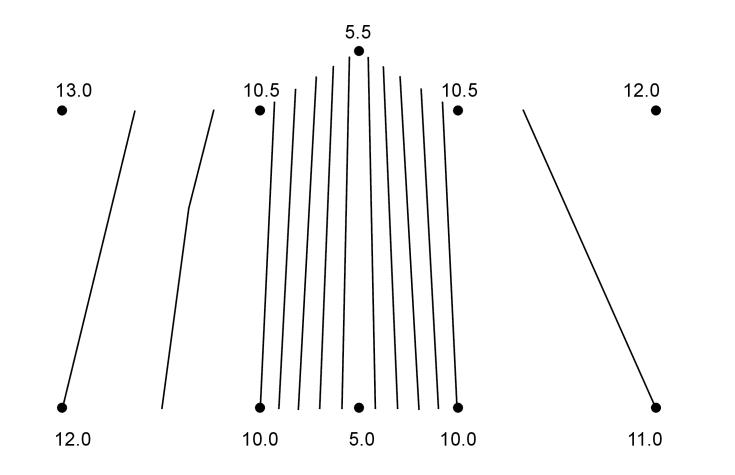

#### **Specifying Breaklines**

When passing points from "Sight" Survey to *Contour It!*, you are given the opportunity to enter breaklines. To specify a breakline, simply type in the point numbers of the beginning and ending points, separating the points with a comma. You may also select breakline points visually by using "Sight" Survey's **Get String (GS)** command. An example of how to do this is shown in Section 3.03, **Computing a Volume**, beginning on page 38.

Sometimes you might have a breakline that changes direction a few times. For example, imagine a three-segment breakline snaking from point 1 to 2 to 3 to 4.

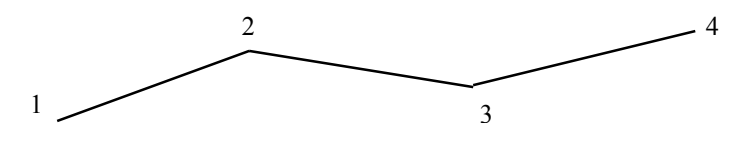

Technically, a breakline is only one segment long. To specify a multi-segment line, you must include each segment in the breakline string. In this case, an entry of 1,2,3,4 would result in two breaklines: from 1 to 2; and from 3 to 4. Each breakline must be represented by a pair of points. To properly enter this three segment breakline, type 1,2,2,3,3,4.

#### Breakline Rules

- 1. Each breakline is always defined by two points.
- 2. A breakline cannot cross a border.
- 3. A breakline cannot cross another breakline.
- 4. A breakline cannot cross a data point.

#### REMEMBER

Breaklines can be created either before of after triangulating the data file. It is often better to create breaklines after the initial triangulation to avoid creating unnecessary breaklines.

#### 1.07

#### What is a Tension Factor?

The **tension factor** controls the **smoothing** function in *Contour It!* The range for the tension factor is zero to 10. The higher the tension factor, the sharper the corners are drawn.

Suppose you have a string loosely draped around some push pins, as shown in the illustration below. The string is anchored at the left end, loose on the right end. Now, the tension factor is zero.

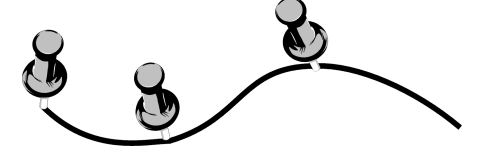

Now grab the loose end and slowly pull it to the right. As you pull, you'll notice the curve of the string begins to flatten out, and continues to do so until the corners at the push pins are sharp. When you cannot pull the string any more (without removing the push pins) you have achieved a tension factor of 10.

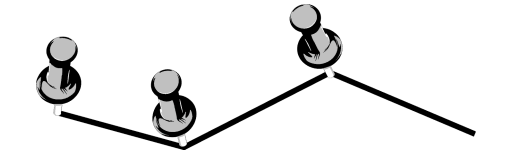

A tension factor of zero allows more curving of the line, while a tension factor of 10 results in no noticeable line smoothing. Any value between zero and 10 may be used. The value does not need

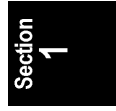

to be a whole number. In general practice, values from zero to 5 are most commonly used. See Edit Contour Setup on page 70 for more information on Tension Factors and Segments per Curve.

#### What is a Bitmap?

A bitmap is a picture made up of dots. This type of picture is also known as a raster graphic, as opposed to a vector graphic (such as a CAD drawing) which is made up of lines.

Raster or bitmap graphics are simply pictures, nothing more, nothing less. You can enlarge them, shrink them, and rotate them, but they can get pretty ugly if you do. You can save them to a file and import them into other programs. You can print them on your printer. But, no matter what you do to them you cannot move a line or isolate a point or do anything you can do with a vector graphic.

With *Contour It*! alone, you can save your contour map or DTM in a bitmap image. This is often helpful when you want to include a graphic as part of a report, but virtually worthless if you want to manipulate your map inside a COGO/CAD program. Sadly, if you are running *Contour It*! as a stand-alone program, saving your map as a bitmap is all you can do. But don't despair. Using *Contour It*! with **"Sight" Survey Professional** allows you the freedom of choice! Once your map is back in "Sight" Survey Professional (note the word "Professional" here folks, the plain "Sight" Survey version won't work with *Contour It*!) you can save it as a TrueCAD drawing file, an AutoCAD 12 drawing file, a DXF file, and yes...even as a lowly bitmap. What versatility! *Remember now, that's* **"Sight" Survey Professional**. *If you don't have it, call us at 1-800-777-7978 or 1-218-773-8917 and buy it*!

#### 1.09

#### The Reference Manual

This *Contour It*! manual is designed to provide information in a clear, convenient format. As you page through the manual sections you will notice that the program's monitor prompts and the names of the routines are shown in **Bold Style Helvetica** letters. All prompts are followed by detailed instructions for each needed

#### 1.08

|                          | the response is printed in <b>Bold Style Courier</b> letters.                                                                                                    |
|--------------------------|----------------------------------------------------------------------------------------------------|
|                          | The Reference Manual is organized by sections and includes:                                                                                                    |
| Section 1<br>Basics      | This section includes a general introduction and discussion of basic contouring elements. It also includes sections on response terminology and using the pull-down menus.                                                                                                    |
| Section 2<br>Setup       | Contains installation and setup information for this program.                                                                                                    |
| Section 3<br>Examples    | Contains two example problems: 1. Constructing a basic contour map; and 2. Calculating a volume. Breaklines are also discussed in the second example.                                                                                                    |
| Section 4<br>Menus       | Contains information regarding <i>Contour It's</i> menu structure, including complete discussions of each menu item.                                                                                                    |
| Section 5<br>Buttons     | Contains information on <i>Contour It's</i> tool bar buttons, including complete discussions of each right and left-click function.                                                                                                    |
| Section 6<br>Stand-Alone | Contains information on running <i>Contour It</i> ! as a stand-alone program.                                                                                                    |
| Section 7<br>Trouble?    | Contains troubleshooting information and error messages.                                                                                                    |
| Section 7<br>Help        | Contains info you need in the event that you find it necessary to call Simplicity Systems for technical support. Our support hours are listed in this section, as are the numbers for contacting us by phone, fax, or E-mail. But be warned If our support technicians discover that you haven't read the manual, they will use a large wooden ruler across your knuckles. |
| Index                    | Contains a comprehensive listing of routines and terms, and where<br>they can be found within this manual.                                                                                                    |

#### (i) NOTE

The display illustrations shown throughout this manual may differ slightly from your actual displays. Screen captures for the manual were made while running Windows 95.

#### Response Terminology

Throughout this manual, you will see a variety of instructions for answering all of the various types of prompts. Some prompts will require a **YES** or **NO** answer, while others will be accompanied by instructions to **ENTER** your response. Still others will contain instructions for you to **PRESS** a key (either on the keyboard or with your mouse) in response to a given prompt. In an effort to simplify your operation of this program, the following guidelines shall apply to all of the prompt responses for all *Contour It*! routines.

**Enter vs. Press or Type** When you encounter an instruction which requires you to **Enter** data, the program expects you to press <u>remer</u> after the data has been typed. When you encounter the word **Press** or **Type**, the program is indicating that it is expecting you to respond with a single key press, or a series of key presses. In these cases, do not press <u>remer</u> after your response.

**Mouse Clicks** Since *Contour It!* is a Windows program, you can expect to see a number of references to your mouse. It used to be possible to say "click" or "right-click" your mouse button and everyone knew that "click" meant the main mouse button, located directly under your index finger on your right hand. Now that a mouse can come with left hand configurations or software for configuring a right-hand mouse as left handed, "click" takes on a slightly altered meaning, no longer referring to the left button, but simply the main mouse button, still located under your index finger. (Unless you are using a right handed mouse configuration with your left hand.)

#### 1.10

#### REMEMBER

When you are asked to click your mouse, click once on the main mouse button, located under your index finger. Right-click means to click once on the secondary mouse button. "Doubleclick" simply means two clicks in rapid succession.

 Keyboard Responses
 In this manual you will occasionally see KEYCAP responses which indicate that you should press the key or keys shown. When you see keycaps shown in combination (but not with an enter key) such as AltE, press the first key and hold it down while pressing the second key.

In most cases, pull-down menu items may also be selected from the keyboard. This type of selection will be depicted in some form of this manner: Att = 0 or Att = 0. To respond to this type of entry, press the first key and hold it down while pressing the second key, then release the keys and press the next key (or keys) in succession. **DO NOT press the key**.

When a combination includes an *Enter* key, such as *E-Enter*, press and release the keys shown in succession.

Even though the key presses and responses within this manual may be shown in capital letters, lower case data entry is acceptable.

Button ResponsesYou will also see graphic representations of Windows response<br/>buttons, such as Accept. Activate a response button in one of two<br/>ways: either by clicking your mouse on the button, or (in this<br/>example) by pressing Alt A, Fine, where the letter following the<br/>Alt key corresponds to the underlined letter on the button.

Accessing Menus Menus are accessed using the keyboard or your mouse. To access any of the menus, either click on the menu name or press (for example) [Att][F], where the letter following the [Att] key corresponds to the underlined letter on the menu name. In this case, the <u>File</u> menu would have been opened.

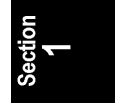

Once a menu has been opened and you are presented with a list of routines, simply click on a routine or press the letter corresponding to the underlined letter in the routine name.

An arrow ( c) on the right end of a menu item indicates the presence of a sub-menu. Selecting that item or simply using your mouse to move the highlight bar over the item opens the sub-menu. Select items from any sub-menu in the same manner as you would select an item from a main menu.

Depicting MenusIn this manual, menus and sub-menus are depicted in the followingin the ManualManualmanner:Menu % Sub-menu 1 % Sub-menu 2.

The manual uses the symbol  $\stackrel{\sim}{\rightarrow}$  to indicate items in a menu structure. For example, the function <u>Edit</u>  $\stackrel{\sim}{\rightarrow}$ <u>Drawing Entities</u>  $\stackrel{\sim}{\rightarrow}$ <u>Contours</u> is on the <u>Drawing Entities</u> sub-menu of the <u>Edit</u> menu. To get to this function you select the <u>Edit</u> menu (with your mouse or by pressing <u>Att</u><u>E</u>), then the <u>Drawing Entities</u> item (with your mouse or by pressing <u>D</u>). Finally you would select the <u>Contours</u> item (with your mouse or by pressing <u>C</u>).

#### Read Me Files

Quite often, software manufacturers will place a file on their disk(s) which contains information regarding software version updates and features not described in the manual. These files are typically named **ReadMe.Txt**, **ReadMe.Doc** or just **Read.Me**. It's a good idea to always directory your software to determine if the disk contains a "**Read Me**" file.

The easiest way to read a "**Read Me**" file is to load the file into the **Notepad** or **Write** program in Windows 3.1, or into the **Wordpad** program in Windows 95. From any of these programs, you can scroll through "**Read Me**" files or print them to have a paper copy.

1.11

This page intentionally left blank.

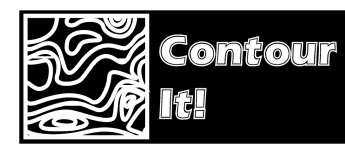

Section 2 Setup

Section 2

### **Minimum System Configuration**

To function effectively, *Contour It!* must run on a computer incorporating a DX 386, DX 486, Pentium (or better) CPU.

#### **Required Items:**

- 1. Windows 3.1, 3.11, WFW 3.11, or Windows 95;
- 2. 8 Mb of RAM;
- 3. One  $3\frac{1}{2}$ " high-density floppy drive;
- 4. A hard drive with at least 5 Mb of free space;
- 5. A VGA (or higher resolution) display adapter;
- 6. A mouse, or compatible point device.

#### **Optional Hardware:**

- 7. A math coprocessor, if you are using an SX style CPU;
- 8. A dot matrix or laser printer;
- 9. A plotter.

#### **Optional Software:**

10. "Sight" Survey Professional (If you don't have it, buy it! Call 1-800-777-7978 or 1-218-773-8917 now. Operators are standing by! Just another shameless plug!)

#### 2.02

#### Do You Need A Site License

Your purchase of *Contour It*! is nothing more than a license to run the *Contour It*! program on a single computer. You may need an additional site license if you plan to:

- □ Install *Contour It!* on more than one computer at your place of business;
- □ Install *Contour It!* on a home computer;
- □ Install *Contour It*! on a field computer;

#### 2.01

|                                  | <ul> <li>Install <i>Contour It</i>! on a network computer or server;</li> </ul>                                                                                                    |
|----------------------------------|----------------------------------------------------------------------------------------------------|
|                                  | □ Have <i>Contour It!</i> available at temporary field office sites within your company.                                                                                                    |
|                                  | The best rule to follow is: <i>If there is any probability that a single copy of Contour It! will be running on more than one computer at a time, an additional site license is required!</i>                                                                                                    |
| The "Transportable "<br>License  | Realizing that you may not always perform your job entirely in the office, the <i>Contour It</i> ! license is a " <b>Transportable</b> " license which allows you to copy <i>Contour It</i> ! to your home computer and use it there for no additional fee, provided that <i>Contour It</i> ! is used in accordance with the copyright. In other words, you may use <i>Contour It</i> ! under the "Transportable" license only when you are certain that no other licensed copies of <i>Contour It</i> ! are running at the same time. |
|                                  | If the <i>Contour It</i> ! license was originally purchased by a Company, and the Company has multiple owners, the license extends to one owner only. The Company must purchase site licenses in order for additional owners and/or their employees to have a legal copy of <i>Contour It</i> ! on their home computers. The purchasing Company retains ownership of ALL licenses of the programs.                                                                                                    |
|                                  | The "Transportable" license may also be used to allow <i>Contour It!</i> to be loaded on a portable field computer instead of, <i>or in addition to</i> , a single home computer, <i>if the user can guarantee that only a single copy of Contour It! is running at a time</i> .                                                                                                    |
| Multiple Office<br>Installations | The <i>Contour It</i> ! license covers only a single site, i.e. building or address. <i>If you have multiple locations, each location is expected to purchase their first license at full cost,</i> with subsequent purchases for each location in accordance with the established site licensing fees.                                                                                                    |
| Network Installations            | If <i>Contour It</i> ! is loaded on a <i>network</i> computer, either a server or a node, a site license may be needed. If the network administrator limits access to <i>Contour It</i> ! to a single user at any one time, a site license is not needed. However, if <i>Contour It</i> ! is available to more than one networked computer at a time, at least one additional site license is required. The number of site licenses required is based                                                                                  |

on the number of computers likely to be using the program *concurrently*, not necessarily the total number of computers on the network.

Site Licensing FeesA site license granting you permission to make an additional copy<br/>of this software and manual is available at approximately 50% of<br/>the full version price, per computer licensed. An extra manual<br/>and disks may be purchased from Simplicity Systems at an<br/>additional cost. Prices are subject to change without notice. Call<br/>for verification.

| 2.03    | Installation                                                                                                    |
|---------|----------------------------------------------------------------------------------------------------|
|         | <i>Contour It!</i> may only be installed to a hard disk containing at least 5 Mb of free space. To install <i>Contour It!</i> , you must begin by loading Microsoft Windows. To simplify the installation instructions, we will assume that you are logged to drive <b>C</b> : And your floppy disk is drive <b>A</b> : >.                              |
| Step 1. | Place the Contour It! disk into your floppy drive.                                                                                                    |
|         | For Windows 3.1x users, use your mouse to select <u>File</u> $\Rightarrow$ <u>Run</u> (or press <u>Alt</u> , <b>R</b> ) and type <b>A:SETUP</b> <u>-Enter</u> .                                                                                                    |
|         | For Windows 95 users, use your mouse to select <u>Start</u> <sup>™</sup> <u>R</u> un (or press Alt S, R) and type A:SETUP -Enter.                                                                                                    |
| Step 2. | Follow the installation instructions that appear on your display. We strongly recommend that you accept the default directory structure, (but not necessarily the disk drive), presented in the installation program. <i>NOTE: If you have "Sight" Survey, Contour It! must be installed to the same drive and directory containing "Sight" Survey.</i> |
| Step 3. | After the installation is complete, store the original <i>Contour It</i> ! disk in a safe place.                                                                                                    |
| Step 4. | After you've finished the installation procedure, your computer will automatically place a <i>Contour It</i> ! item into your Simplicity Systems program group.                                                                                                    |

#### 2.04

#### Product Registration

Product registration is part of the installation process. You will be asked to provide or verify your name, company name, address and telephone number. This information, or at least portions of it, must be provided or the registration program will fail. The information provided is used in two places. Your name and/or company name will automatically appear on your job printouts, but more importantly, the information entered is used to prepare your product registration form for you. Once you have entered and/or verified your data, click on <u>Accept</u>, or press <u>Alt</u> A. You will be asked if your data is correct. If it is, click <u>Yes</u>, otherwise click <u>No</u>.

At this point, we strongly suggest that you print the registration form, sign it, fold it, stamp it and mail it in. It's a quick and simple task that you are urged to complete.

Product registration is important for many reasons. It provides us with updated information so that we can contact you with upgrade information, etc. *But perhaps most important is that we will not provide support for unregistered software.* 

#### **Un-Installing** Contour It!

*Contour It!* may be easily un-installed from your computer by clicking on the **Un-install Contour It** icon in the Simplicity program group.

If, for some unfathomable reason, you do un-install *Contour It*! and return it for a refund, remember...

# We know where you live!

#### 2.05

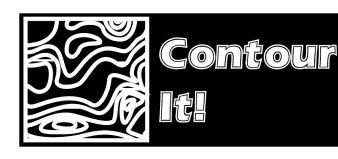

## **Section 3 Test Drive**

#### The Pitch

"Hey there! How ya do'in? Thanks for droppin' by Fast, I mean Honest Eddie's new car and software emporium."

"I see you've set your sights on that sleek "Contour It!" model from Simplicity Systems. A superb choice, if I do say so myself. Why, this little beauty comes in a wide range of colors, and is loaded with so many features it'll make your eyeballs spin!"

"And fast? Whoa, let me tell ya! This little baby can do 0 to 200 points in a few seconds or less. And it has a virtually unlimited top end! Curves, hills, flat plains, you name it. Contour It! can handle 'em all."

"But hey, don't just take my word for it, which incidentally is good as gold. You gotta jump behind the wheel and take it for spin. Ready? Have fun!"

3.02

3.01

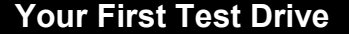

We'll start in "Sight" Survey with a project containing coordinates and we will create contour lines based on those coordinates. Along the way we'll learn how to change contour settings, as well as how to create a bitmap that can be placed into virtually any windows program. The whole process should only take about 5 or 10 minutes. Then, starting with Section 3.03, we'll show you how to use Contour It! to calculate a volume between two surfaces.

In order to use Contour It! we need to have some coordinates to work with. The following steps will take you through loading a project into "Sight" Survey and getting Contour It! running.

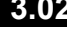

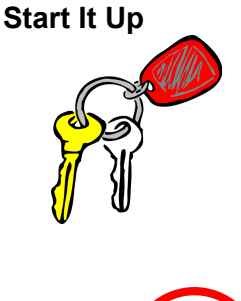

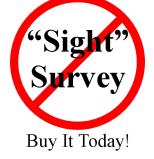

Begin by starting your "Sight" Survey program. If you are already familiar with "Sight" Survey procedures, skip ahead to the **Fill'er Up** sub-heading and continue from there.

You can start "Sight" Survey in a wide variety of ways, just as you can for any Windows program. This manual will touch only on the most common startup method for both Windows 3.1 and Windows 95.

#### Running Contour It! as a Stand-Alone Program

If you do not have a copy of "Sight" Survey Professional, you need to follow some different instructions. The following text on opening "Sight" Survey is irrelevant to you, but the examples are not. We will be splicing in special instructions for you to follow, with occasional references to topics included in **Section 6: Stand-Alone**. Look for instructions marked by the *No "Sight" Survey* icon as shown to the left. For startup instructions, please turn to page 89.

#### Windows 3.1

**Mouse Method:** Double-click on the Simplicity Systems program group. When the group window opens, double-click on the **"Sight" Survey** icon (

Keyboard Method: Press Att F, R to open the File **Run** dialog window. Type C:\SightSrv\SightSrv into the filename box and press Find. (If necessary, change the drive letter and directory name to match your installation.)

#### Windows 95

**A Start** Button Method: Click on the Windows 95 **Start** button. Point to **Programs**. After a moment, the program list appears. Point to **Simplicity Systems**. After a moment, the Simplicity Systems program group list appears. Point to **"Sight" Survey** and click your mouse once. Keyboard Method: Press AltS, ℝ to open the <u>Start & Run</u> dialog window. Type C:\SightSrv\SightSrv into the filename box and press —Enter or click OK. (If necessary, change the drive letter and directory name to match your installation.)

#### Fill'er Up

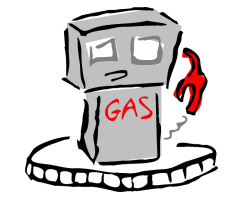

To complete this test drive we need some "gas," or data. Select the menu item File  $\clubsuit$  Open or press Att E,  $\bigcirc$  to open the Filename Dialog Box. If you are familiar with procedures for opening a data file, select the file Contour1.zak. (Open Original.xyz if you are running *Contour It!* as a stand-alone program.) This file was installed with the *Contour It!* module if you selected the complete install. If you selected the compact install option, you might want to rerun the installation program and select complete installation. Now skip to the Check Your Route sub-heading and continue from there.

#### Filename Dialog Box

The **Filename Dialog Box** is used to select the data file to be loaded. A typical filename dialog box is shown below for reference. Key areas of the dialog box are identified.

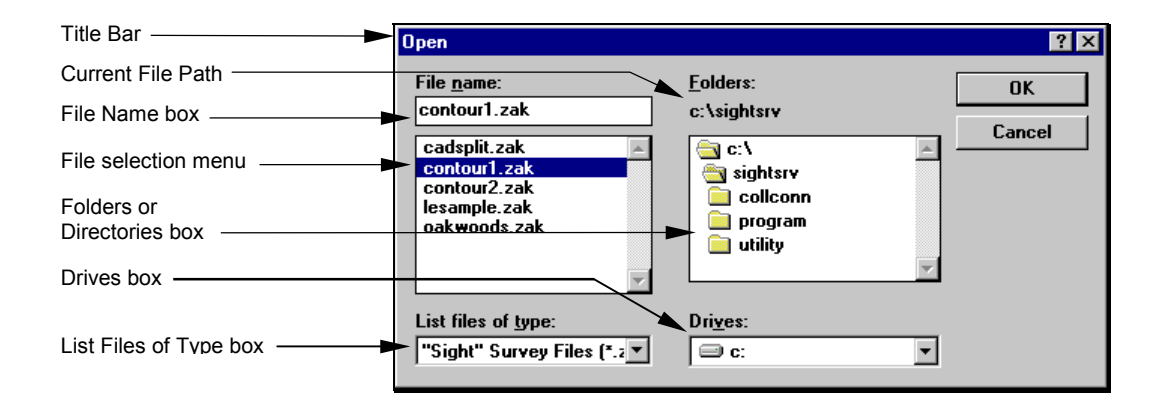

#### REMEMBER

The sample screens were captured in Windows 95. Your screens may vary slightly, depending upon your version of Windows.

**Opening a File** 

Anytime a **<u>File</u> <b>b <u>Open</u>** command is issued, you will be presented with a filename dialog box. To open a file:

- 1. If the file you want to open is on a different drive, select the drive you want from the **Drives** box.
- In the <u>Folders</u> (or <u>Directories</u>) box, choose the directory you want to open. (Double-click the directory, or press the ▲ or ▼ arrows to select the directory, and then press <u>-Enter</u>.)
- 3. Windows displays the names of all files in that directory that are of the type selected in the **List files of type** box. To display a different type of file, select the type you want from the **List files of type** box.
- 4. From the list of files, select the file you want to open.
- 5. Click OK

At this point, we want to open the data file **Contour1.zak**. (Open **Original.xyz** if you are running *Contour It*! as a stand-alone program.) This file was installed with the *Contour It*! module if you selected the typical installation. The file should appear in the file selection menu portion of the filename dialog box. If it doesn't appear, you probably selected the compact installation option. You might want to rerun the installation program at this time selecting a typical installation.

After the project is loaded, we are ready to start creating contours.

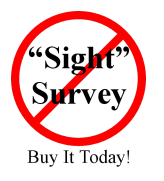

Running *Contour It*! as a Stand-Alone Program Continue at the *Contour It*! screen on page 29.

#### **Check Your Route**

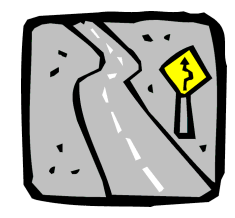

Select the menu item Add-Ins > Make Contours or press Att ], M. Selecting this option tells "Sight" Survey that we want to create some contours. "Sight" Survey responds by setting up the Contour It point selection window to allow you to select what points should be used for creating the contour lines.
| 🛼 Contour It |             |             |                      |                   |
|--------------|-------------|-------------|----------------------|-------------------|
| Point        | Northing    | Easting     | Elevation Descriptio | Enternationals    |
| 1            | 10000.00000 | 20000.00000 | 119.650 📃            | Enter points to   |
| 2            | 10002.08000 | 20104.46000 | 104.940              | use for contours: |
| 3            | 10003.45000 | 20203.76000 | 123.760              |                   |
| 4            | 10006.95000 | 20301.63000 | 112.620              |                   |
| 5            | 10006.11000 | 20405.57000 | 119.010              | Select all        |
| 6            | 10006.82000 | 20506.26000 | 129.350              |                   |
| 7            | 10108.46000 | 20501.19000 | 130.830              | Un-Sel. all       |
| 8            | 10202.61000 | 20501.81000 | 133.500              |                   |
| 9            | 10299.92000 | 20504.53000 | 148.610              | <u>A</u> ccept    |
| 10           | 10402.58000 | 20508.49000 | 117.630              |                   |
| 11           | 10509.52000 | 20503.81000 | 146.800              | <u>B</u> order    |
| 12           | 10507.92000 | 20399.70000 | 103.680              |                   |
| 13           | 10508.75000 | 20308.71000 | 133.420              | Break Line        |
| 14           | 10501.20000 | 20202.90000 | 126.840              | Canad             |
| 15           | 10500.44000 | 20104.85000 | 145.970              |                   |
| 16           | 10506.80000 | 20001.48000 | 144.490              |                   |
| 17           | 10402.80000 | 20004.75000 | 144.620              |                   |
| 18           | 10303.83000 | 20008.60000 | 101.450              |                   |
|              |             |             | <u> </u>             |                   |
| •            |             |             | Þ                    |                   |

To select all of the points in the file, simply click once on the <u>Select all</u> button. To clear your selections, click the <u>UnSel all</u> button. To select individual points at random, click your mouse on the desired points. Selected points will be highlighted. For this example, click <u>Select all</u>.

## ESTABLISHING BREAKLINES AND BORDERS UNDER NORMAL USE

Under normal use, you would probably want to define a border and breaklines before clicking <u>Accept</u> to begin the contour calculations. In order to illustrate the automatic bordering feature, we are not defining a border and breaklines at this time. However, here is how you do it:

To begin, you may want to issue a **Point Plot** (**PP**) command in Sight Survey to show your points on the monitor.

To set a border or breakline: After you have selected the points to contour, but defore you click <u>Accept</u>, click the <u>Border</u> button or the <u>Break Line</u> button. At the top of the **Drawing** window you will see a prompt for a point string.

| Drawing                                                                                                    |
|----------------------------------------------------------------------------------------------------|
| Use String 16, 15, 14                                                                                                    |
|                                                                                                    |
| You may also see a message similar to:                                                                                                    |
| Border Select                                                                                                    |
| You can define a border by selecting<br>points from the CADD window, or you<br>can type them in the text box at the top<br>of the CADD window. When finished<br>selecting click Use String |
| ОК                                                                                                    |
| Do not show this message again                                                                                                    |
| Enter the point numbers of the border or breakline(s) or click on the desired points in the <b>Drawing</b> window and then click Use String.                                               |
| If you are entering breaklines, remember that you must enter beginning and ending points for each segment. For example, a breakline from 1 to 2 to 5 to 7 must be entered as 1,2,2,5,5,7.  |
| When you have finished entering your border and breaklines, click on <b>Accept</b> to begin the contour calculations.                                                                      |

# Let's Go!!!

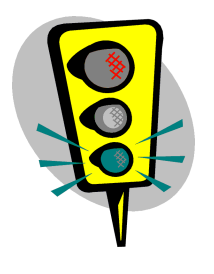

Ready? Here we go. Click on the Accept button to signal "Sight" Survey that all the information it needs has been entered. "Sight" Survey will check to see that the information is valid before creating the contours. Based on the selected points, *Contour It*! automatically generates a **border** and in a moment, the contouring window (shown on the next page) should be visible.

# **(i)** NOTE

Any breaks or spaces you may see in the contour lines indicate the placement of elevation labels.

3 Setion

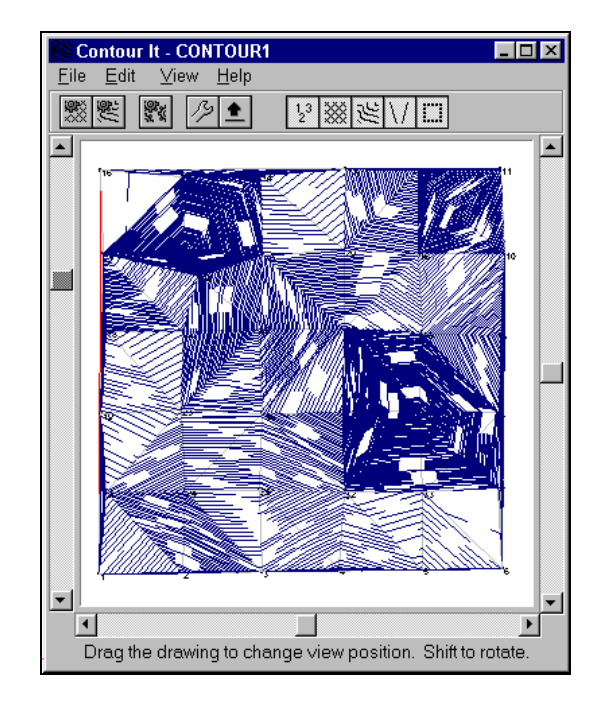

The border automatically defined by *Contour It!* may not be the precise border you want to use. To view (and subsequently edit) the border, select **Edit <b>P**Border by pressing **AttE**, **B**. The **Edit Border** window will appear.

| 🗱 Edit Border 📃 🗖 |                    |
|-------------------|--------------------|
| Point             | <u>о</u> к         |
| 1                 |                    |
| 6                 | <u>Cancel</u>      |
| 10                | Insert             |
| 11                |                    |
| 13                | <u>D</u> elete     |
| 16                |                    |
|                   |                    |
|                   | <u>P</u> t. String |
|                   |                    |

Notice the border points 1, 6, 10, 11, 13, and 16. These points were automatically selected by *Contour It*! as being the outermost points of the data set, and as such were used to define its border.

For this example we want to use a border consisting of points 1-20. First we must erase the border points shown. Click Delete  $\underline{A}I$  or press  $\underline{A}It$  to delete all of the points.

Now we will insert the new border points. Click in the first open box. Now click the Pt String button to open the **Pt. String Wizard**.

| Pt. Strin | g Wizard        |                     | ×     |
|-----------|-----------------|---------------------|-------|
| Enter a   | point string, s | uch as 1-10 or 1,3, | 5,7,9 |
| 1-20      |                 |                     |       |
|           | 🗸 ок            | 🗙 Cancel            |       |

Type 2-20 Fine and the new border points will be entered. Click **OK** to recontour the data with the new border.

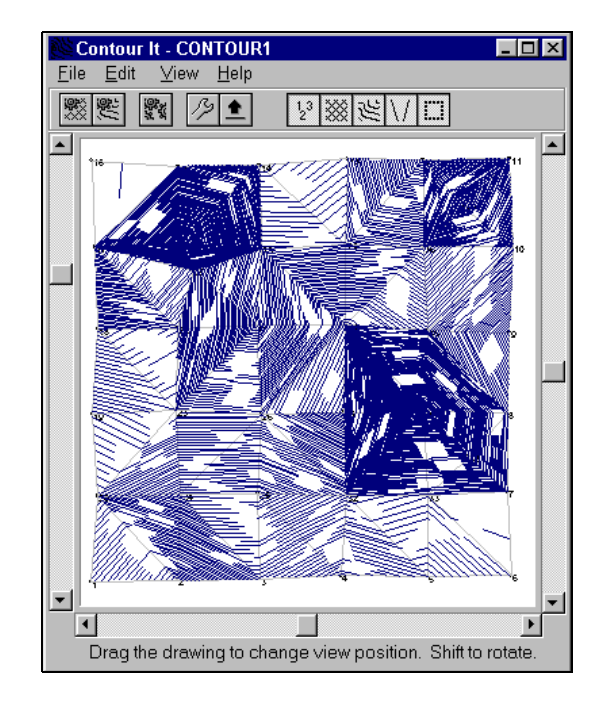

Congratulations, we are almost done. In the *Contour It!* window you can see an image of our project with contour lines created.

The drawing may be kind of ugly if the contour lines are too close together. Also, the contour lines are very straight. It might be more visibly pleasing, though not necessarily more correct, if we remove some of the lines and smooth out the lines that are left.

# **Adjust Your Controls**

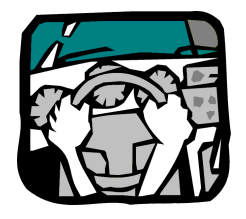

Select the menu item <u>Edit</u>  $\Rightarrow$  <u>Contour</u> Setup, or click on the button with a picture that looks like a wrench ( $\boxed{20}$ ). This brings up the **contour setup dialog box** where you can change settings for the contour lines, including the contour line interval and smoothing.

| Dialog            |        | ×              |
|-------------------|--------|----------------|
| Contour Range     |        |                |
| Contour Interval: | 5      |                |
| Minimum Contour:  | -10000 | X Cancel       |
| Maximum Contour:  | 10000  | <u>? H</u> elp |
| Smoothing —       |        |                |
| Tension Factor:   | 3      |                |
| Segments/Curve:   | 3      |                |
|                   |        |                |

| Contour Interval | The <b>Contour Interval</b> is the elevation difference between contour lines. For example, a setting of 5 causes contour lines to be drawn for every 5 foot (or units) change in elevation. Change the contour interval to <b>5</b> . Press Table to jump to the next entry field. |
|------------------|----------------------------------------------------------------------------------------------------|
| Minimum Contour  | Type in a <b>Minimum Contour Value</b> . <i>Contour It!</i> will not draw any contour below this level. For this example, just ignore this entry and press to jump to the next entry field.                                                                                         |
| Maximum Contour  | Type in a <b>Maximum Contour Value</b> . <i>Contour It!</i> will not draw any contour above this level. For this example, just ignore this entry and press to jump to the next entry field.                                                                                         |
| Smoothing        | Click in the box to the left of the word <b>Smoothing</b> . This will<br>enable smoothing, which will round your contour lines. Press to jump to the next entry field.                                                                                                    |

# Section 3

| Tension Factor     | The <b>Tension Factor</b> determines the amount of "roundness" of the contour lines. A higher number will cause the contours to appear more round. Set the tension factor to <b>3</b> . Press <b>Tab</b> at to jump to the next entry field.                                                                                                    |
|--------------------|----------------------------------------------------------------------------------------------------|
| Segments per Curve | Contour It! creates smooth contours by breaking the contour line<br>into smaller line segments. For example, a <b>Segments per Curve</b><br>setting of 3 will cause the contour lines between any two data<br>points to be broken into 3 segments. Set the segments per curve to<br><b>3</b> . Press Tab <sup>t</sup> to jump to the next entry field. |

**Re-Contour the Data** Click the **v button**. This will close the contour setup dialog window and redraw the contour map.

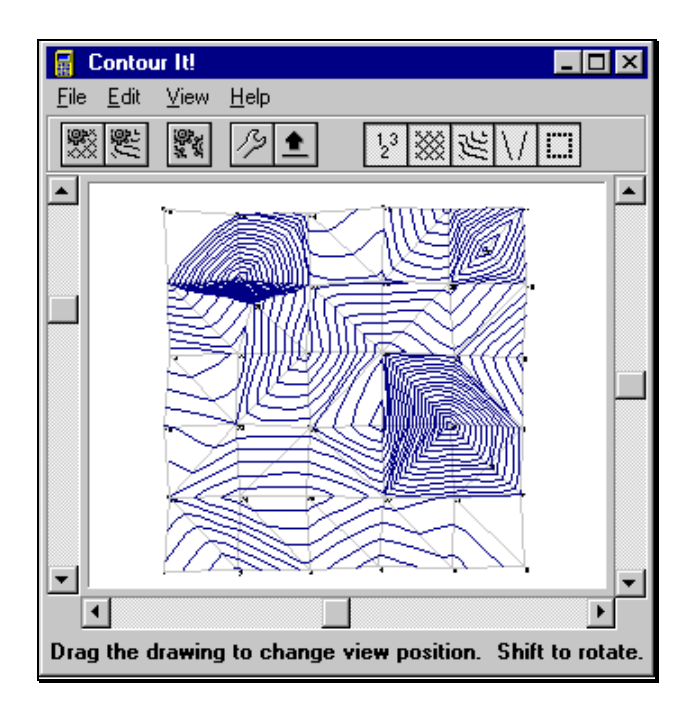

**S**ection

You should now see considerably fewer contour lines on the screen. Since we are placing contour lines every five feet instead of every foot, there are 1/5 as many lines. Also, the lines that are left are now slightly rounded giving a more visually appealing drawing.

# **Turn Off Point Labels**

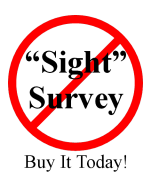

Since our "Sight" Survey drawing already has point numbers on it, we don't want to print a second set of point numbers.

Running *Contour It!* as a Stand-Alone Program Since you do not have a "Sight" Survey drawing, please skip this step. Continue at the sub-heading **Edit Border Elevation**.

Select <u>View</u> **>** <u>Points</u> to remove the check mark next to the word **Points**. If there is not a check mark in front of the word **Points**, omit this step. You may also hide/show the triangulation, border, breaklines, and/or contour lines in the same manner by deselecting/selecting those items from the <u>View</u> menu.

The contour lines are now complete. At this point, we could return to "Sight" Survey, but there are a few other features we should explore first. If you don't want to bother with these features right now, continue at **The Joy Ride's Over** on page 37.

# **Edit Border Elevation**

**Rotate Your Drawing** 

Select <u>Edit</u> **\stackrel{\bullet}{\rightarrow} Border Elevation** or click on the **Border Elevation** button ( $\stackrel{\bullet}{\bullet}$ ). Set the elevation at 100 and click  $\checkmark$   $\stackrel{\bullet}{\checkmark}$ .

| Border Elevation                 |   | X            |
|----------------------------------|---|--------------|
| Enter the elevation at which the | ✓ | OK           |
| border should be drawn:          | × | Cancel       |
|                                  | ? | <u>H</u> elp |
|                                  |   |              |

You can rotate your drawing to view it from a different angle. Follow these simple steps to get a different perspective of your data. Try them all to see what happens, but don't get sea-sick with all the rockin' and rollin' going on!

1. Position your mouse near the South (bottom) edge of the drawing.

2. Press and hold the left mouse button down while slowly moving the mouse North (up).

3. While keeping the mouse button pressed, move the mouse East and West (right and left).

4. Hold the Shift key down while moving your mouse to rotate the drawing about an axis normal to the monitor.

5. If you would like to reset the drawing to the original viewing position, select <u>File</u> **>** <u>Contour</u> or click on the **Triangulation** button () or **Contour** button () on the toolbar.

**Zoom & Scroll** You can zoom or horizontally and vertically scroll your drawing to view it from a different angle. Follow these simple steps:

To **Zoom** your drawing, click and hold the right mouse button on the **Zoom slider** on the left side of your contouring window. Now move your mouse up and down to zoom in and out.

To **Vertically Scroll** your drawing, click and hold the right mouse button on the **Vertical Scroll slider** on the right side of your contouring window. Now move your mouse up and down to scroll up and down.

To **Horizontally Scroll** your drawing, click and hold the right mouse button on the **Horizontal Scroll slider** on the bottom of your contouring window. Now move your mouse right and left to scroll right and left.

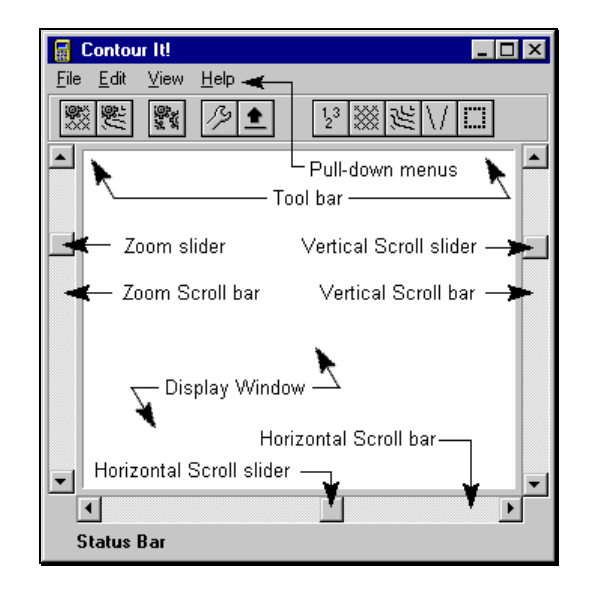

# **Edit Line Properties**

Maybe you would like your triangulation lines to be dashed. You can easily do this by selecting **Edit Drawing Entities D Triangles** or by clicking the right mouse button on the triangles button ()) on the toolbar. In the box labeled **Line Type**, click on the down arrow ()) to expose the choices. (In some instances, you may need to use the slider bar to view additional choices. Point to the slider bar, click and hold the left mouse button, and slide the bar up or down.) Select **Dashed** and click the **V** or **b** button.

| Triangle Settin      | gs          |        | ×                   |
|----------------------|-------------|--------|---------------------|
| Color:<br>Line Type: | Gray 🗸      | ✓<br>× | <b>OK</b><br>Cancel |
| Line Width:          |             | ?      | <u>H</u> elp        |
| Layer:               | Triangles 💌 |        |                     |
|                      |             | J      |                     |

From this settings box you can also change the line color, width, and the layer upon which your triangles will be placed once you return to "Sight" Survey.

In a similar manner, you can change the appearance of the border, the breaklines, and/or the contours.

Edit Text Properties Change text settings by selecting Edit Drawing Entities Labels.

The font style, size, and color may be changed by clicking on the style button. For now, we'll leave these settings unchanged and continue on. The text properties styles are discussed under **Edit** D **Drawing Entities** D **Labels** on page 62.

# Create a Bitmap Image

You can create a bitmap image of your drawing at any time by selecting <u>File  $\Rightarrow$  Export as Bitmap</u>.

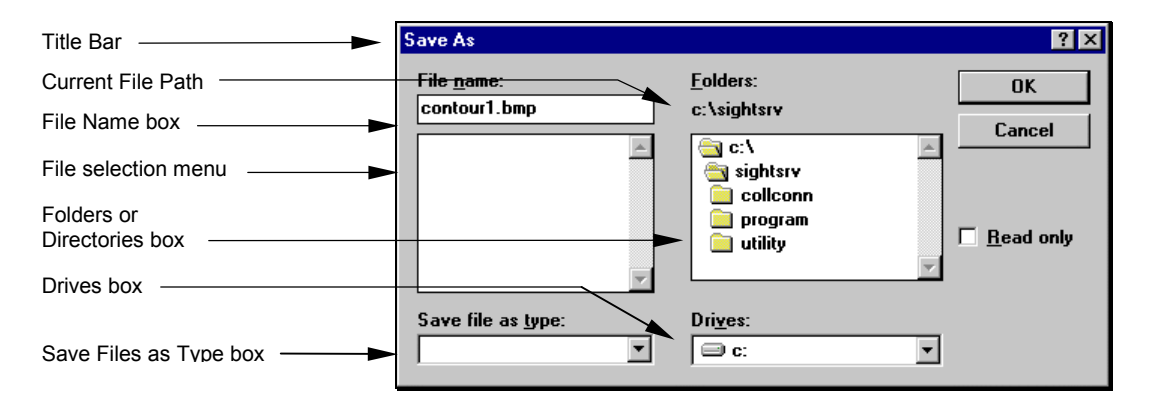

Saving a Bitmap

Anytime a **File \* Export as Bitmap** command is issued, you will be presented with a filename dialog box. To save a bitmap file:

- 1. To place the file you want to save on a different drive, select the drive you want from the **Drives** box.
- In the <u>Folders</u> (or <u>Directories</u>) box, choose the directory you want to save the file to. (Double-click the directory, or press the ▲ or ▼ arrows to select the directory, and press <u>"Enter</u>.)

- 3. Windows displays the names of all files in that directory that are of the type selected in the **Save files as type** box. To display a different type of file, select the type you want from the Save files as type box.
- 4. Enter the name of the file you want to save in the File Name box, or click on an existing name in the list of files shown in the file selection menu.

# **(i)** NOTE

If you select a name of an existing file, the existing file will not be overwritten unless you confirm your intent to overwrite the file.

5. Click OK

At this point, we want to save the file **Contourl.bmp**. Enter this name into the File <u>Name</u> box and click <u>OK</u>.

#### The Joy Ride's Over

the Contour It! window. Select File The Finish or click on the Finish button ( 🛐 ). The Contour It!

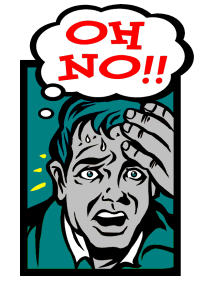

Sadly, your first test drive has come to an end. It's time to close window will close and the program will terminate.

If you activated *Contour It*! from within "Sight" Survey, you will now be returned to "Sight" Survey, where your contours will be redrawn in the CAD Output window. From "Sight" Survey you can print, save or modify your drawing using the available "Sight" Survey commands.

> If you are running Contour It! as a stand-alone program, it

will simply terminate.

If you activated Contour It! from within "Sight" Survey and you saved your contours as a bitmap, you can now import that bitmap into your drawing by selecting File > Import > Bitmap.

#### 3.03

# Computing a Volume

Predictably enough, the first part of this example looks strangely like the road you traveled in the previous example. If you didn't do the first example, you must do it before you can continue.

In "Sight" Survey (or in *Contour It*! if running stand-alone), select the menu item <u>File **>** Open</u> or press AHE, **O** to open the Filename **Dialog Box**. Open the file **Contour2.zak**. This file was installed with the *Contour It*! module if you selected the complete install. If you selected the compact install option, you might want to rerun the installation program and select complete installation.

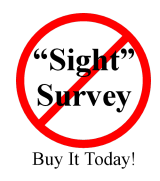

### Running Contour It! as a Stand-Alone Program

The filename you want to open is **Proposed.xyz**. When the file opens, you will not see a drawing similar to the one on the next page. However, you should use this illustration for reference while completing the breakline editing.

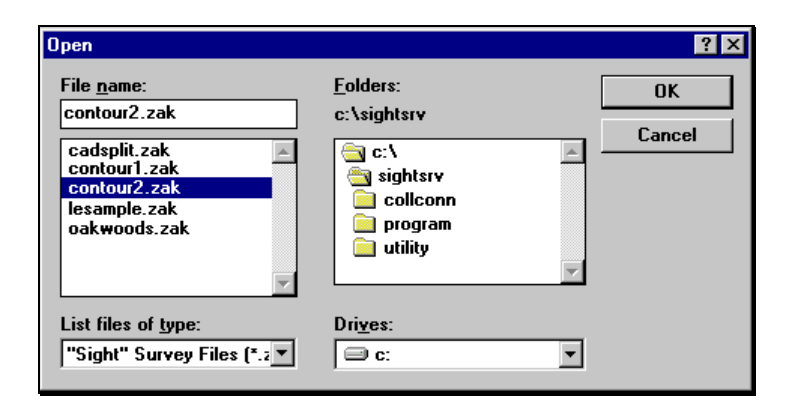

After the project is loaded you should see the "Sight" Survey screen shown on the next page (only the drawing portion is shown here).

The tract shown measures 508' x 506'. The dark square in the middle of the tract represents a building approximately 150' square. The remainder of the tract is to be a parking lot which has been split into eight drainage areas, each centered with a storm

drain. These areas are bounded by the dashed lines. All points and proposed finish elevations are also shown. (Depending upon your drawing window size and your display resolution, you may not be able to read the numbers without zooming the drawing.)

We have arbitrarily set the building elevation and border elevation at 132.0 feet, which was the approximate average elevation of the existing ground. We intend to run the 132.0 elevation away from the building on the dashed lines. Each dashed line will be a constant 132.0 elevation.

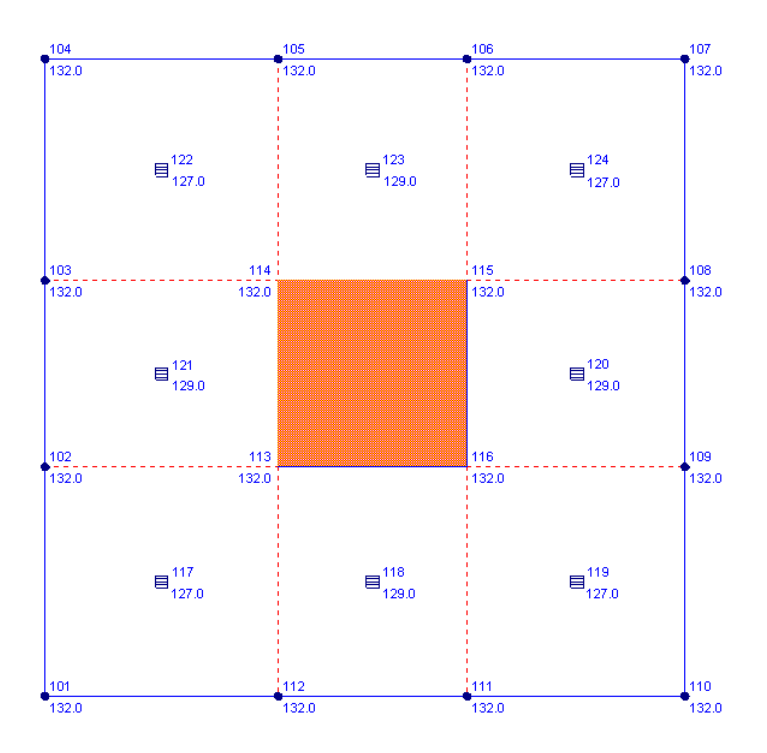

Finally, our soil has no shrink/swell factor so we will try to make our cut and fill volumes as close to equal as we can.

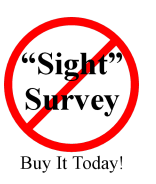

**Running** *Contour It*! as a Stand-Alone Program Please skip the next paragraph.

# Section 3

Select the menu item Add-Ins > Make Contours or press Att ], M. Selecting this option tells "Sight" Survey that we want to create some contours. Once again, "Sight" Survey responds by setting up the Contour It point selection window to allow you to select what points should be used for creating the contour lines.

Click Select all, then click on the Accept button to signal "Sight" Survey that all the information it needs has been entered. "Sight" Survey will check to see that the information is valid before creating the contours. Based on the selected points, *Contour It* automatically generates a **border** and in a moment, the contouring window should be visible.

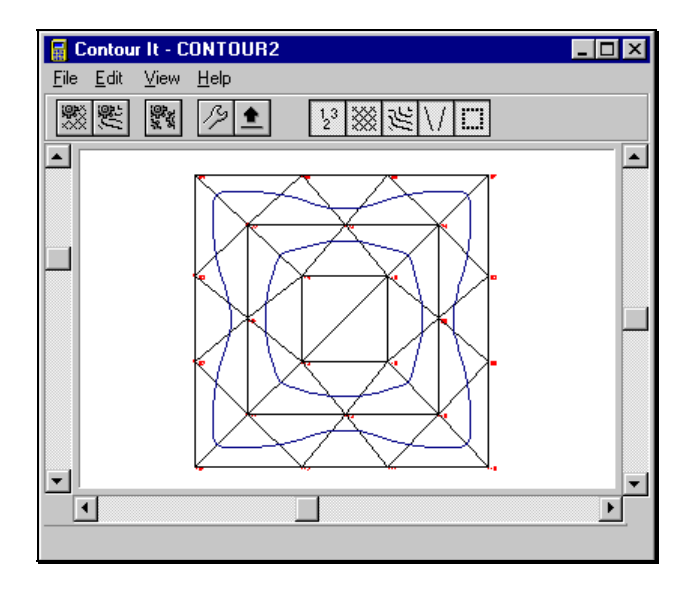

# **(i)** NOTE

**Contour It!** automatically selected the points 101-112 as a border. This is the correct border for this figure, so we will not need to edit the border as we did in the first example.

Normally, you might press Alt - Enter, K to edit or enter **Breaklines** at this point. However, for this example we don't want to add any breaklines just yet.

Yuck! You are looking at your finish grade contours. Obviously, this does not fit the eight drainage areas we had planned. We must use breaklines to further define these areas. Before we set any breaklines, let's adjust some settings so we get a better picture of what we are looking at.

Coming from the first example, our contour interval was set to 5 and we employed smoothing. Given that we have a much smaller change in elevation over this site, we should decrease the contour interval. Click the **Settings** button ( $\boxed{2}$ ) to set the contour interval and smoothing options. Set the **Contour Interval** to 1 and un-check the **Smoothing** option. Click  $\boxed{\sqrt{2}K}$  to re-contour with these settings.

| Dialog             |        | ×              |
|--------------------|--------|----------------|
| Contour Range      |        |                |
| Contour Interval:  |        | V UK           |
| Minimum Contour:   | -10000 | 🗙 Cancel       |
| Mauimum Contour:   |        | ? <u>H</u> elp |
| Maximulii Contour. |        |                |
| Smoothing          |        |                |
| Tension Factor:    | 5      |                |
| Segments/Curve:    | 3      |                |
| 🗖 Segment Midpoin  | ts     |                |
|                    |        |                |

We will also turn off our label options, just to show all contours as continuous lines, with no breaks for labeling. Right-click your mouse on the **Show/Hide Labels** button ( ) and set the **Options** to **None**. Click  $\checkmark$  or re-contour with these settings.

# Section 3

| Arial  | × | OK<br>Cancel |
|--------|---|--------------|
| ie 🔽   | × | Cancel       |
|        |   |              |
|        | 1 | <u>H</u> elp |
| A<br>V |   |              |
| ill 🔽  |   |              |
|        |   |              |
| Ī      |   |              |
| •      | ] |              |
|        |   | -            |

Finally, just to clean up the drawing a little more, we'll turn off the triangle display by clicking on the **Show/Hide Triangles** button ( $\boxed{100}$ ).

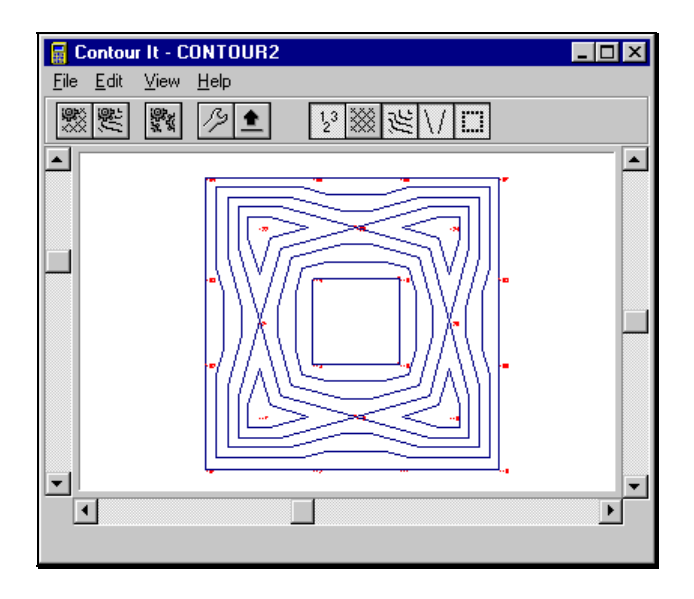

Since we still do not have our eight drainage areas well defined, it looks like we need to add some breaklines.

To add breaklines, we will use the <u>Edit</u>  $\mathbb{P}$  Breaklines routine. Select <u>Edit</u>  $\mathbb{P}$  Breaklines from the menu or by pressing <u>Att</u>[E], <u>K</u>. (Note: When the Edit Breaklines window opens, it will be blank.)

| Edit Breaklines |          |                |
|-----------------|----------|----------------|
| From Point      | To Point | <u>_</u> к     |
| 112             | 113      |                |
| 113             | 102      | <u>C</u> ancel |
| 103             | 114      | Insert         |
| 114             | 105      |                |
| 106             | 115      | <u>D</u> elete |
| 115             | 108      |                |
| 109             | 116      |                |
| 116             | 111      | Pt. String     |
|                 |          |                |

You need to add several breaklines at this time. To begin, click your mouse in the empty square in the **From Point** column. Type **112** <u>--Enter</u>. The cursor moves to the **To Point** column. Type **113** <u>--Enter</u>. You have just added the first breakline, and the cursor should be in the next row in the **From Point** column. In a similar manner, type in these point numbers:

| From Point  | From Point         |
|-------------|--------------------|
| 113 - Enter | 102 - Enter        |
| 103 -Enter  | <b>114</b> - Enter |
| <b>114</b>  | 105 - Enter        |
| 106 - Enter | 115 - Enter        |
| 115 - Enter | 108 - Enter        |
| 109 - Enter | 116 - Enter        |
| 116 - Enter | <b>111</b> - Enter |

Now click  $\bigcirc$  to re-contour the data. When your map appears, click the **Show/Hide Triangles** button ( $\bigotimes$ ).

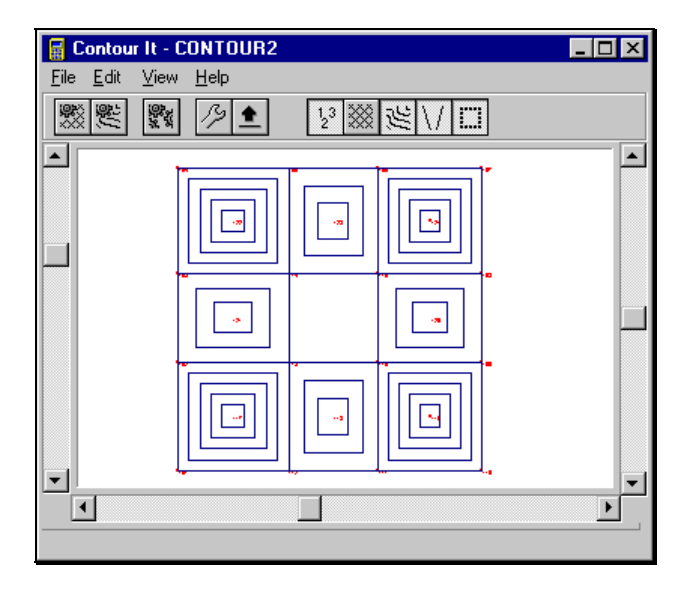

#### Doing the Math

We have completed and are satisfied with the final contours so it's time to compute the volume between this surface and our existing surface. Select **File Seleculate Volume**.

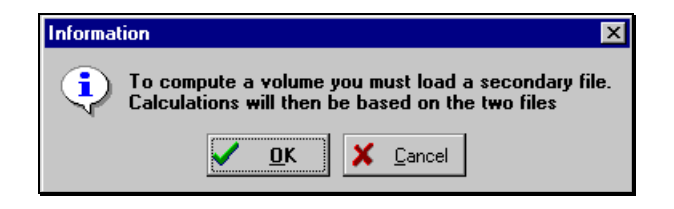

This message is a reminder that *Contour It*! needs another surface to compare to for volume calculation. This surface must have already been contoured or it will not be a valid surface. We will load the existing surface from the first example. This file was **Contour1.zak**. Click  $\checkmark$  to access the **File Open** routine.

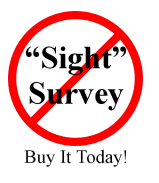

### Running Contour It! as a Stand-Alone Program The filename you want to open is Original.xyz. Continue at the next No "Sight" Survey icon on page 46.

| Open<br>File name:<br>contour1.zak<br>cadsplit.zak<br>contour1.zak<br>contour2.zak<br>lesample.zak<br>oakwoods.zak | Eolders:<br>c:\sightsrv<br>c:\<br>c:\<br>c:\<br>c:\<br>collconn<br>collconn<br>co | Cancel |
|----------------------------------------------------------------------------------------------------|----------------------------------------------------------------------------------------------------|--------|
| List files of <u>type:</u><br>"Sight" Survey Files (*.2                                                            | Dri <u>v</u> es:                                                                                                    | ]      |

Select the file **Contour1.zak** (or **Original.xyz** if running stand-alone) and click  $\bigcirc K$ . At this point, one of two things will happen: 1. The volume between the two surfaces will be calculated; or 2. You will receive this error message:

| Error | ×                                                                            |
|-------|------------------------------------------------------------------------------|
| 8     | Both files must be triangulated before volume calculations can be performed. |
|       | <u> </u>                                                                     |

This message indicates that the first file has never been processed by *Contour It*!. It cannot be used until you have triangulated the file. You must:

- 1. Return to "Sight" Survey and open the file **Contour1.zak**.
- 2. Make Contours on this file.
- 3. Return to "Sight" Survey and open the file Contour2.zak.
- 4. Make Contours on this file.
- 5. From within *Contour It!*, select File S Calculate Volume.
- 6. Select the file **Contour1.zak** and click **OK**.

Please continue at the **Volume Calculation Results** screen shown on page 46.

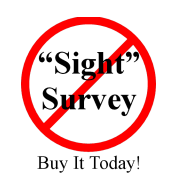

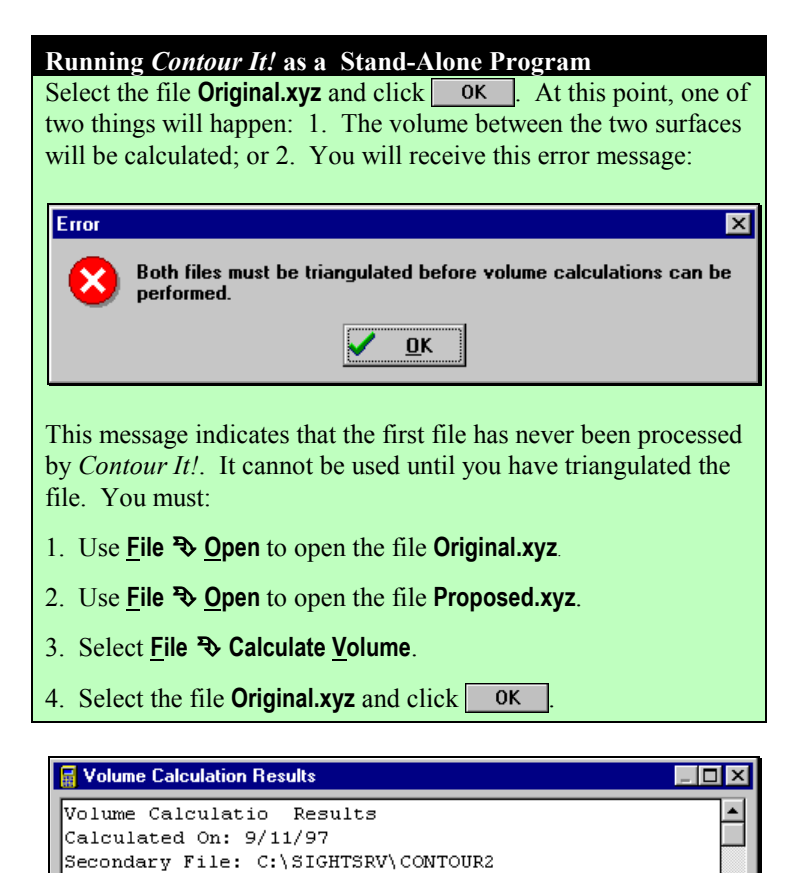

The report contains the date and both filenames, the total cut and fill volumes, the points of minimum and maximum cut (including Northing and Easting coordinates), and total area of both cut and fill. You may have to use the horizontal and vertical sliders to see all the data in the window.

<u>0</u>K

49117.129 cu. yards

66540.042 cu. yards

34.000 feet

87.250 feet

2.911 acres

2.817 acres

Þ

Primary File: C:\SIGHTSRV\CONTOUR1

=

=

=

=

=

Total Cut Volume

Maximum Cut

•

Maximum Fill

Total Area Cut

Total Area Fill

Total Fill Volume

If you want, you may click the cursor in the window and add notes to the volume report.

When you click  $\bigcirc K$  you are returned to the main *Contour It*! screen. The volume window disappears but is not lost. Before we return to "Sight" Survey, click the Show/Hide Points button ( $\bigcirc$ ), the Show/Hide Triangles ( $\bigcirc$ ) button, the Show/Hide Breaklines button ( $\bigcirc$ ), and the Show/Hide Border button ( $\bigcirc$ ). This will allow us to bring only the contours into our "Sight" Survey drawing.

Click on the **Finish** button ([m]) or select **File \clubsuit Finish** to close *Contour It*! and return to "Sight" Survey where the volume data will be added to your **Text Window** printout.

| Adjusting the Volume | In the example above, we measured the following |  |
|----------------------|-------------------------------------------------|--|
|                      | Total Cut Volume - 10117 120 ou varde           |  |

| _ | 49117.129 cu. yaius |
|---|---------------------|
| = | 66540.042 cu. yards |
| = | 34.000 feet         |
| = | 87.250 feet         |
| = | 2.911 acres         |
| = | 2.817 acres         |
|   | -<br>               |

To save time in our example, we used the finish grade as the primary file, and the original ground as the secondary file. This means our volume data is inverted. We could have avoided this problem by triangulating and contouring **Contour2.zak** (or **Proposed.xyz**) before **Contour1.zak** (or **Original.xyz**).

We actually have 66,540 cu. yards of cut and 49,117 cu. yards of fill. The ratio of cut to fill is 1.35:1. We originally stated that we have no shrink/swell factor so we want our cut and fill to be approximately equal.

The difference between cut and fill is 17,423 cu. yards. To balance the volumes, we will need to move approximately one-half of this volume (8712 cu. yards) from cut to fill. In other words, we need to raise our final grade.

But how much do we raise it? We have a total fill area of 2.817 acres, or 122,708.5 sq. feet. 8712 cu. yards equals 235,224 cu.

feet. Dividing this volume by the fill area gives us the change in depth that we need. 235,224 cu.ft. /122,708.5 sq.ft. = 1.92 feet.

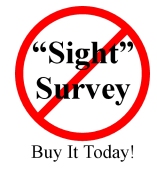

# Running Contour It! as a Stand-Alone Program

For the remainder of this example, you must either have "Sight" Survey or some other COGO program that has a **Coordinate Transformation** routine. Follow the general procedures below, adjusting for your program. The export your data to an **xyz** file. See **File Structures - Point Files** on page 90 for the **xyz** file format.

Since we are back in "Sight" Survey, it is easy to adjust our finish grade elevations to raise them by 1.92 feet. Select <u>Misc</u>  $\clubsuit$ <u>Coordinate Transformation</u>  $\clubsuit$  <u>Rotation Point and Angle Known</u>.

| Coordinate Transformation 🛛 🔀           |  |  |  |  |
|-----------------------------------------|--|--|--|--|
| Would you like to save your work first? |  |  |  |  |
| Yes <u>N</u> o                          |  |  |  |  |

Select an option by clicking a button. You don't need to save your work at this time though.

| Enter and Assign |                |  |  |  |
|------------------|----------------|--|--|--|
| Point Number     | 1              |  |  |  |
| Northing         |                |  |  |  |
| Easting          | 0              |  |  |  |
| Elevation        | 0              |  |  |  |
| Description      |                |  |  |  |
| Accept           | <u>C</u> ancel |  |  |  |

Click Cancel

| 🛱 CT: Ro                                      | otation Point & Angle | _ 🗆 × |  |  |  |
|-----------------------------------------------|-----------------------|-------|--|--|--|
| GO!!! - Accept input and perform calculation. |                       |       |  |  |  |
|                                               |                       |       |  |  |  |
| Base Point                                    | 101                   |       |  |  |  |
| New North                                     | 10000                 |       |  |  |  |
| New East                                      | 20000                 | ]     |  |  |  |
| New Elev                                      | 133.92                |       |  |  |  |
| Rotation                                      | 0.00                  |       |  |  |  |
| Scale                                         | 1.00                  |       |  |  |  |
| Points                                        | 101-124               |       |  |  |  |
|                                               |                       |       |  |  |  |
|                                               |                       |       |  |  |  |
|                                               | Accept (PgDn)         |       |  |  |  |

In the **Coordinate Rotation** data entry window, type **101** for a **Base Point**, type **133.92** for a **New Elev**, and type **101-124** for **Points**. Click on Accept (Pg Dn).

After your coordinates have been translated to the new elevation, select Add-Ins  $\mathbb{P}$  Make Contours or type MC to return to the Make Contours window. The points, border, and breaklines default to your previous settings. Click on Accept (Pg Dn).

# Section 3

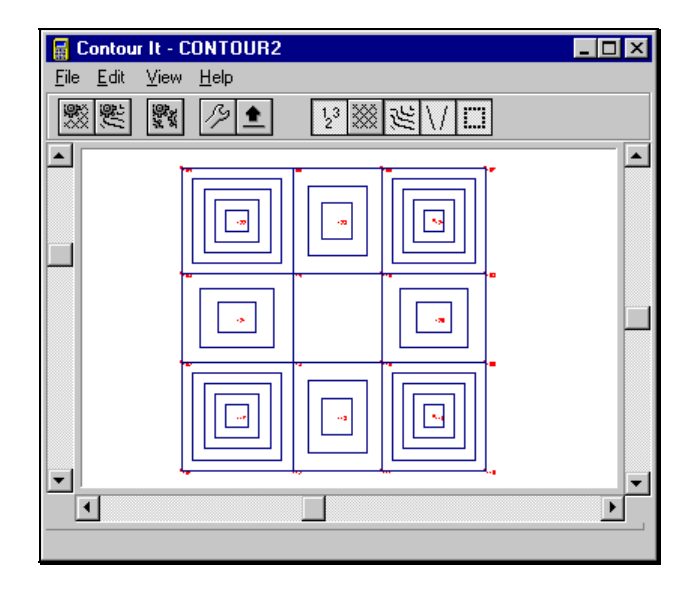

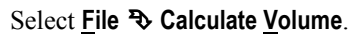

| Informat                                                                                                | ion 🔀         |  |  |  |
|----------------------------------------------------------------------------------------------------|---------------|--|--|--|
| To compute a volume you must load a secondary file.<br>Calculations will then be based on the two files |               |  |  |  |
|                                                                                                    | ✓ OK ✓ Cancel |  |  |  |

Click **V** ok to access the **File Open** routine.

| Open                                                                                                    |                                                                                              | ? ×          |
|----------------------------------------------------------------------------------------------------|----------------------------------------------------------------------------------------------|--------------|
| File name:<br>contour1.zak<br>cadsplit.zak<br>contour1.zak<br>contour2.zak<br>lesample.zak<br>oakwoods.zak | Eolders:<br>c:\sightsrv<br>c:\<br>c:\<br>c:\<br>c:lconn<br>c:lconn<br>c:program<br>c:utility | OK<br>Cancel |
| List files of <u>type:</u><br>"Sight" Survey Files (*.2                                                    | Dri <u>v</u> es:                                                                             |              |

Select the file **Contour1.zak** (or **Original.xyz**) and click **OK** 

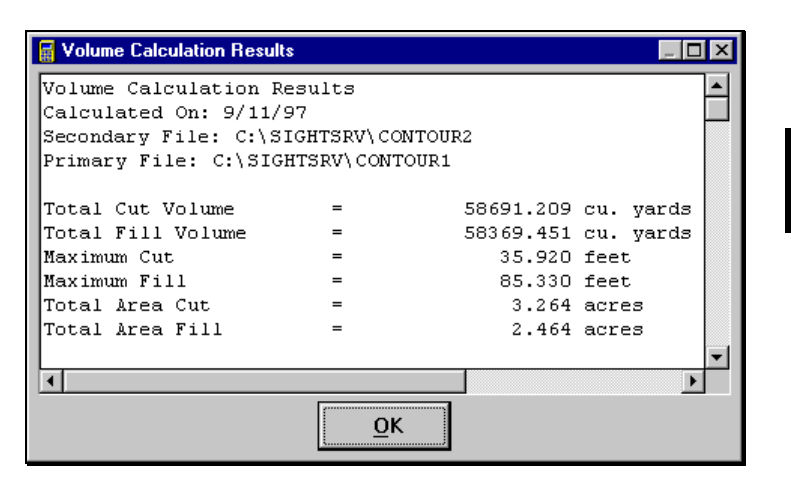

In our recalculated example above, we now measure a cut volume of 58369 cu. yards and a fill volume of 58691 cu. yards, a minor difference of 322 cu. yards. Our cut/fill ratio is 1:1.01, which is acceptable. (Remember, our file order was reversed so our cut and fill values are reversed from the screen above.)

That's it! We're done.

This page intentionally left blank.

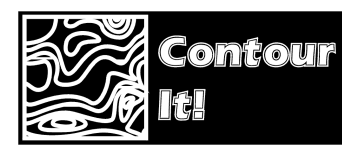

4.01

# Section 4 Menus

# The File Menu

Shown below are the items in the **<u>File</u>** menu. To select any item on the menu, click your mouse on the desired selection. You may also use your keyboard to select a menu item by pressing <u>Alt</u> plus the underlined letters. For example, select <u>File r <u>T</u>riangulate by pressing <u>Alt</u>, <u>T</u>.</u>

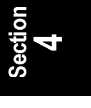

# <u>File</u> <u>Open</u> <u>T</u>riangulate <u>C</u>ontour Calculate <u>V</u>olume <u>E</u>xport as Bitmap <u>F</u>inish Cancel

# <u>F</u>ile ♣ <u>O</u>pen

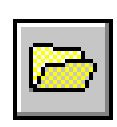

Use your mouse or press Alt F, O to select File ♥ Open.

# **(i)** NOTE

The <u>File **Open**</u> icon and menu item will only be active when Contour It! has been started as a stand-alone program. Under normal circumstances, all file handling is controlled by "Sight" Survey.

The **Filename Dialog Box** is used to select the data file to be loaded. A typical filename dialog box is shown on top of the next page for reference. Key areas of the dialog box are identified. (*The sample screen was captured in Windows 95. Your screens may vary slightly, depending upon your version of Windows.*)

| Title Bar                     | Open                                                                                 | ? ×    |
|-------------------------------|--------------------------------------------------------------------------------------|--------|
| Current File Path             | File <u>n</u> ame: <u>F</u> olders:                                                  | ок     |
| File Name box                 | contour1.zak c:\sightsrv                                                             | Cancel |
| File selection menu           | cadsplit.zak     ►     Contourl.zak     ►       contourl.zak     ➡     ➡     ➡       |        |
| Folders or<br>Directories box | Contour2.2ak<br>lesample.zak<br>oakwoods.zak<br>i collconn<br>i program<br>i utility |        |
| Drives box                    | ×                                                                                    |        |
| List Files of Type box        | List files of type:<br>Sight" Survey Files (*.z V C: V                               |        |

Anytime a <u>File **>** Open</u> command is issued, you will be presented with a filename dialog box. To open a file:

- 1. If the file you want to open is on a different drive, select the drive you want from the **Drives** box.
- In the <u>Folders</u> (or <u>Directories</u>) box, choose the directory you want to open. (Double-click the directory, or press the ▲ or arrows to select the directory, and then press <u>renter</u>.)
- Windows displays the names of all files in that directory that are of the type selected in the List files of type box. To display a different type of file, select the type you want from the List files of type box.
- 4. From the list of files, select the file you want to open.
- 5. Click OK

# 

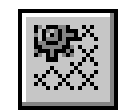

Use your mouse or press Alt F, T to select File S Triangulate. This item forces the triangulation file to be recreated based upon the point coordinates. Triangulation is always handled automatically after loading or editing points, so this routine will rarely be used. One possible use is to quickly reconstruct the contour map after experimenting with various image rotations.

After the triangulation is complete, the contouring routine is automatically called to produce the contour data.

For more information on triangulation, see **What is Triangulation?** on page 4.

### File The Contour

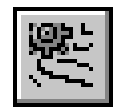

Use your mouse or press Ait [F], C to select <u>File  $\gg$  Contour</u>. This item forces the contour map to be recreated based upon the triangulation file. Contour generation is always handled automatically after loading or editing points, so this routine will rarely be used. One possible use is to quickly reconstruct the contour map after experimenting with various image rotations.

For more information on contours, see **What is a Contour?** on page 1.

# <u>File ♣ Export as Bitmap</u>

Use your mouse or press Att F, E to select File F Export as Bitmap. This selection allows you to create a bitmap image that is exactly the same as the drawing that is currently on the screen. Position (rotate, zoom, etc.) the image to your satisfaction, then use File E Export as Bitmap to get a "snapshot" of the drawing to insert into your CAD program, "Sight" Survey, word processor, or any other Windows application that allows bitmap importation.

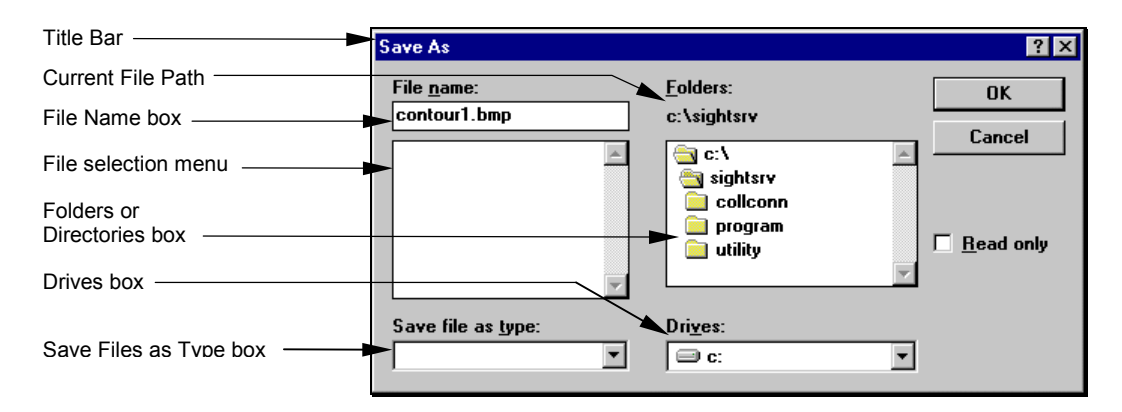

Anytime a <u>File **\*** Export as Bitmap</u> command is issued, you will be presented with a filename dialog box. To save a bitmap file:

- 1. To place the file you want to save on a different drive, select the drive you want from the **Drives** box.
- In the <u>Folders</u> (or <u>Directories</u>) box, choose the directory you want to save the file to. (Double-click the directory, or press the ▲ or ▼ arrows to select the directory, and press <u>"Enter</u>.)

- 3. Windows displays the names of all files in that directory that are of the type selected in the **Save files as type** box. To display a different type of file, select the type you want from the **Save files as type** box.
- 4. Enter the name of the file you want to save in the File <u>Name</u> box, or click on an existing name in the list of files shown in the file selection menu.

### **(i)** NOTE

If you select a name of an existing file, the existing file will not be overwritten unless you confirm your intent to overwrite the file.

5. Click OK

For more information, see What is a Bitmap? on page13.

# <u>F</u>ile � <u>F</u>inish

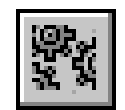

Use your mouse or press Ait (F), F to select File  $\clubsuit$  Finish. This selection creates the contour macro file, closes the contouring module and returns control to "Sight" Survey. The contour macro file is created based on the settings in the contour setup dialog. Also, the drawing object view entities pertain to the macro file as well, i.e. if borders, breaklines, triangles, or contours are not displayed on the screen they will not be in the macro file.

Once control has been passed back to the main "Sight" Survey module, the macro file will recreate the contour map on your "Sight" Survey drawing.

Use your mouse or press Alt F, C to select File **Cance**. This selection cancels the contouring session and return control to "Sight" Survey. No contour map is constructed upon your return to "Sight" Survey.

# ſ.

File The Cancel

#### **(i)** NOTE

The <u>File  $\Im$  Cancel</u> icon will only be active when Contour It! has been started as a stand-alone program. The <u>File  $\Im$  Cancel</u> menu item will always be present.

4.02

# The Edit Menu

Shown below are the items in the **Edit** menu. To select any item on the menu, click your mouse on the desired selection. You may also use your keyboard to select a menu item by pressing Alt plus the underlined letters. For example, select Edit >> Border by pressing Alt E, B, or select Edit > Drawing Entities > Triangles by pressing AltE, D, T.

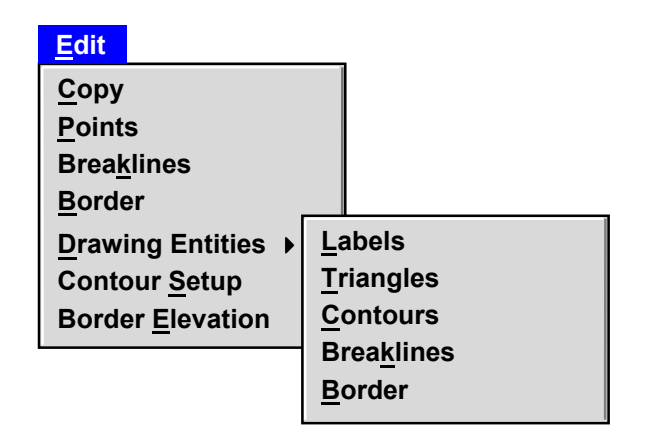

<u>E</u>dit <sup>®</sup> <u>C</u>opy Use your mouse or press Alt E, C to select Edit & Copy. This selection creates a copy of the display window in it's current state and put it in the clipboard. From the clipboard, the image may be pasted into many other programs, even into the "Sight" Survey text output window.

Pasting a drawing into another document is normally accomplished using some sort of Edit >> Paste command. You can often accomplish this task by pressing Shift Insert or CtrlV.

Edit 🏵 Points Use your mouse or press Alt E, C to select Edit > Points. Use this selection to insert, delete, or edit a value in the data file. To edit a point, position the mouse on the slider button. Click and hold the left mouse button. Move the mouse up or down and release the mouse button when you reach the desired location.

| 📕 Edit Points | ;           |             |           |          | _ 🗆 ×          |
|---------------|-------------|-------------|-----------|----------|----------------|
| Point         | Northing    | Easting     | Elevation | <b>_</b> | <u>0</u> K     |
| 1             | 10000100.09 | 10000101.24 | 119.65    |          |                |
| 2             | 10000102.17 | 10000205.70 | 104.94    |          | <u>C</u> ancel |
| 3             | 10000103.54 | 10000305.00 | 123.76    |          | Insert         |
| 4             | 10000107.04 | 10000402.87 | 112.62    |          | insert         |
| 5             | 10000106.20 | 10000506.81 | 119.01    |          | <u>D</u> elete |
| 6             | 10000106.91 | 10000607.50 | 129.35    |          |                |
| 7             | 10000208.55 | 10000602.43 | 130.83    |          |                |
| 8             | 10000302.70 | 10000603.05 | 133.50    |          |                |
| 9             | 10000400.01 | 10000605.77 | 148.61    | <b>T</b> |                |
|               |             |             |           |          |                |

- To Insert a pointClick your left mouse button once on the point number that will<br/>follow the point you wish to insert (i.e. if you want to insert a point<br/>after point 4, click on point 5). A dotted outline will surround the<br/>point field. Click Insert or press Alt T. Type in a new Point<br/>number, Easting, Northing, and Elevation. Use Intervention<br/>between fields. All columns must contain a value!
- To Delete a pointClick your left mouse button once on the point number that you<br/>wish to delete. A dotted outline will surround the point field.<br/>Click Delete or press AltD. Just to be sure, a confirmation<br/>window appears.

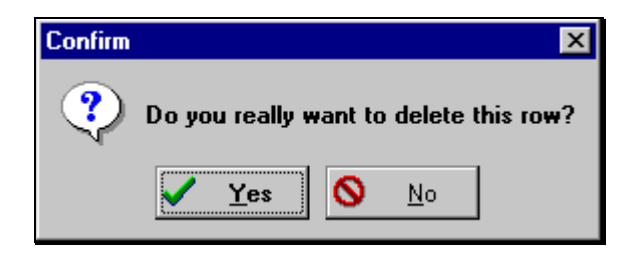

Confirm that you want to delete the point by pressing  $\heartsuit$ , clicking the button, or by pressing  $\checkmark$  If you've changed your mind, press  $\aleph$  or click the  $\aleph$   $\aleph$  button.

To EDIT a valueClick your left mouse button once on the data you want to edit. A<br/>dotted outline will surround the data field. Once the data is<br/>highlighted, you may replace the value by typing a new one.

# Edit ♣ Breaklines

Use your mouse or press Alt E, K to select <u>Edit</u> Breaklines. Use this selection to insert, delete, or edit a value in the breaklines file.

| Edit Breaklin | nes      |   |                    |
|---------------|----------|---|--------------------|
| From Point    | To Point |   | <u>0</u> K         |
| 112           | 113      |   |                    |
| 113           | 102      |   | <u>C</u> ancel     |
| 103           | 114      |   | Insert             |
| 114           | 105      |   | insert             |
| 106           | 115      |   | <u>D</u> elete     |
| 115           | 108      |   |                    |
| 109           | 116      |   | Delete <u>A</u> ll |
| 116           | 111      |   | <u>P</u> t. String |
|               |          | Ţ |                    |

To edit a breakline, position the mouse on the slider button. Click and hold the left mouse button. Move the mouse up or down and release the mouse button when you reach the desired location.

To Insert a Breakline
 Click your left mouse button once on the breakline that will follow the breakline you wish to insert (i.e. if you want to insert a breakline after point 4, click on point 5). A dotted outline will surround the point field. Click Insert or press Alt[]. Type in new From Point, and To Point numbers. Use Enter to move between fields. All columns must contain a value!
 To Delete a Breakline
 Click your left mouse button once on the breakline that you wish to dolete. A dotted outline will surround the point field. Click

delete. A dotted outline will surround the point field. Click Delete or press AttD. Just to be sure, a confirmation window appears (as shown on the next page).

Confirm that you want to delete the breakline by pressing  $\heartsuit$ , clicking the button ,or by pressing  $\square$ . If you've changed your mind, press  $\mathbb{N}$  or click the  $\bigcirc$  botton.

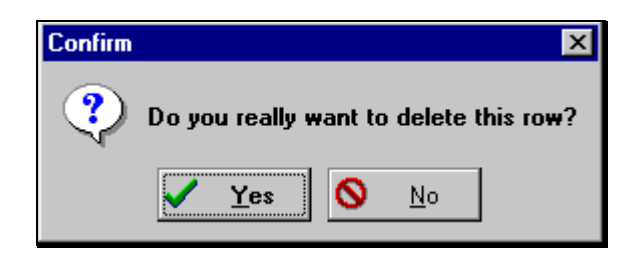

**To EDIT a value** Click your left mouse button once on the data you want to edit. A dotted outline will surround the data field. Once the data is highlighted, you may replace the value by typing a new one. For more information on breaklines, see **What is a Breakline?** on page 6.

**Edit \* Border** Use your mouse or press **Att E**, **B** to select **Edit \* Border**. Use this selection to insert, delete, or edit a value in the border file.

| 🔆 Edit Border | _ 🗆 ×              |
|---------------|--------------------|
| Point         | <u>о</u> к         |
| 1             |                    |
| 6             | Cancel             |
| 10            | <u>I</u> nsert     |
| 11            |                    |
| 13            | <u>D</u> elete     |
| 16            | Delete <u>A</u> ll |
|               | <u>P</u> t. String |

To edit the border, position the mouse on the slider button. Click and hold the left mouse button. Move the mouse up or down and release the mouse button when you reach the desired location.

**To Insert a point** Click your left mouse button once on the point number that will follow the point you wish to insert (i.e. if you want to insert a point after point 4, click on point 5). A dotted outline will surround the point field. Click Insert or press Alt . Type in a new **Point**, number. Use -Enter to move between fields.

To Delete a pointClick your left mouse button once on the point number that you<br/>wish to delete. A dotted outline will surround the point field.<br/>Click Delete or press AltD. Just to be sure, a confirmation<br/>window appears.

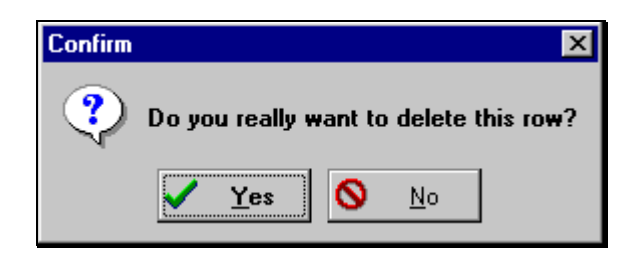

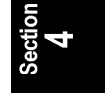

|                                         | Confirm that you want to delete the point by pressing $\heartsuit$ , clicking the button ,or by pressing $\biguplus$ . If you've changed your mind, press $\aleph$ or click the $\aleph$ $\aleph$ button.                                                                                                    |
|-----------------------------------------|----------------------------------------------------------------------------------------------------|
| To EDIT a value                         | Click your left mouse button once on the data you want to edit. A dotted outline will surround the data field. After a brief pause, click again on the data to highlight it. Once the data is highlighted, you may replace the value by typing a new one. For more information on borders, see <b>What is a Border?</b> on page 3. |
| <u>E</u> dit � <u>D</u> rawing Entities | The <b>Edit </b> Drawing Entities menu allows you to control the look of your final contour map. Through these items you control such properties as Color, Line Type, Line Width (1-thin up to 10-fat), Label Style, and Layer, the layer name on to which the entities will be placed in "Sight" Survey.                          |
|                                         | Click on any menu item to select it, or click the <b>right</b> mouse button on the appropriate toolbar button.                                                                                                    |

# <u>E</u>dit <sup>®</sup>→ <u>D</u>rawing Entities <sup>®</sup>→ <u>L</u>abels

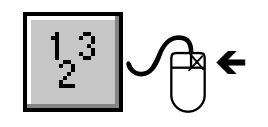

Use your mouse to select Edit D Drawing Entities D Labels or press AttE, D, L.

The **Label Setup** dialog box controls all of your label settings. To select any item, simply click on the field, or button (in the case of **Style**), next to the setting you want to modify. Move between fields with your mouse or by pressing **Tab** and **Shift Tab**. Since **Style** uses a **Font** dialog box, we will discuss the other items first, while we can make use of the screen illustration below.

|                   |              | <u>×</u>              |
|-------------------|--------------|-----------------------|
| Style:            | Arial        | 🗸 ОК                  |
| Options:          | Multiple 💌   | 🗙 Cancel              |
| Starting Contour: | 1            | <u>?</u> <u>H</u> elp |
| Contour Multiple: | 1            |                       |
| Orientation:      | Uphill       |                       |
| Frequency:        | 10           |                       |
| Precision:        | 0            |                       |
| Layer:            | ContLabels 💌 |                       |

**Options:** 

This setting controls how many contour lines are to be labeled. Your choices are:

| None         | No contour lines are labeled.                                                                                        |
|--------------|----------------------------------------------------------------------------------------------------|
| All          | All contour lines are labeled.                                                                                       |
| Multiple     | Only the "multiple" contour lines are labeled, as specified by the <b>Contour Multiple</b> setting.                  |
| Non-multiple | Only the "non-multiple" contour lines are<br>labeled, as specified by the <b>Contour</b><br><b>Multiple</b> setting. |

To change the setting, click your mouse on the down arrow ( $\bigcirc$ ) in the entry box, then click again on the desired setting.
| Starting Contour: | This setting is the elevation of the first contour to be labeled. To change the setting, click your mouse in the entry box and type the desired elevation.                                                                                                    |
|-------------------|----------------------------------------------------------------------------------------------------|
| Contour Multiple: | This setting establishes the number of contour lines between<br>labeled contour lines. (See <b>Options</b> on the previous page.) To<br>change the setting, click your mouse in the entry box and type the<br>desired setting.                                                                                                    |
| Orientation:      | This setting controls the direction in which elevation labels are placed on the contour lines. Your choices are <b>Uphill</b> and <b>North</b> . <b>Uphill</b> labels are read with the text pointing uphill. <b>North</b> labels are read with the text pointing to the North, or top of the drawing. To change the setting, click your mouse on the down arrow ( ) in the entry box, then click again on the desired setting.                                                                                                    |
| Frequency:        | This setting controls the frequency of label appearance in the contour lines. This number is actually a percentage of the length of the contour line. In general, the higher the number, the more frequently labels will be placed. This number may range from 1-75, but most common values are between 10 and 20. To change the setting, click your mouse in the entry box and type the desired setting.                                                                                                    |
| Precision:        | This setting controls the number of decimal places used when labeling a contour. You may use 0, 1, 2, or 3 decimal places. To change the setting, click your mouse on the down arrow ( ) in the entry box, then click again on the desired setting.                                                                                                    |
| Layer:            | This setting controls the drawing layer (in "Sight" Survey) upon which the contour labels are placed. To change the setting, click your mouse on the down arrow (💌) in the entry box, then click again on the desired setting. If you want to use a layer that isn't an offered choice, simply type in the layer name.                                                                                                    |
| Style:            | This setting controls the font style, including font type, size color, etc. Click your mouse on style button to call up the <b>Font</b> window, as shown on the next page. Move between fields by using your mouse or pressing the state of the state of the stat |

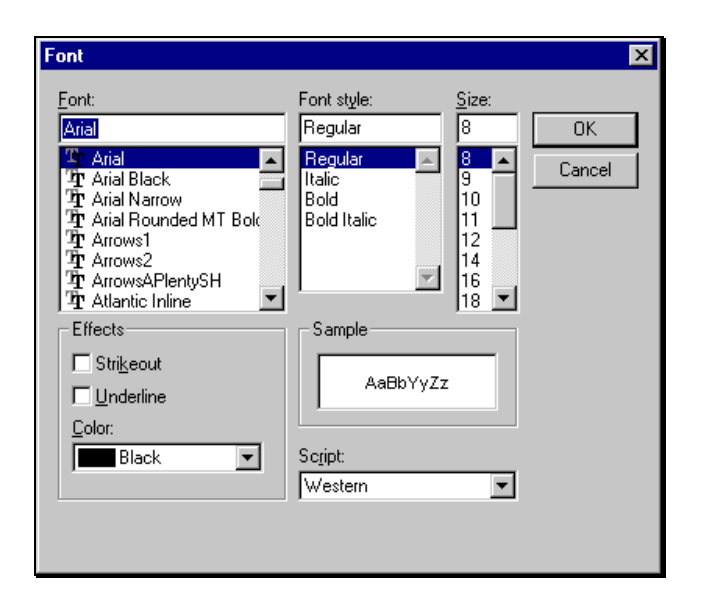

| <u>F</u> ont:        | Select the desired font by choosing a name from the <b>Font</b> selection list. Click and hold the slider button while moving up or down until the desired font is shown in the list area, then click on the font name. All of the fonts available to you under Windows are available in <i>Contour It</i> ! |
|----------------------|----------------------------------------------------------------------------------------------------|
| Font St <u>y</u> le: | Select the desired font style by selecting one from the <b>Font Style</b> selection list. Click and hold the slider button while moving up or down until the desired font style is shown in the list area, then click on the style name. Not every font has the same available style choices.                |
| <u>S</u> ize:        | Select the desired font point size by choosing one from the <b>Size</b> selection list. Click and hold the slider button while moving up or down until the desired size is shown in the list area, then click on it.                                                                                         |
| <u>E</u> ffects:     | You may choose either <b>Strikeout</b> or <b>Underline</b> by checking the box adjacent to your choice. To check or un-check a box, simply click your mouse on it.                                                                                                    |
| <u>C</u> olor:       | You may choose a font color by clicking on the down arrow ( $\bigcirc$ ) adjacent to the current color. Click and hold the slider button                                                                                                    |

while moving up or down until the desired font color is shown in the list area, then click on the color name.

Depending upon your version of Windows, this setting may or may not be available. No matter, you will rarely have any reason to change it from its current setting.

#### <u>E</u>dit <sup>®</sup> <u>D</u>rawing Entities <sup>®</sup> Triangles

Script:

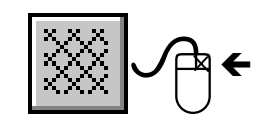

Use your mouse to select **<u>Edit</u>**  $\mathfrak{P}$  <u>**Drawing Entities**</u>  $\mathfrak{P}$  <u>**Triangles**</u> or press <u>At</u>  $\mathbb{E}$ ,  $\mathbb{D}$ ,  $\mathbb{T}$ . This selection is used to alter the look and the layer placement of the of the triangles on the drawing.

| Triangle Settin | gs          | ×                     |
|-----------------|-------------|-----------------------|
| Color:          | Grav        | 🗸 ок                  |
| Line Type:      |             | 🗙 Cancel              |
| Line Width:     |             | <u>?</u> <u>H</u> elp |
| Layer:          | Triangles 🗸 |                       |
|                 |             |                       |

Color: You may choose a line color by clicking on the down arrow (♥) adjacent to the current color. Click and hold the slider button while moving up or down until the desired font color is shown in the list area, then click on the color name.
 Line Type: You may choose a line type by clicking on the down arrow (♥) adjacent to the current line type name. Click and hold the slider button while moving up or down until the desired line type is

shown in the list area, then click on the line type name.

These are the line types available in *Contour It*!:

| Continuous      |
|-----------------|
| _ <u>Dashed</u> |
| Hidden          |
| Center2         |
| Phantom2        |
| Dot2            |
| Dot             |
| Border2         |
| Border          |
| Divide2         |
|                 |

Line Width: You may choose a line width by clicking on the up or down arrow (▲ or ▲) adjacent to the current line width setting. Use these arrow buttons until the desired line width (1-thin up to 10-fat) is shown in the data field.
Layer: You may choose the layer name upon which the triangulation lines will be placed in your "Sight" Survey drawing. Choose a layer

name by clicking on the down arrow (  $\frown$  ) adjacent to the current layer setting. Click and hold the slider button while moving up or down until the desired layer name is shown in the list area, then click on the name. If you want to use a layer that isn't an offered choice, simply type in the layer name.

#### Edit <sup>®</sup>→ <u>D</u>rawing Entities <sup>®</sup>→ <u>C</u>ontours

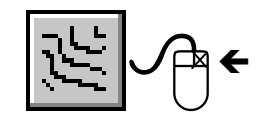

Use your mouse to select **<u>Edit</u>** D **<u>Drawing</u>** Entities D **<u>Contours</u>** or press **<u>Alt</u>** D, O. This selection is used to alter the look and the layer placement of the contour lines on the drawing.

To select any item, simply click on the field, or button next to the setting you want to modify. Move between fields with your mouse or by pressing tabes and Shift Tabes. Click the  $\checkmark$  or button when you are satisfied with the contour settings.

| Color:      |            | <ul> <li>Image: A set of the set of the</li></ul> | OK    |
|-------------|------------|----------------------------------------------------------------------------------------------------|-------|
|             |            | ×                                                                                                    | Cance |
| Line Type.  |            | 2                                                                                                    | Help  |
| Line Width: | 0          | •                                                                                                    |       |
| Layer:      | Contours 💌 |                                                                                                    |       |

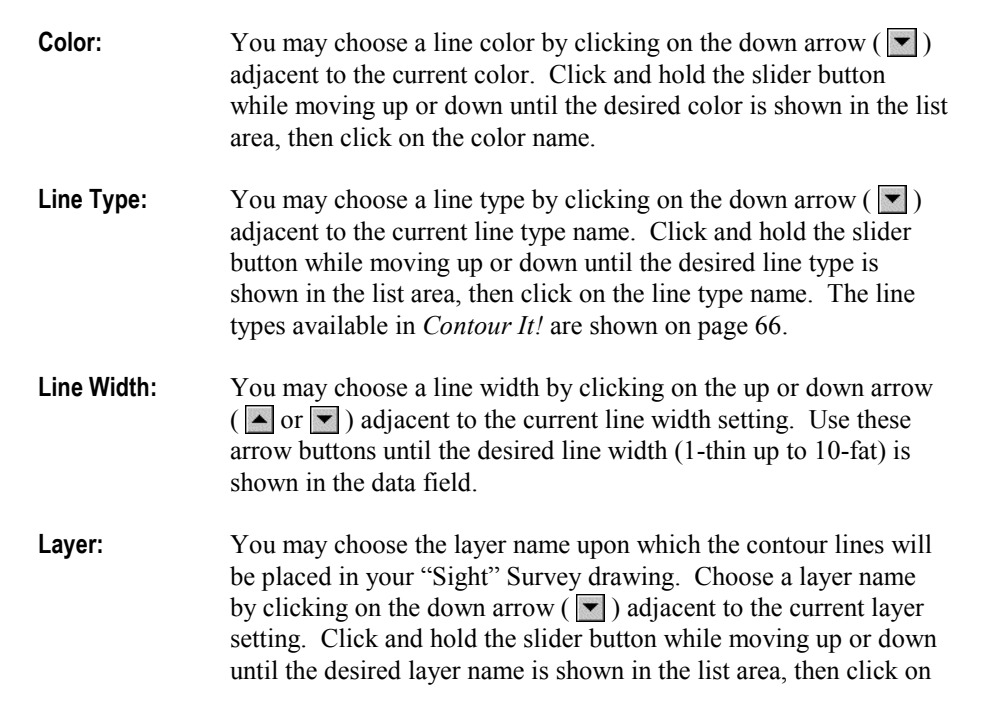

the name. If you want to use a layer that isn't an offered choice, simply type in the layer name.

<u>E</u>dit ♣ <u>D</u>rawing Entities ♣ Breaklines

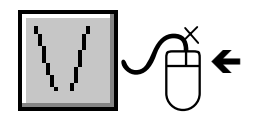

Use your mouse to select **<u>Edit</u>** D <u>**Drawing Entities**</u> B <u>**Breaklines**</u> or press <u>Att</u>, <u>D</u>, <u>K</u>. This selection is used to alter the look and the layer placement of the breaklines on the drawing.

To select any item, simply click on the field, or button next to the setting you want to modify. Move between fields with your mouse or by pressing tabes and Shift Tabes. Click the  $\checkmark$  or button when you are satisfied with the breaklines settings.

| Breakline Setti | ngs          |                                                                                                    | X            |
|-----------------|--------------|----------------------------------------------------------------------------------------------------|--------------|
| Color:          | Green        | <ul> <li>Image: A start of the start of the start of</li></ul> | OK           |
| Line Type:      |              | ×                                                                                                    | Cancel       |
| Line Width:     |              | ?                                                                                                    | <u>H</u> elp |
| Layer:          | BreakLines 🔹 |                                                                                                    |              |
|                 |              |                                                                                                    |              |

Color: You may choose a line color by clicking on the down arrow ( adjacent to the current color. Click and hold the slider button while moving up or down until the desired color is shown in the list area, then click on the color name. Line Type: You may choose a line type by clicking on the down arrow ( adjacent to the current line type name. Click and hold the slider button while moving up or down until the desired line type is shown in the list area, then click on the line type name. The line types available in *Contour It*! are shown on page 66. Line Width: You may choose a line width by clicking on the up or down arrow ( or ) adjacent to the current line width setting. Use these arrow buttons until the desired line width (1-thin up to 10-fat) is shown in the data field. Layer: You may choose the layer name upon which the breaklines will be placed in your "Sight" Survey drawing. Choose a layer name by

clicking on the down arrow ( $\bigcirc$ ) adjacent to the current layer setting. Click and hold the slider button while moving up or down until the desired layer name is shown in the list area, then click on the name. If you want to use a layer that isn't an offered choice, simply type in the layer name.

## <u>E</u>dit <sup>®</sup> <u>D</u>rawing Entities <sup>®</sup> <u>B</u>order

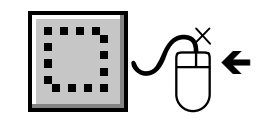

Use your mouse to select **<u>Edit</u>** D **<u>D</u>rawing Entities** D **<u>B</u>order** or press **<u>Alt</u>** E, **D**, **B**. This selection is used to alter the look and the layer placement of the border on the drawing.

To select any item, simply click on the field, or button next to the setting you want to modify. Move between fields with your mouse or by pressing tabes and Shift Tabes. Click the  $\checkmark$  or button when you are satisfied with the border settings.

| B | order Setting | 8      |                                                                                                    | ×            |
|---|---------------|--------|----------------------------------------------------------------------------------------------------|--------------|
|   | Color:        | Red    | <ul> <li>Image: A start of the start of the start of</li></ul> | OK           |
|   | Line Type:    |        | ×                                                                                                    | Cancel       |
|   | Line Width:   |        | ?                                                                                                    | <u>H</u> elp |
|   | Layer:        | Border |                                                                                                    |              |
|   |               |        |                                                                                                    |              |

**Color:** You may choose a line color by clicking on the down arrow ( ) adjacent to the current color. Click and hold the slider button while moving up or down until the desired color is shown in the list area, then click on the color name.

Line Type: You may choose a line type by clicking on the down arrow ( ) adjacent to the current line type name. Click and hold the slider button while moving up or down until the desired line type is shown in the list area, then click on the line type name. The line types available in *Contour It*! are shown on page 66.

Line Width: You may choose a line width by clicking on the up or down arrow  $(\frown \text{ or } \bigcirc)$  adjacent to the current line width setting. Use these arrow buttons until the desired line width (1-thin up to 10-fat) is shown in the data field.

Layer:

## Edit 🏵 Contour Setup

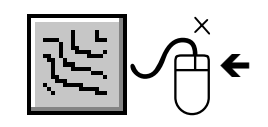

the name. If you want to use a layer that isn't an offered choice, simply type in the layer name. Use your mouse to select Edit Contour Setup or press Alt E, S. This function controls the look of the contours. To change any variable, click on the setting's data entry box and change the data. To activate or deactivate the check box item, simply click on the

check box. Move between fields with your mouse or by pressing Tab → and Shift Tab →. Click the ✓ OK button when you are

You may choose the layer name upon which the border will be placed in your "Sight" Survey drawing. Choose a layer name by clicking on the down arrow ( ) adjacent to the current layer setting. Click and hold the slider button while moving up or down until the desired layer name is shown in the list area, then click on

| )ialog                                                 |            |        |
|--------------------------------------------------------|------------|--------|
| Contour Range<br>Contour Interval:<br>Minimum Contour: | 5 ×        | Cancel |
| Maximum Contour:                                       | 10000      |        |
| Tension Factor:<br>Segments/Curve:                     | 3 Å<br>3 Å |        |

Contour Interval The **Contour Interval** setting establishes the elevation interval between contours. You may choose a new value by clicking on the up or down arrow (  $\blacksquare$  or  $\blacksquare$  ) adjacent to the current setting. Use these arrow buttons until the desired value is shown in the data field. A much quicker way to set the new value is to double click on the current value, and when it is highlighted, type in a new number.

satisfied with the border settings.

Minimum Contour The **Minimum Contour** setting establishes the lowest possible contour to be drawn. You may choose a new value by clicking on the up or down arrow (  $\blacktriangle$  or  $\bigtriangledown$  ) adjacent to the current setting. Use these arrow buttons until the desired value is shown in the data

field. A much quicker way to set the new value is to double click on the current value, and when it is highlighted, type in a new number.

- Maximum ContourThe Maximum Contour setting establishes the highest possible<br/>contour to be drawn. You may choose a new value by clicking on<br/>the up or down arrow ( ▲ or ▼ ) adjacent to the current setting.<br/>Use these arrow buttons until the desired value is shown in the data<br/>field. A much quicker way to set the new value is to double click<br/>on the current value, and when it is highlighted, type in a new<br/>number.
- Tension FactorThe Tension Factor setting controls contour smoothing. The<br/>tension factor may range from 0 to 10. The higher the setting, the<br/>sharper the corners will be drawn. A setting of "0" produces more<br/>curving in the lines, while a setting of "10" produces no noticeable<br/>line smoothing. Any whole or decimal value may entered,<br/>however lower values from 0 to 5 appear to produce the most<br/>aesthetically pleasing results.

You may choose a new value by clicking on the up or down arrow  $(\blacktriangle or \checkmark)$  adjacent to the current setting. Use these arrow buttons until the desired value is shown in the data field. A much quicker way to set the new value is to double click on the current value, and when it is highlighted, type in a new number.

For more information on tension factors, see **What is a Tension Factor?** on page 12.

Segments/Curve The Segments/Curve setting determines the number of straight line segments used during line smoothing. The higher the number, the smoother the contour line will appear. Any value greater than "3" is allowed, but values between "3" and "10" are recommended. Values over "15" may cause CAD transfer files to become extremely large.

You may choose a new value by clicking on the up or down arrow (  $\blacktriangle$  or  $\bigtriangledown$  ) adjacent to the current setting. Use these arrow buttons until the desired value is shown in the data field. A much quicker way to set the new value is to double click on the current value, and when it is highlighted, type in a new number.

## CAUTION

Too many segments per curve may cause the contour labels to disappear. When printed, a contour label replaces a line segment in your drawing. If the line segments are too numerous, and therefore too short, your contour labels will be eliminated. For best results, keep the **Segments/Curve** setting as close to **3** as possible.

The **Smoothing** check box toggles the contour line smoothing function on and off. If set to "off," the settings for **Tension Factor** and **Segments/Curve** are ignored when construction a contour map.

#### CAUTION

Using contour smoothing is not always desired, especially in proposed contours, or when using breaklines. Smoothing may introduce errors in your contour map for the sake of aesthetics. Too much smoothing may even cause your contour lines to overlap. Your breaklines, typically straight sections, may also end up as curved sections when smoothing is employed. Higher numbers of Segments/Curve will also drastically affect your drawing file size.

## Edit ♣ Border Elevation

Smoothing

Use your mouse to select **Edit**  $\clubsuit$  **Border Elevation** or press **A**it **E**, **E**. This function controls the placement of the **Border Elevation** on your contour map. To set the elevation, simply type a new value in place of the value current and click  $\checkmark OK$ . To eliminate the display of the border altogether, simply click on the **Show/Hide Border** button (**C**) on the toolbar.

| Border Elevation                 | ×                     |
|----------------------------------|-----------------------|
| Enter the elevation at which the | 🗸 ОК                  |
| border should be drawn:          | 🗙 Cancel              |
|                                  | <b>?</b> <u>Н</u> еlp |
|                                  |                       |

## The View Menu

Shown below are the items in the **View** menu. To select any item on the menu, click your mouse on the desired selection. You may also use your keyboard to select a menu item by pressing Alt plus the underlined letters. For example, select **View \stackrel{\bullet}{\rightarrow} <u>B</u>order** by pressing Alt **(V**), **B**. Any item preceded by a check mark ( $\checkmark$ ) is active, and only active items will be included in the drawing

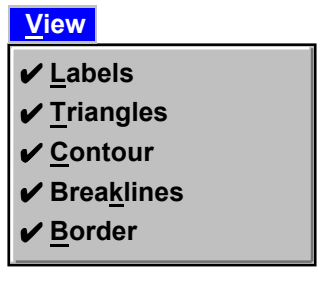

## <u>V</u>iew <sup>®</sup> <u>L</u>abels

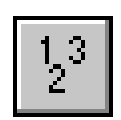

## View > Triangles

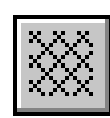

## View > Contours

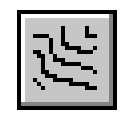

Right click your mouse on the **Show/Hide Labels** button to edit settings for label appearance. See **Edit > D**rawing Entities **> Labels** on page 62 for information on editing the appearance.

Use your mouse to select <u>View</u>  $\rightarrow$  <u>Triangles</u> or press <u>Alt</u>, <u>T</u>. This selection toggles the display of the triangles **on** and **off**.

Right click your mouse on the **Show/Hide Triangles** button to edit settings for triangle appearance. See <u>Edit</u> D <u>D</u>rawing Entities D <u>Triangles</u> on page 65 for information on editing the appearance.

Use your mouse to select <u>View</u> <u>Contours</u> or press <u>Att</u>, <u>C</u>. This selection toggles the display of the contours **on** and **off**.

Right click your mouse on the **Show/Hide Contours** button to edit settings for contour appearance. See **Edit**  Drawing Entities Contours on page 67 for information on editing the appearance.

## <u>V</u>iew ℁ Brea<u>k</u>lines

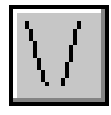

<u>V</u>iew ℜ <u>B</u>order

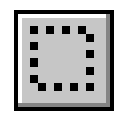

Use your mouse to select  $\underline{View} \ \overline{V} \ Breaklines$  or press  $\overline{Att} \ V$ ,  $\overline{K}$ . This selection toggles the display of the breaklines on and off.

Right click your mouse on the **Show/Hide Breaklines** button to edit settings for breakline appearance. See **Edit**  Drawing Entities **Breaklines** on page 68 for information on editing the appearance.

Use your mouse to select <u>View</u> **Dorders** or press <u>Alt</u>, <u>B</u>. This selection toggles the display of the borders **on** and **off**.

Right click your mouse on the **Show/Hide Borders** button to edit settings for border appearance. See **Edit b Drawing Entities b Border** on page 69 for information on editing the appearance.

4.04

## The Help Menu

Shown below are the items in the **Help** menu. To select any item on the menu, click your mouse on the desired selection. You may also use your keyboard to select a menu item by pressing Alt plus the underlined letters. For example, select **Help > Contents** by pressing Alt **H**, **C**.

| <u>H</u> elp         |
|----------------------|
| <u>C</u> ontents     |
| Topic <u>S</u> earch |
| <u>A</u> bout        |

<u>Help ♣ Contents</u>

Use your mouse to select <u>Help Contents</u> or press <u>Alt</u><u>H</u>, <u>C</u>. You may also simply press the <u>F</u><u>1</u> key. This selection brings up a help window showing the contents of the help file.

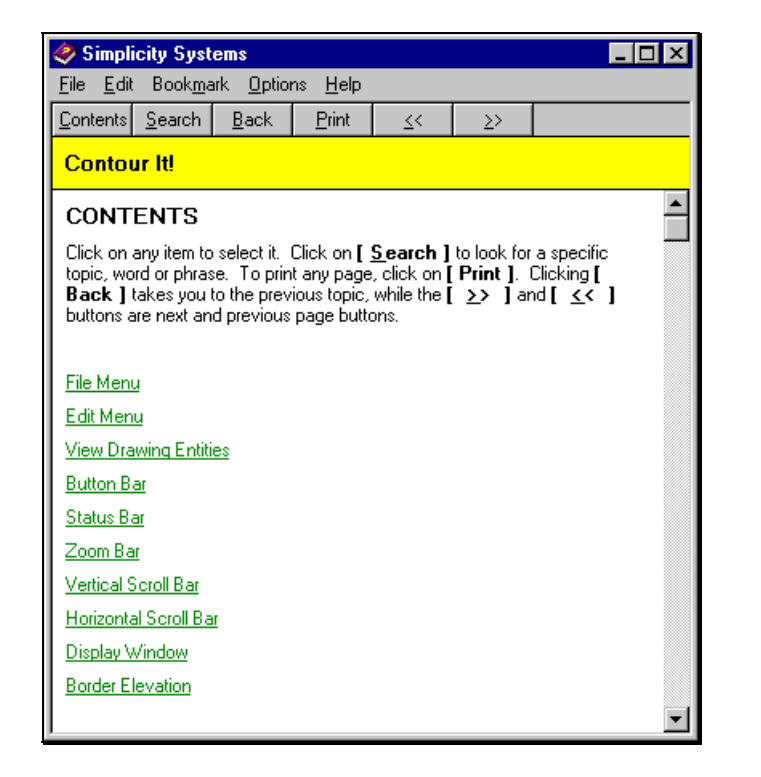

Across the top of the help window lies a pull-down menu bar, similar in form and function to the pull-down menus in *Contour It*! The pull-down menus are an integral part of the **Windows Help File System**.

To select any item on a pull-down menu, click your mouse on the desired selection. You may also use your keyboard to select a menu item by pressing Alt plus the underlined letters. For example, select **File**  $\Rightarrow$  **Open** by pressing Alt **F**, **O**. Some items may be preceded by a check mark ( $\checkmark$ ) if the item is active.

For the most part, the pull-down menu items are inconsequential to the operation of the *Contour It!* help system. For that reason we will limit the amount of discussion for any particular item to a short synopsis of the function of that item.

In the **Contents** window itself, you will notice some words are written in green, underlined text. These are linked topics. When

|                                    | you double click your mouse on an underlined word, you will jump<br>to another section which will give you additional information.                                                                                                    |
|------------------------------------|----------------------------------------------------------------------------------------------------|
|                                    | If you see a small image of a paper clip, it indicates that you have annotated the current topic. To read the annotation associated with a paper clip, click on the paper clip. For additional information on annotation, see <b>Edit</b> $\Im$ <b>Annotate</b> on page 76.                                                             |
| <u>F</u> ile ३ <u>O</u> pen        | This selection is used to open a different help file. <i>Contour It!</i> does not need this function.                                                                                                    |
| <u>F</u> ile � <u>P</u> rint Topic | This selection is used to print the current topic as shown in the main window.                                                                                                    |
| <u>F</u> ile � E <u>x</u> it       | This selection is used to exit the help file system.                                                                                                    |
| <u>E</u> dit � <u>C</u> opy        | This selection is used to copy currently highlighted text to the clipboard. From the clipboard, you can paste the text into another document. To highlight, place the mouse cursor at the beginning of the text. Click and hold the left mouse button while moving the cursor to the end of the desired text. Release the mouse button. |
| <u>E</u> dit � <u>A</u> nnotate    | This selection allows you to add notes to the help file. To use annotation, position the cursor anywhere on the topic screen you want to annotate. Press Alt E, A to select annotation.                                                                                                    |

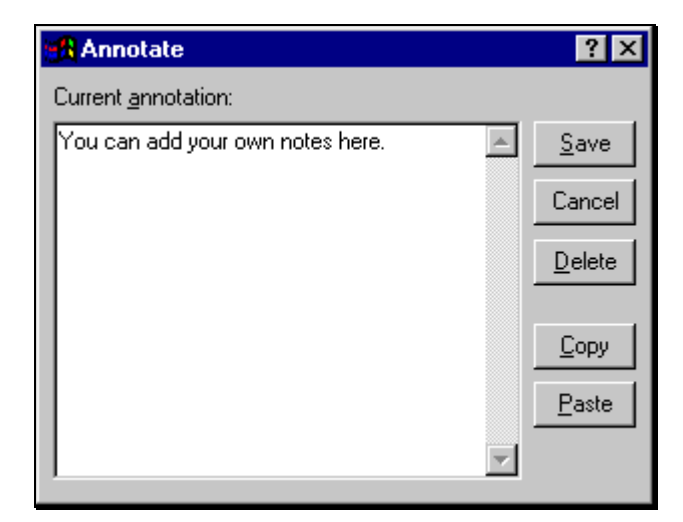

Type your annotation into the window, or click **Paste** to insert the contents of the clipboard. When you are done, click **Save**. A small image of a paper clip will appear at your annotation spot. To read the annotation associated with a paper clip, click on the paper clip. Annotation may only be used once on any particular topic screen, but you can add to existing annotation at any time.

| <u>B</u> ookmark ३ <u>D</u> efine                   | This selection allows you to add a bookmark to the help file. <i>Contour It!</i> does not need this function. If you wish to use bookmarks, please refer to your Windows manual for instructions.                                                                                                    |
|-----------------------------------------------------|----------------------------------------------------------------------------------------------------|
| <u>O</u> ptions                                     | This selection allows you to control the placement of the help file.<br>Your choices are: <b>Default</b> (on top when in use); <b>On Top</b> (always on top of the program screens); and <b>Not On Top</b> . This should normally be set to <b>Default</b> , but <b>On Top</b> is useful when you are using help to guide you through a procedure. |
| <u>O</u> ptions ३ <u>0</u> isplay<br>History Window | This relatively worthless Windows feature shows you a listing of the help files you have recently accessed. Exciting, isn't it?                                                                                                    |

section 4

| <u>O</u> ptions � <u>F</u> ont | This selection allows you to control the size of the help file text.<br>Your choices are: <b><u>S</u>mall</b> ; <u>Medium</u> ; and <u>Large</u> . Be bold and daring, then choose the size you are most comfortable with. |
|--------------------------------|----------------------------------------------------------------------------------------------------|
| <u>O</u> ptions                | This selection allows you to the preset help system colors to match<br>your system colors. Any color changes only take effect after the<br>current help session has ended and a new one has been started.                  |
| <u>H</u> elp                   | This selection displays the current help system version and the name of the help file.                                                                                                    |
| Help Screen Buttons            | Below the menus you'll find a button bar containing $\bigcirc$                                                                                                    |

<u>Search</u>, <u>Back</u>, <u>Print</u>,  $\leq <$  (page back), and  $\geq >$  (page ahead). The functions of each button will be discussed below.

| Help Topics: Contour It! Help                                                                                                    | ? ×    |
|----------------------------------------------------------------------------------------------------|--------|
| Index Find                                                                                                    |        |
|                                                                                                    |        |
| 1 <u>Type</u> the first few letters of the word you're looking for.                                                                 |        |
|                                                                                                    |        |
| 2 Click the index entry you want, and then click Display.                                                                           |        |
| BitMaps<br>bmp<br>Border<br>Border Elevation<br>Break Lines<br>Button Bar<br>Cancelling<br>Clipboard Support<br>Contour<br>Contours |        |
| Display Print                                                                                                    | Cancel |

<u>C</u>ontents

<u>S</u>earch

The **Contents** button brings you back to the contents page from where ever you are in the help file.

The Search button allows you to search the help file for specific phrases, words, etc. When you click this button you call up the search screen.

To find a specific topic, narrow your search by typing in the first few letters of the topic name into the text entry box. In the topic window, you should soon find a list a topics that begin with the letters you just typed. View the topic by double-clicking on it, or click once on the topic and then click Display.

If you are having difficulty locating a topic, you might want to try searching for a specific word. Click on the **Find** tab at the top of the search screen.

| Help Topics: Contour It! Help                        | ? ×          |
|------------------------------------------------------|--------------|
| Index Find                                           |              |
| 1 Tupe the word(s) you want to find                  |              |
| ■ 1 1 1 1 1 1 1 1 1 1 1 1 1 1 1 1 1 1 1              | Clear        |
| 2 Select some matching words to narrow your search   | Options      |
| a                                                    | Find Similar |
| A<br>about                                           | Find Now     |
| above<br>accessed                                    | Bebuild      |
|                                                      |              |
| 3 Lick a topic, then click Display<br>Display Window |              |
| Edit Border<br>Edit Border Elevation                 |              |
| Edit Breaklines<br>Edit Contour Setup                |              |
| Edit Copy<br>Edit Drawing Entities                   | <b>_</b>     |
| 31 Topics Found All words, Begin, A                  | uto, Pause   |
|                                                      |              |
| <br>Display Erint                                    | Cancel       |

To find a specific word, narrow your search by typing in the first few letters of the topic name into the text entry box, or select a word in the word selection window. In the topic window, you should soon find a list a topics that contain the word you just search for. View the topic by double-clicking on it, or click once on the topic and then click Display.

The Back button brings you back to the previously accessed section from where ever you are in the help file.

<u>B</u>ack

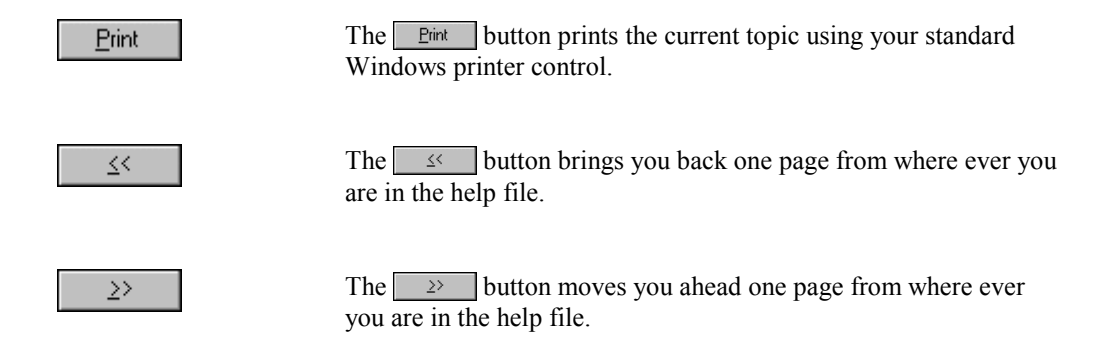

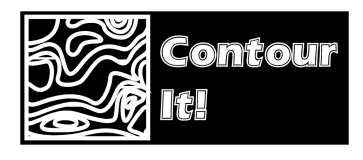

# Section 5 Buttons

## The Button Bar

Sec.

Shown below are *Contour It's* **Button Bars**. The first button bar is used when *Contour It!* is run from within "Sight" Survey. The second button bar is used when *Contour It!* is run as a stand-alone program.

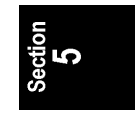

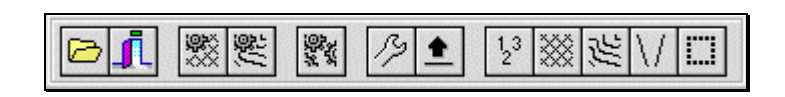

÷

1,3

388

The Button Bar mirrors most of the functionality of the menus. Several buttons perform different functions for both the left and right mouse button.

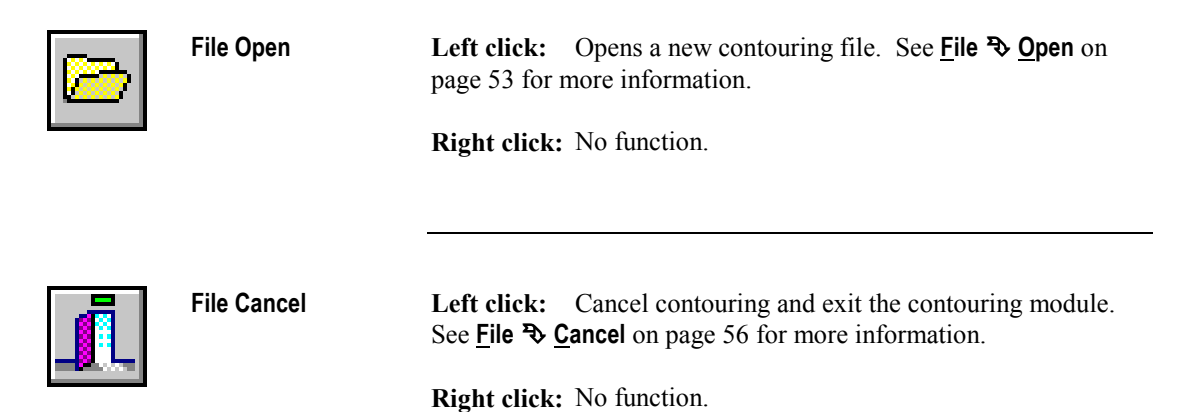

5.01

|                 | File Triangulate         | <b>Left click:</b> Triangulates and refreshes the contour map. See <u>File</u><br>→ <u>Triangulate</u> on page 54 for more information.                                                                                                    |
|-----------------|--------------------------|----------------------------------------------------------------------------------------------------|
|                 |                          | Right click: No function.                                                                                                    |
| já<br>Lá        | File Contour             | <b>Left click:</b> Computes and draws the contour map. See <u>File</u> $\clubsuit$ <u>Contour</u> on page 55 for more information.                                                                                                    |
|                 |                          | Right click: Activates the Contour Setup dialog window. See Edit         Source         Source         Contour Setup         Source         Source         Contour Setup         Source         Source         Contour Setup         Source         Contour Setup         Source         Contour Setup         Source         Contour Setup         Contour Setup         Contour Se |
| 97.<br>7.<br>7. | File Finish              | Left click: Finishes the contouring session and exits <i>Contour It</i> !. See <u>File <b>♥</b> Finish</u> on page 56 for more information.                                                                                                    |
|                 |                          | Right click: No function.                                                                                                    |
| ß               | Edit Contour<br>Setup    | Left click: Activates the Contour Setup dialog window. See <u>Edit</u><br>♣ Contour <u>Setup</u> on page 70 for more information.                                                                                                    |
|                 |                          |                                                                                                    |
| <u>+</u>        | Edit Border<br>Elevation | <ul> <li>Left click: Activates the Border Elevation dialog window. See Edit  → Border Elevation on page 72 for more information.</li> <li>Right click: No function.</li> </ul>                                                                                                    |

| 1,3 | Show/Hide<br>Points     | Left click: Toggles the point number display on and off.                                                                                                    |
|-----|-------------------------|----------------------------------------------------------------------------------------------------|
| 2   |                         | <b>Right click:</b> Allows you to set the properties for point and label display. See <b>Edit </b> → <b>Drawing Entities</b> → <b>Labels</b> on page 62 for more information.                                                                 |
| **  | Show/Hide<br>Triangles  | Left click: Toggles the triangle display on and off.<br>Right click: Allows you to set the properties for triangle display.<br>See <u>Edit</u> → <u>D</u> rawing Entities → <u>T</u> riangles on page 65 for more<br>information.             |
| ĨĨ. | Show/Hide<br>Contours   | Left click: Toggles the contour display on and off.<br>Right click: Allows you to set the properties for contour display.<br>See Edit   Drawing Entities <u>Contours</u> on page 67 for more information.                                     |
| V   | Show/Hide<br>Breaklines | Left click: Toggles the breakline display on and off.<br><b>Right click:</b> Allows you to set the properties for breakline display.<br>See <u>Edit  Drawing Entities</u> Breaklines on page 68 for more<br>information.                      |
|     | Show/Hide<br>Border     | Left click: Toggles the contour display on and off.<br><b>Right click:</b> Allows you to set the properties for border display.<br>See <u>Edit</u> <b>♦</b> <u>D</u> rawing Entities <b>♦</b> <u>B</u> order on page 69 for more information. |

5.02

## Slider Buttons - Zoom & Scroll

Shown below are *Contour It's* horizontal and vertical **Slider Buttons**. These buttons are used to zoom and scroll your contour map or digital terrain model.

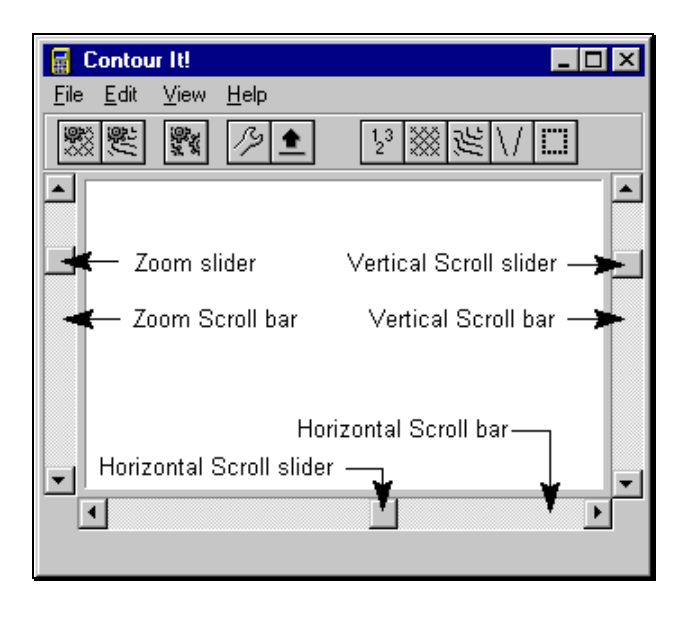

## Zoom Scroll Bar and Slider

The **Zoom Scroll bar** and **Zoom slider** (located on the left side of the contouring window) control the scale of the drawing on the screen. It therefore changes the scale of an image that is copied or saved as a bitmap, but it has no effect on the image that is in "Sight" Survey. The image returned to "Sight" Survey will always match "Sight" Survey's drawing scale.

There are several ways to zoom the image:

- Click your left mouse button on the up or down arrow keys ( or ) above or below the slider bar;
- 2. Position the mouse on the slider button. Click and hold the left mouse button. Move the mouse up or down and release the mouse button when you reach the desired scale;

|                                     | <ol> <li>Position your mouse on the slider button, then click the left mouse button. Position the image using the keyboard's up and down arrow keys ( 1 or 1);</li> <li>Click your mouse above or below the slider button, between the slider button and the arrow key at the end of the scroll bar.</li> </ol> |
|-------------------------------------|----------------------------------------------------------------------------------------------------|
|                                     | After re-scaling an image you may need to reposition the image using the <b>Horizontal Scroll Bar</b> and the <b>Vertical Scroll Bar</b> .                                                                                                    |
| Vertical Scroll Bar<br>and Slider   | The Vertical Scroll Bar (located on the right side of the contouring window) controls the vertical position of the image in the contouring window.                                                                                                    |
|                                     | There are several ways to move the image:                                                                                                    |
|                                     | <ol> <li>Click your left mouse button on the up or down arrow keys</li> <li>( or v) above or below the slider bar;</li> </ol>                                                                                                    |
|                                     | 2. Position the mouse on the slider button. Click and hold the left mouse button. Move the mouse up or down and release the mouse button when you reach the desired scale;                                                                                                    |
|                                     | <ol> <li>Position your mouse on the slider button, then click the left mouse button. Position the image using the keyboard's up and down arrow keys ( f or l);</li> </ol>                                                                                                    |
|                                     | 4. Click your mouse above or below the slider button, between the slider button and the arrow key at the end of the scroll bar.                                                                                                    |
| Horizontal Scroll Bar<br>and Slider | The <b>Horizontal Scroll Bar</b> (located near the bottom of the contouring window) controls the horizontal position of the image in the contouring window.                                                                                                    |
|                                     | There are several ways to move the image:                                                                                                    |

Click your left mouse button on the left or right arrow keys
 ( or ) at either end of the slider bar;

- 2. Position the mouse on the slider button. Click and hold the left mouse button. Move the mouse left or right and release the mouse button when you reach the desired scale;
- Position your mouse on the slider button, then click the left mouse button. Position the image using the keyboard's left and right arrow keys ( or );
- 4. Click your mouse above or below the slider button, between the slider button and the arrow key at the end of the scroll bar.

#### Mouse Button - Rotate the Drawing

Shown below is the contouring display window. This window contains a preview of the image that will be sent back to "Sight" Survey, or saved. The image in the window below represents an un-rotated display.

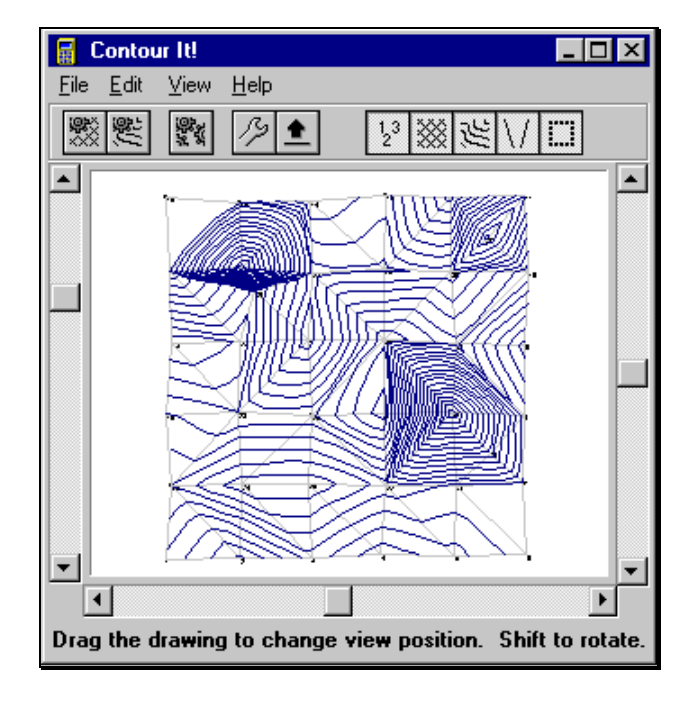

To rotate the drawing, click and hold the left mouse button while pointing the mouse at the image. Move the mouse and the image will rotate. Hold the <u>Shift</u> key down while moving your mouse to rotate the drawing about an axis normal to the monitor. If you get the drawing into a unusable position and want to reset it, just click the Contour (s) or Triangulation (s) button. A rotated image is shown below.

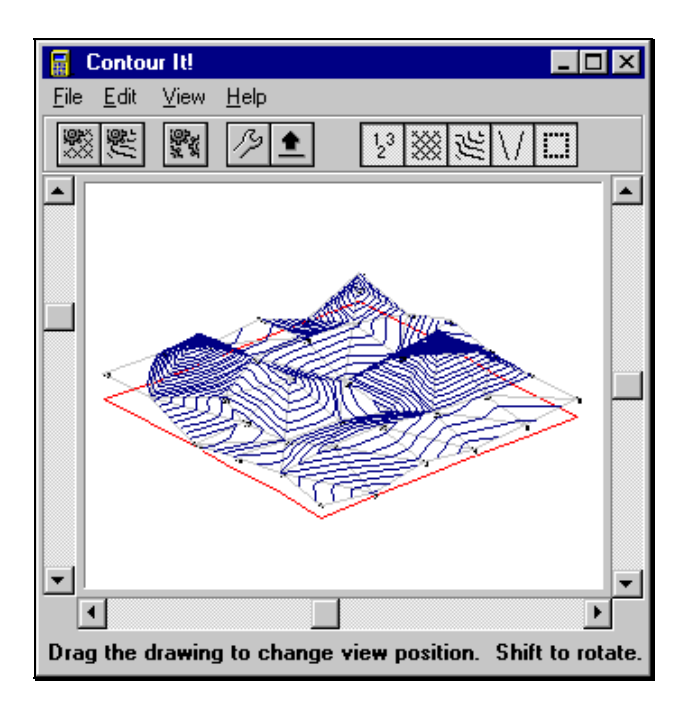

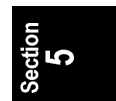

88 Buttons

This page intentionally left blank.

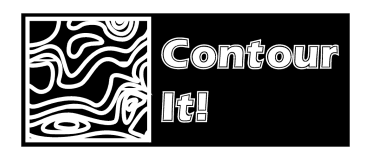

6.01

## Section 6 Stand-Alone

## Startup as a Stand-Alone

In "Sight" Survey Professional, *Contour It*! is located on the **Add-Ins** pull-down menu. Since you are running *Contour It*! as a standalone program, you must open the program using a different method.

#### Windows 3.1

**Mouse Method:** Double-click on the Simplicity Systems program group. When the group window opens, double-click on the **Contour It!** icon (📓).

Keyboard Method: Press Alt F, R to open the File > Run dialog window. Type C:\SightSrv\Program\Contour into the filename box and press - file. (If necessary, change the drive letter and directory name to match your installation.)

#### Windows 95

A Start Button Method: Click on the Windows 95 Start button. Point to <u>Programs</u>. After a moment, the program list appears. Point to Simplicity Systems. After a moment, the Simplicity Systems program group list appears. Click on the Contour It! icon (S).

Keyboard Method: Press Att S, P to open the <u>Start & Run</u> dialog window. Type C:\SightSrv\Program\Contour into the filename box and press <u>Finer</u> or click <u>OK</u>. (Change the drive letter and directory name to match your installation if necessary.)

If you are running the example problem now, return to the subsection **Fill'er Up** on page 25.

| <b>Points</b> The structure of a point file is:                                                                                                    | The structure of a point file is:                         |  |  |  |
|----------------------------------------------------------------------------------------------------|-----------------------------------------------------------|--|--|--|
| total number of points in f<br>point Easting Northing elev<br>point Easting Northing elev                                                                                                    | ile<br>ation<br>ation                                     |  |  |  |
| where each piece of information is separated by a space<br>line of the file indicates the number of points in the file<br><i>the Easting (or X coordinate) comes before the North</i><br><i>coordinate).</i> A typical point file would look like this: | ce. The first<br>e. <i>Note that</i><br><i>hing (or Y</i> |  |  |  |
| 21                                                                                                    |                                                           |  |  |  |
| $\begin{array}{c} 1 & 20000.000 & 10000.000 & 119.6 \\ 2 & 20104.460 & 10002.080 & 104.9 \end{array}$                                                                                                    | 50<br>40                                                  |  |  |  |
| 3 20203.760 10003.450 123.7                                                                                                    | 60                                                        |  |  |  |
| •                                                                                                    |                                                           |  |  |  |
| 16 20506.260 10006.820 129.                                                                                                    | 350                                                       |  |  |  |
| 21 20406.570 10026.130 119.                                                                                                    | 550                                                       |  |  |  |
| where <b>21</b> (on the first line) is the number of points in                                                                                                    | the file.                                                 |  |  |  |
| <b>Border</b> The structure of a border file is:                                                                                                    |                                                           |  |  |  |
| total number of points in f<br>point<br>point                                                                                                    | ile                                                       |  |  |  |
| where each piece of information is separated by a space<br>line of the file indicates the number of points in the file<br>point file would look like this:                                                                                              | ce. The first<br>e. A typical                             |  |  |  |
| 4                                                                                                    |                                                           |  |  |  |
| 1                                                                                                    |                                                           |  |  |  |
| 6                                                                                                    |                                                           |  |  |  |
| 34                                                                                                    |                                                           |  |  |  |

where  $\boldsymbol{4}$  (on the first line) is the number of points in the file.

#### **Breaklines**

The structure of a breakline file is:

#### total number of breaklines in file point point point point

where each piece of information is separated by a space. The first line of the file indicates the number of breaklines in the file. A typical breakline file would look like this:

| 5  |    |
|----|----|
| 10 | 18 |
| 16 | 15 |
| 12 | 34 |
| 34 | 25 |
| 25 | 41 |

where 5 (on the first line) is total number of breaklines in the file.

#### 6.03

#### **Creating Files**

If the COGO program you are using will not let you export points into an ASCII file, you can create your own point file by using a word processing program or text editor. Just be certain to save the file in a **Text Only** (no formatting) type of file.

You can also use your word processor/text editor to construct border and breakline files. Again, be certain to save the file in a **Text Only** (no formatting) type of file.

Another PlugOf course, you could always call us and order a copy of "Sight"<br/>Survey Professional. It is a really good COGO & CAD program.<br/>But don't take our word, read the review from "Professional<br/>Surveyor" on page Error! Bookmark not defined.

Our toll-free telephone number is (800) 777-7978. If you are outside the US and Canada, please call (218) 773-8917. You can also order over our web site at **www.simsystems.com** 

92 Stand-Alone

This page intentionally left blank.

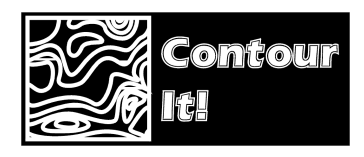

## Section 7 Trouble?

## 7.01

Contour It! does not appear on the "Sight" Survey Add-Ins menu

## Startup & Loading Problems

*Contour It*! is located on the **Add-Ins** pull-down menu inside of "Sight" Survey. The actual menu item is **Make Contour Lines (MC)**. The **Add-Ins** menu is located between the **Utilities** and **Windows** pull-down menus. If you can't find the **Add-Ins** menu, you should first be sure that you are running the "Sight" Survey Professional version, and that your "Sight" Survey serial number is 970812 or greater. You can find both these items shown on the bottom of the System Information screen within "Sight" Survey. Enter the routine code **SI** to access this screen.

If you do not have the **Professional** version, or if your serial number is less than 970812, you may wish to call our sales office at 1-800-777-7978 to purchase a "Sight" Survey upgrade. Pricing will vary depending upon the version of "Sight" Survey that you currently own. If you do not wish to purchase the upgrade, you can still use *Contour It!* as a stand-alone program however, you will not be able to use it seamlessly integrated within your "Sight" Survey program.

If you do have the **Professional** version, and your serial number is 970812 or greater, then **Make Contour Lines (MC)** should appear on the **Add-Ins** menu, however, it may appear grayed-out or dimmed. If you are unable to access *Contour It!* because the selection is dimmed, then *Contour It!* was installed to the wrong directory. *Contour It! must be located in the same directory as your "Sight" Survey Professional program.* The default name that the installation program uses for this directory is:

#### Drive:\SightSrv\Program

where **Drive** is replaced by the drive letter where the program is installed.

| Running Contour It!<br>Across a Network | If <i>Contour It!</i> is being run across a local area network (LAN), it is<br>important that all users have read/write access to the program<br>directory. If users do not have access to this directory, an error<br>will occur when they try to load the program. The most common<br>error to occur under this situation is an <b>Access Denied</b> error, but<br>the exact error will vary depending upon your system setup. The<br>user will not be able to run the program until he has access rights to<br>the directory where <i>Contour It!</i> is installed. The default name that<br>the installation program uses for this directory is: |  |
|-----------------------------------------|----------------------------------------------------------------------------------------------------|--|
|                                         | Drive:\SightSrv\Program                                                                                                    |  |
|                                         | where <b>Drive</b> is replaced by the drive letter where the program is installed.                                                                                                    |  |
| Illegal Function Call                   | If <i>Contour It</i> ! issues an <b>Illegal Function Call</b> error when it first attempts to load into memory, it is most likely because an invalid configuration setting exists in the <b>CONTOUR.INI</b> initialization file. To correct the situation, simply use the <b>Windows 3.1 File</b><br><b>Manager</b> or the <b>Windows 95 Explorer</b> to delete the initialization file from the <i>Contour It</i> ! program directory and restart the program. The default name that the installation program uses for the directory containing the initialization file is:                                                                         |  |
|                                         | Drive:\SightSrv\Program                                                                                                    |  |
|                                         | where <b>Drive</b> is replaced by the drive letter where the program is installed.                                                                                                    |  |
| Program Appears to<br>Hang Upon Startup | If <i>Contour It!</i> appears to hang or "lock up" when it first loads into<br>memory, it is most likely because an invalid configuration setting<br>exists in the <b>CONTOUR.INI</b> initialization file. To correct the<br>situation, simply use the <b>Windows 3.1 File Manager</b> or the<br><b>Windows 95 Explorer</b> to delete the initialization file from the<br><i>Contour It!</i> program directory and restart the program. The default<br>name that the installation program uses for the directory containing<br>the initialization file is:                                                                                           |  |
|                                         | Drive:\SightSrv\Program                                                                                                    |  |
|                                         | where <b>Drive</b> is replaced by the drive letter where the program is installed.                                                                                                    |  |

#### 7.02

## **File Problems**

| "Sight" Survey 🛛 🕅                                             |
|----------------------------------------------------------------|
| Contours were not completed successfully.<br>Small point list! |
| ОК                                                             |

Your point list, i.e. your data file, contains fewer than three points, and therefore is an invalid file. A *Contour It*! file must contain at least three points before triangulation can be completed. Add points to your data file and try again.

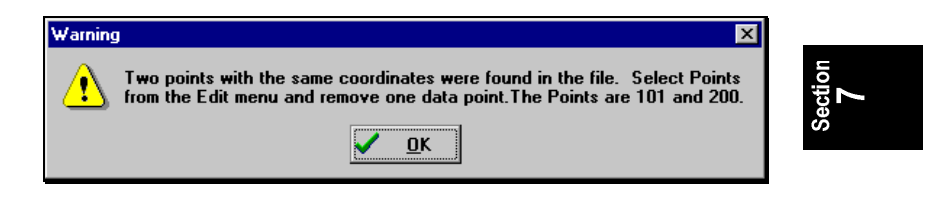

Two, or possibly more, duplicate points have been found lurking around in your data file. The offending point numbers are shown so you don't have to hunt them down. Delete the offending points using the **Edit**  $\mathbf{P}$  **Points** routine as described on page 57.

| "Sight" Survey 🛛 🔀                                                       |
|--------------------------------------------------------------------------|
| Contours were not completed successfully.<br>Input error in border file! |
| ОК                                                                       |

You have a data error in your border file. Remember, *Contour It!* must have a valid border before it can triangulate and contour data. See **What is a Border** on page 3. Use the **Edit Border** routine described on page 60 to fix your border.

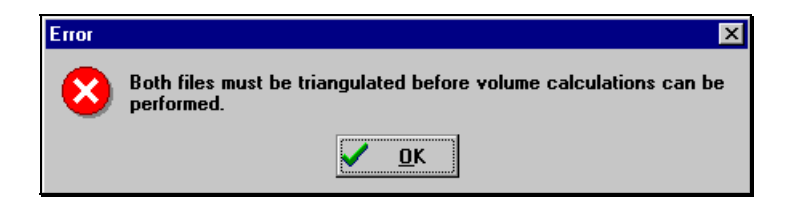

This message indicates that the secondary file has never been processed by *Contour It*!. It cannot be used until you have triangulated the file. You must:

- 1. In "Sight" Survey, open the secondary file and Make Contours on it.
- 2. Return to "Sight" Survey and open the primary file and Make Contours on this file.
- 3. In *Contour It!*, select File S Calculate Volume and continue.

| Running Contour It! as a Stand-Alone Program                  |  |
|---------------------------------------------------------------|--|
| 1. Use <b><u>F</u>ile                                    </b> |  |
| 2. Use <b>File  Den</b> to open the primary file.             |  |
| 3. Select File  to Calculate <u>V</u> olume.                  |  |
| 4. Select the secondary file and click <b>Οκ</b> .            |  |
|                                                               |  |

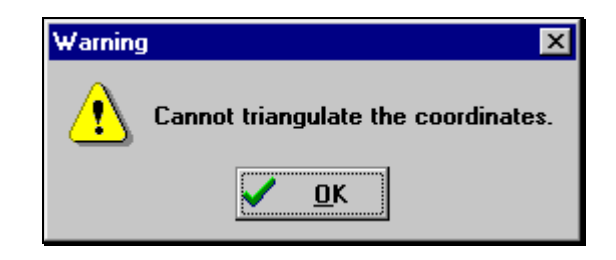

This is a general indicator of bad data in the border or points file. Use the **Edit** routines to check your data. It may be helpful to return to "Sight" Survey and check your data visually.

| "Sight" Survey |                                                                                                    |  |
|----------------|----------------------------------------------------------------------------------------------------|--|
| ?              | It appears you have made changes to the list of points sent to Contour It. Do you want to replace<br>the original points with the modified ones? |  |
|                |                                                                                                    |  |

You have used the **Edit**  $\mathfrak{P}$  **Points** routine to change a point's coordinates or elevation, or perhaps you added or deleted a point. *Contour It!* needs to know if you want to return your changed points to "Sight" Survey and make them a part of the permanent data file.

## 7.03

## **Breakline & Border Problems**

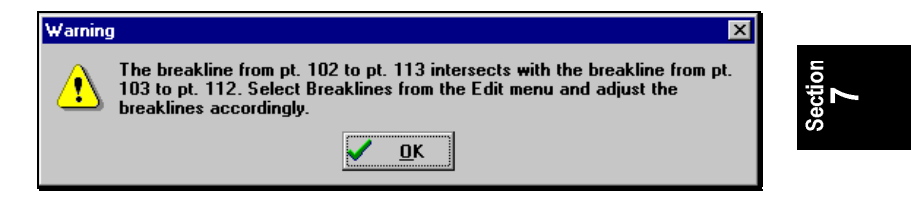

Your breakline file contains crossing breakline(s), a no-no. Use the <u>Edit</u>  $\Rightarrow$  Breaklines routine to remove the offending breaklines. See What are Breaklines on page 6.

| Warning                                                                                                    | ×        |  |
|----------------------------------------------------------------------------------------------------|----------|--|
| The border segment from pt. 124 to pt. 109 intersects with the border segment from pt. 108 to pt. 111. Select Border from the Edit menu and adjust the border accordingly. |          |  |
|                                                                                                    | <u> </u> |  |

Your border file contains crossing border line(s), another no-no. Use the **<u>E</u>dit**  $\clubsuit$  **Border** routine to remove the offending breaklines. See **What is a Border** on page 3.

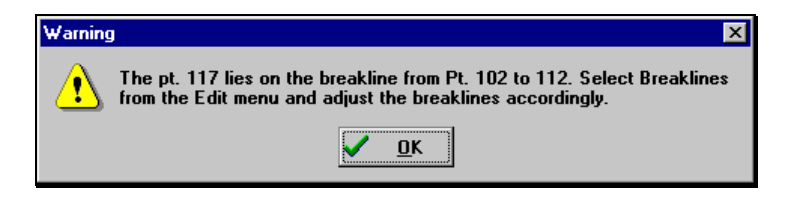

Your breakline file contains a breakline(s) that crosses a data point. The only way *Contour It*! allows a data point to touch a breakline is if the data point anchors one end of the breakline. Use the **Edit ♦** Breaklines routine to modify the offending breakline. See What are Breaklines on page 6.

#### **(i)** NOTE

You can also run into border trouble that does not generate an error message. See Section 7.06 - Trouble at the Border for more information.

## 7.04

## Volume Problems

*Contour It!* is only as good as the data you provide. It's the old adage, *"Garbage in...Garbage out"* played out to its fullest extent.

If you are having trouble generating valid volume calculations, the problems often stem from one of four sources:

| Incomplete Field Data | The problem of incomplete field notes can be rectified by having a |
|-----------------------|--------------------------------------------------------------------|
|                       | survey crew revisit the site.                                      |

- Bad Borders Bad borders may be corrected by editing your border points using the <u>Edit ♣ Border</u> routine. You should also review the section Border Rules on page 4.
- Bad BreaklinesIn order to properly triangulate your data, you may need to add<br/>breaklines. Review the section What are Breaklines on page 6. Use<br/>the Edit ♣ Breaklines routine to modify the offending breakline.
**Non-Overlapping Files** Contour files that do not overlap, or overlap only partially may be your problem. *Contour It!* cannot compute volumes on non-overlapping files.

For example, if the relationship between your two surface maps looked like this:

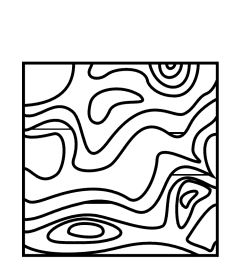

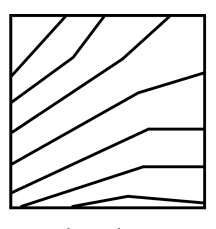

No overlapping area so no volume computed.

no volume could be computed because no portions of the files overlapped.

If the relationship between your two surface maps looked like this:

Volume computed only in overlapping area.

only the volume in the overlapping area would be computed.

If your problem is caused by different coordinate bases, use "Sight" Survey's (or your COGO's) **Coordinate Transformation** routine to translate one file to the same base as the other. Don't forget to re-contour the translated file before computing a volume.

#### 7.05

7.06

#### Label Problems

If you have set up *Contour It!* to include contour labels in your drawing and they do not appear, you may have a problem with the label being too large or too frequent. However, this problem is usually caused by your **Segments/Curve** setting.

Too many segments per curve may cause the contour labels to disappear. When printed, a contour label replaces a line segment in your drawing. If the line segments are too numerous, and therefore too short, your contour labels will be eliminated. For best results, keep the **Segments/Curve** setting as close to **3** as possible.

Adjust the **Segments/Curve** setting by using <u>Edit</u>  $\Rightarrow$  Contour <u>Setup</u> as discussed on page 70.

Adjust the Font Size and Frequency settings by using Edit  $\Im$  Drawing Entities  $\Im$  Labels as discussed on page 62.

#### Trouble at the Border

# You've gathered your field data, reduced your notes to COGO points, and imported your data into *Contour It*. But wait... something's wrong! Your triangles are running across your border and are out of control! Arrrgh!!! This stupid program doesn't work!

Well, before you get too stressed out, let's begin by saying the program works just fine. It's doing everything it can to help you get an accurate contour map. But there is one thing it cannot do, and that is what is causing the problem. It doesn't have the benefit of sight. It hasn't seen the lay-of-the-land. And, it cannot read your mind.

You need to help it.

Consider the data set from the file **Contour1.zak**. Suppose we load the data into *"Sight" Survey* and plot the points, excluding points 10-14, 28, 29, 36, and 37. We would have the following plot:

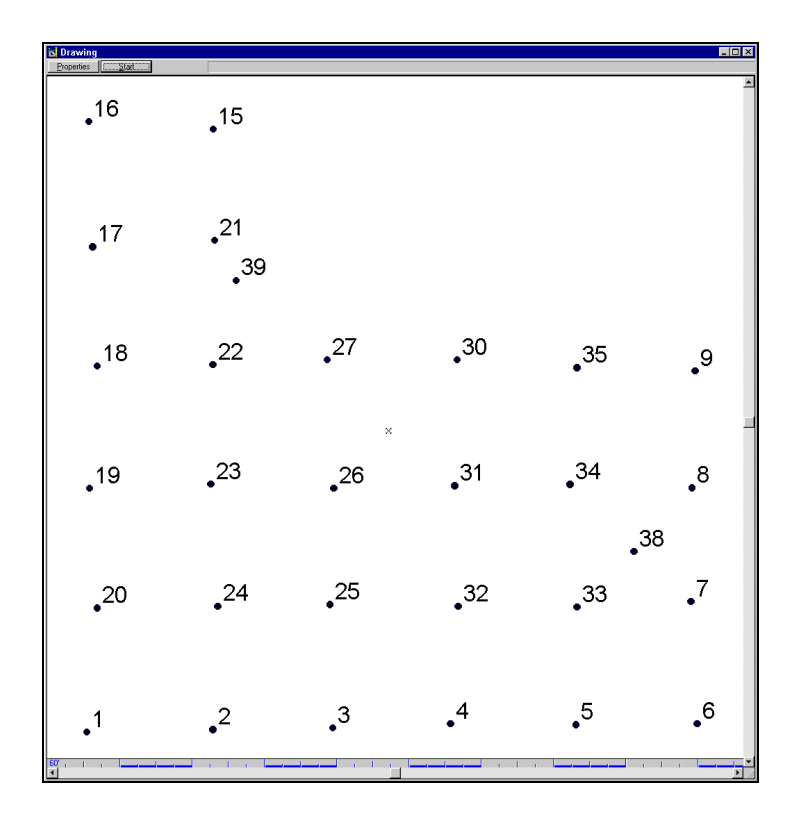

Now we type **MC** to **Make Contour Lines** and we select the points we want to take into *Contour It*. Again, we'll bring in all of the points, except points 10-14, 28, 29, 36, and 37.

*Contour It* automatically chooses a border, and triangulates and contours the data. If we click on the **Show/Hide Contours** button ( $\bigotimes$ ), we would see the *Contour It* screen at the top of the next page.

Notice how we have triangle lines from point 15 to points 39, 27, 30, 35, and 9. You don't have data for this area, but *Contour It* is attempting to contour the area anyway. Why? Because the automatic bordering procedure calculated a border line stretching from point 9 to point 15. We can see this by clicking on the **Show/Hide Triangles** ( $\boxed{100}$ ) button to turn off the triangles and show us only the border. This is shown in the *Contour It* screen at the bottom of the next page.

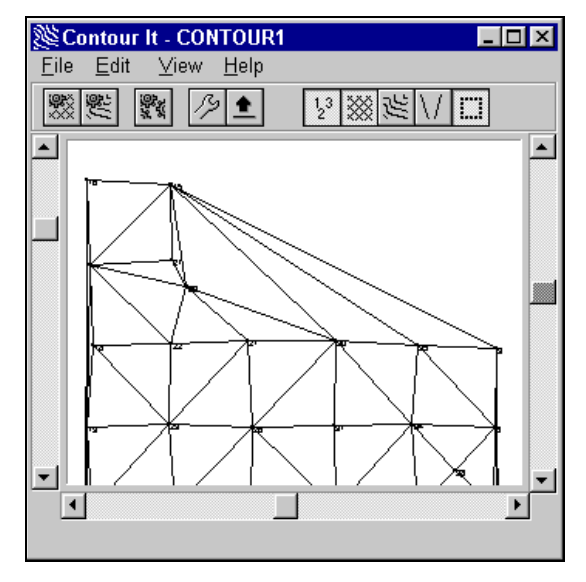

Contour It screen showing triangulation of data.

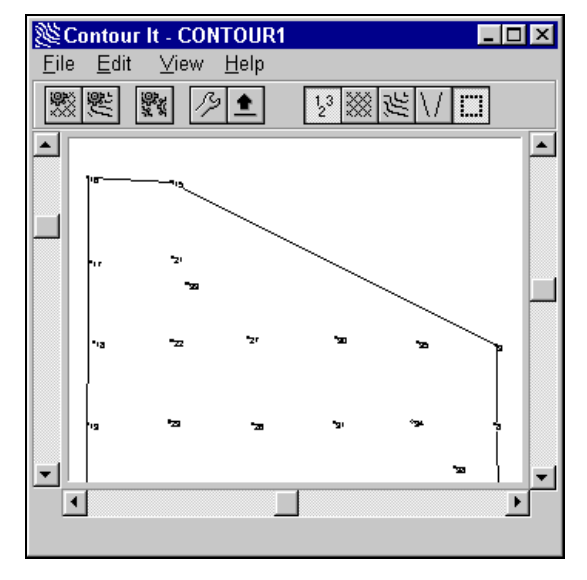

Contour It screen showing automatically generated border.

The triangulation is correct because it falls within the selected border. The solution lies in changing the border. We select <u>Edit</u>

| WEdit Border |                   |
|--------------|-------------------|
| Point        | <u>•</u> К        |
| 1            |                   |
| 6            | <u>C</u> ancel    |
| 9            | Insert            |
| 35           |                   |
| 30           | <u>D</u> elete    |
| 27           | Di Guire          |
| 39           | <u>Pt. string</u> |
| 21           |                   |
| 15           |                   |
| 16           | -                 |
|              |                   |

**♦**<u>B</u>order and insert the necessary points to create the correct border, enumerated in the Edit Border window below.

When we click  $\bigcirc$ , *Contour It* re-triangulates and contours the data. If we click on the **Show/Hide Contours** button ( $\bigotimes$ ), we would see the correct triangulation.

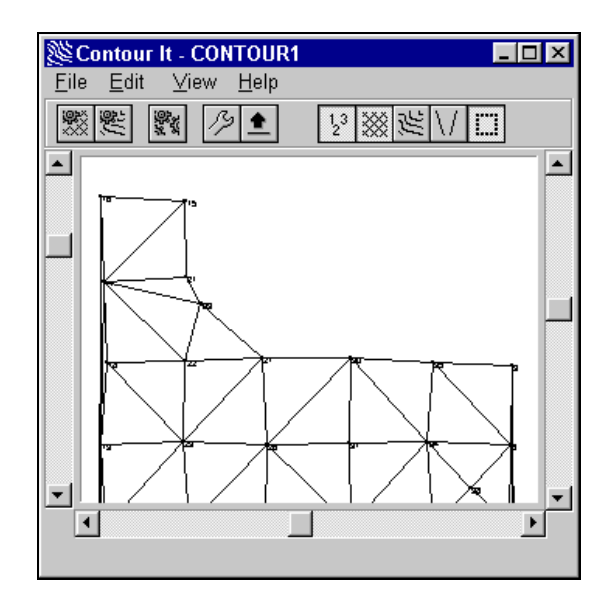

# Good Borders Are Critical!

One other situation can cause improper triangulation and thus bad contour generation. This occurs when we have a data point lying outside the border.

Suppose we select **<u>Edit</u> Sporder** and delete point 30 from the border. Maybe we thought (incorrectly) that point 30 would lie inside a line from point 9 to point 27, and therefore we could omit it from our border list. Our triangulation would look like this,

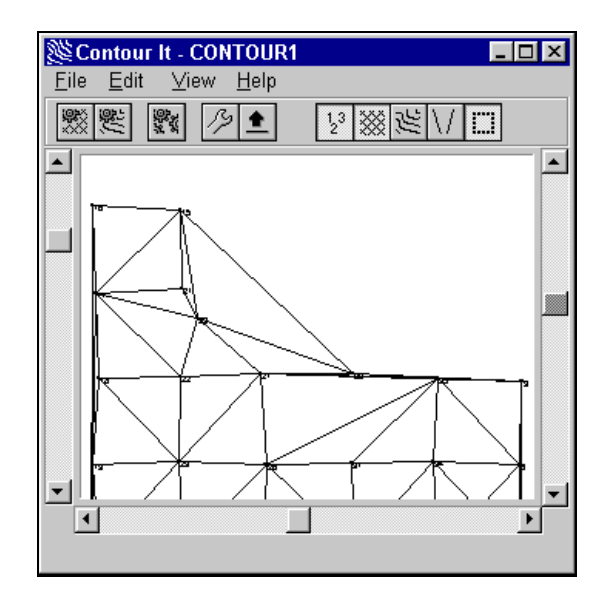

with triangulation lines stretching from point 30 to points 39 and 15. This is because point 30 actually lies outside a border line from point 9 to point 27 and *Contour It* thinks it can triangulate point 30 to points 9 and 27 without crossing a border line.

#### VERY IMPORTANT

It is critical that you do not bring any data points into **Contour** It! unless they lie within the border of what you want to triangulate and contour. To include extraneous data points will always lead to incorrect triangulation. Either use Edit **Border** to include the points, or use Edit **Boints** to delete the data points in question.

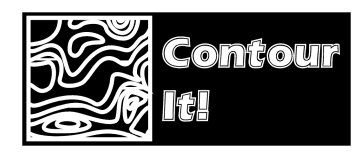

# Section 8 Getting Help

# 8.01

#### Help!

Simplicity Systems, Inc., provides support free of charge (but *not* toll-free) for 90 days from date of purchase, provided the user has returned a signed software registration form.

*Experience demonstrates that well over 80% of the support calls we receive could be avoided if the caller would first look in the manual.* Many long hours have gone into the preparation of this manual in an effort to provide all of the information necessary to the operation of this program. So please check the manual before you call.

Telephone support is available **ONLY** at the following numbers:

| Voice:  | 1-218-773-7966         |
|---------|------------------------|
| Fax:    | 1-218-773-3849         |
| E-mail: | support@simsystems.com |

Support is also available on our web site at www.simsystems.com

Support hours are 8:00am to 5:00pm (Central time), Monday through Friday, exclusive of holidays. If all incoming support lines are busy, your call will be answered by our answering service and you will be given an option to leave your name and number, or you may wish to simply try your call again later. Call backs on messages left on the answering service will be returned *collect*, in the order they are received with the exception that customers on an **Unlimited Support Plan** will always be given top priority.

If at all possible, please be at your computer when you call for support. This way a support technician will be able to step you through the procedure in question, which will save you the frustration of trying to remember our instructions at a later time. It will also be helpful for the technician to know the exact procedural steps you were following when you encountered the problem. **Raw Data** files and **Text Output** printouts are especially helpful for this.

If your question or problem does not require an immediate answer, please write down your problem and mail or fax it to the Simplicity technical support department including printouts, data disks, etc. Include your program serial number, your phone and fax numbers, and the hours/days you may be available. A support technician will solve your problem and provide you with the solution by mail, fax, or telephone.

You are encouraged to become as familiar with the operation of your computer as possible. When helping you, we will often ask you to perform certain functions such as: Copying a disk; Formatting a disk; Checking the contents of a disk, directory or folder; and Copying, Renaming, and Moving files. It is not within the scope of our technical support plans to assist you with, or tutor you on the use of Windows. Therefore, it is to your advantage to be familiar with these commands before you call.

If you are having a problem such as constant input/output (I/O) errors, etc., chances are good that the problem is hardware or media related. Please contact your hardware dealer first.

#### Support Plans

The subject of charging a fee for technical support is a controversial subject across the software industry. However, when you compare the initial product cost, it appears that many of the companies that do *not* charge for technical support have actually built a prepaid support charge into the price of their software package. If you are like most people, you don't want to pay for something that you may never use.

At Simplicity, we pride ourselves on dependable, practical, and perhaps best of all, *affordable* software solutions. We have not "built-in" a prepaid support charge into the price of our software. You get a great program with well-written documentation and up to 90 days of free support. We do not charge you "up front" for software support that you may never need.

#### 8.02

After the initial period of free support, users who feel they will need additional help are encouraged to subscribe to one of our support plans. A technical support order form was enclosed with the shipment of this program. Please refer to this form for prices and updated information on the following support plans.

#### **(i)** NOTE

Customers who do not subscribe to a support plan will be automatically transferred to the Basic Service when their 90 days of free support has expired.

| One Year Unlimited | The <b>One Year Unlimited Support Plan</b> provides <i>unlimited, pri-</i><br><i>ority</i> telephone, fax, and E-mail support on all Simplicity software<br>for one year for \$199 for a single user, \$279 for multiple users. |
|--------------------|----------------------------------------------------------------------------------------------------|
| Basic Service      | The <b>Basic Service Support Plan</b> provides non-priority telephone support for all Simplicity software on a <i>\$45.00 per incident</i> basis.                                                                               |
|                    | This plan is designed for the user who rarely needs support and can use Visa, MasterCard, or American Express for the billing.                                                                                                  |

8.03

# **Updates & Upgrades**

It is Simplicity's policy to regularly maintain and update our software programs. Occasionally, *Contour It!* may undergo slight changes such as minor enhancements, bug fixes, etc. which we refer to as software *revisions* or *updates*.

These changes may or may not result in a change of the internal version number of this program. For example, the first *revision* or *update* of *Contour It*! after its initial release will most likely be referred to as *Contour It*! 1.01. The next revision/update would most likely be *Contour It*! 1.02, etc. These updates are available for a nominal fee.

Much less frequently, this program may undergo *major* changes such as the addition of new routines, etc., which may or may not require the addition of a manual addendum. These changes will always result in the change of the version number. For example, 8

the first *upgrade* of *Contour It*! will most likely be referred to as *Contour It*! 2.0. These upgrades are available for a fee commensurate with the changes that have been made.

Whether you choose to update and/or upgrade this program is strictly optional. Depending on the changes that have been made during each release, you may choose to purchase every update, or you may choose to "skip" any update and purchase the next one when the changes may be more substantial. Either way, the choice is *yours*.

# Index

# A

Accessing menus Sub-menu · 17 Accessing Menus · 16 Add-Ins menu · 89 Add-Ins <sup>®</sup> Make Contours · 26 AutoCAD drawing file · 13 Automatic bordering · 4

#### B

Balance volumes · 47 Bitmap Export drawing to · 55 Image · 13 Border Line Width · 69 Border  $\cdot 3$ Automatic generation of  $\cdot 4$ Color · 69 Edit a border file  $\cdot$  60, 61 Layer  $\cdot$  70 Line Type  $\cdot$  69 Rules for  $\cdot 4$ Specifying points · 4 What is a  $\cdot$  3 Border Elevation · 33, 72 Border file Specifying points for border · 28, 40 Breaklines  $\text{Color}\cdot 68$ Edit a breakline file  $\cdot$  59 Layer  $\cdot$  68 Line Type · 68 Line Width · 68 Rules for · 11

Specifying points · 11 What are breaklines  $\cdot 6$ Button Show/Hide Points · 47 Button Edit Border Elevation · 82 Edit Contour · 82 File Cancel · 81 File Contour · 82 File Finish · 82 File Open · 81 File Triangulate · 82 Finish · 47 Show/Hide Border · 47, 83 Show/Hide Breaklines · 47, 83 Show/Hide Contours · 83 Show/Hide Labels · 41 Show/Hide Points · 83 Show/Hide Triangles · 42, 83 Show/Hide Triangles · 47 Button Bar · 81 Button Responses · 16

#### *C*

CAD drawing files AutoCAD files · 13 DXF files · 13 TrueCAD files · 13 Cancel · 56 Color Border · 69 Breaklines · 68 Contours · 67 Triangulation · 65 Computing a Volume · 38 Configuration Minimum System · 19 Optional Hardware · 19 Optional Software  $\cdot$ Contour Color  $\cdot$ Compute  $\cdot$ Layer  $\cdot$ Line Type  $\cdot$ Line Width  $\cdot$ Rules for  $\cdot$ What is a Contour  $\cdot$ Contour Interval  $\cdot$  31, 41, 70 Contour Multiple  $\cdot$  62, 63 Coordinate Transformation  $\cdot$  48, 99 Copy  $\cdot$ Create a Bitmap Image  $\cdot$ 

# D

Digital Terrain Model · 2 Border display · 2 Breakline display · 2 Label display · 2 Drawing Reset to original position · 34 Rotate · 33, 86 Scroll horizontally · 34 Scroll vertically · 34 Zoom · 34 DTM · See Digital Terrain Model DXF drawing file · 13

# E

Edit Ê Breaklines Trouble with file  $\cdot$ Edit Ê Contour Setup  $\cdot$  70, 72 Edit Line Properties  $\cdot$ Edit menu  $\cdot$ Edit Text Properties  $\cdot$ Edit  $\Rightarrow$  <u>A</u>nnotate  $\cdot$ Edit  $\Rightarrow$  <u>B</u>order  $\cdot$  33, 57, 60, 98 Delete a point  $\cdot$ Edit a value  $\cdot$ Insert a point  $\cdot$ Trouble with file  $\cdot$ 

Trouble with file  $\cdot$  95 Edit > Border Elevation · 33, 72, 82 Edit >> Breaklines · 43, 59 Delete a point  $\cdot$  59 Edit a value  $\cdot$  60 Insert a point · 59 Trouble with file  $\cdot$  97, 98 Edit ♣ Contour Setup · 31, 82 Contour Interval · 31 Contour Interval · 70 Dialog box · 31 Maximum Contour · 71 Maximum Contour Value · 31 Minimum Contour · 70 Minimum Contour Value · 31 Segments per Curve · 32 Segments/Curve · 71 Smoothing  $\cdot$  31, 72 Tension Factor · 32, 71 Edit ℜ Copy · 57 Edit >> Drawing Entities · 57, 61 Labels Style  $\cdot$  63 Edit The Drawing Entities The Border · 69, 83 Color · 69 Laver · 70 Line Type  $\cdot$  69 Line Width · 69 Edit >> Drawing Entities >> Breaklines · 68, 83 Color · 68 Layer · 68 Line Type · 68 Line Width · 68 Edit To Drawing Entities To Contours · 67, 83  $\text{Color}\cdot 67$ Layer · 67 Line Type · 67 Line Width · 67 Edit 2 Drawing Entities 2 Labels  $\cdot$  62, 83 Contour Multiple · 63 Font Color · 64 Font Effects · 64 Font Size · 64 Font Style · 64 Labels Font · 64 Options  $\cdot$  62

Starting Contour · 63 Edit 🗞 Drawing Entities 🇞 Triangles · 65, 83  $Color \cdot 65$ Layer · 66 Line Type  $\cdot$  65 Line Width · 66 Edit <sup>®</sup> Paste · 57 <u>E</u>dit <sup>®</sup> Points · 57, 97 Delete a point  $\cdot$  58 Edit a value  $\cdot$  58 Insert a point  $\cdot$  58 Trouble with file · 95 Edit The Drawing Entities The Labels · 36 Elevation Border  $\cdot$  72 Enter vs. Press or Type · 15

# F

File menu · 53 File structure Border file  $\cdot$  90 Breakline file · 91 Creating files · 91 Point file  $\cdot$  90 File  $\Rightarrow$  Calculate <u>V</u>olume  $\cdot$  44, 45, 50 <u>F</u>ile ♣ Cancel · 56, 81 File > Contour · 55, 82 File ♣ Export as Bitmap · 36, 55 <u>File № Finish · 37, 47, 56, 82</u> <u>F</u>ile <sup>™</sup> <u>O</u>pen · 25, 26, 53, 54, 81 <u>F</u>ile ♣ <u>T</u>riangulate · 53, 54, 82 Filename Dialog Box · 25, 53  $Finish\cdot 56$ Return to Sight Survey · 37 Finish button  $\cdot$  37, 47 Font · 64 Font Color  $\cdot$  64 Font Effects · 64 Font Style · 64 Font window · 63 Frequency · 63

# G

Get String · 4, 11

#### Η

Help · 105 Bookmark ⅔ Define · 77 Edit ⅔ Annotate · 76 Edit <sup>®</sup>→ Copy · 76 File ⅔ Exit · 76 File ♣ Open · 76 <u>File ♣ Print Topic · 76</u> <u>H</u>elp ♣ <u>V</u>ersion · 78 Options ♣ Display History Window · 77 Options <sup>®</sup> Font · 78 Options <sup>™</sup> Keep Help on top · 77 Options >>> Use System Colors · 78 Support · 105 Help menu · 74 Help Screen buttons · 78  $\leq <$  (page back)  $\cdot$  80  $\geq >$  (page ahead)  $\cdot 80$  $Back \cdot 79$  $\underline{C}$ ontents  $\cdot$  78  $\underline{P}$ rint  $\cdot$  80  $\underline{S}$ earch  $\cdot$  78 <u>H</u>elp <sup>≥</sup> <u>C</u>ontents · 74 Horizontal scroll bar · 85 Horizontal Scroll slider · 34 Horizontal slider · 85

# Ι

 $\begin{array}{c} \text{Installation} \cdot 21 \\ \text{Interval} \\ \text{Contour} \cdot 70 \end{array}$ 

#### K

Keyboard Using the · 16 Keycaps · 16

#### L

Label Problems · 100 Label setup Options · 62 All  $\cdot$  62 Multiple  $\cdot$  62 None  $\cdot$  62 Non-Multiple  $\cdot$  62 Label Setup Contour Multiple · 63 Font  $\cdot$  64 Font Color · 64 Font Effects · 64 Font Size  $\cdot$  64 Font Style  $\cdot$  64 Frequency · 63 Layer  $\cdot 63$ Orientation · 63 North  $\cdot$  63 Uphill · 63 Precision · 63 Starting Contour · 63 Style  $\cdot$  63 Label Setup dialog box  $\cdot$  62 Layer Border  $\cdot$  70 Breaklines · 68 Contours  $\cdot$  67 Labels · 63 Triangles · 66 License Fees · 21 Multiple Office Installations · 20 Network Installations · 20 Site · 19 Transportable · 20 Line Color  $\cdot$  36 Line Layer  $\cdot$  36 Line Type  $\cdot$  35 Border  $\cdot$  69 Breaklines · 68 Contours  $\cdot$  67 Table of available types  $\cdot$  66

 $\begin{array}{c} Triangulation \cdot 65\\ Line Width \cdot 36\\ Border \cdot 69\\ Breaklines \cdot 68\\ Contours \cdot 67\\ Triangulation \cdot 66\\ \end{array}$ 

#### М

Make Contours · 26, 40 Data entry window · 26, 40 Maximum Contour · 71 Maximum Contour Value · 31 Menu Edit · 57 File · 53 Menus Accessing  $\cdot 16$ Menus Accessing sub-menus · 17 Depicted in the Manual · 17 Minimum Contour · 70 Minimum Contour Value · 31 Minimum System Configuration · 19 Mouse Clicks · 15 Click · 15 Double-Click · 16 Right-Click · 15

#### N

Network operation · 94

## 0

Opening Files  $\cdot$  26 Orientation  $\cdot$  63

# Р

Paste · 57 Point Labels · 33 Points Delete from point file · 58 Edit a breakline file · 60 Edit a point file · 58 Edit point file · 57 Insert into a border file · 60, 61 Insert into a breakline file · 59 Insert into point file · 58 Precision · 63 Problems Label · 100 Product Registration · 22

#### R

Raster image · 13 Read Me Files · 17 Reset the drawing · 34 Rotate drawing · 33 Rotate the drawing · 86

## S

Screen captures · 15 Scroll drawing  $\cdot$  34 Segments per Curve  $\cdot$  32 Segments/Curve · 71, 72, 100 Settings button · 41 Show/Hide Border button  $\cdot$  47, 72 Show/Hide Borders button · 74 Show/Hide Breaklines button · 47, 74 Show/Hide Contours button · 73 Show/Hide Labels button · 41, 73 Show/Hide Points button · 47 Show/Hide Triangles button · 42, 43, 47, 73 Shrink / Swell factor · 39 Sight Survey Professional Buy It Today! · 13 Compatibility with · 13 Site License · 19 Network Installations · 20 Size Font · 64 Slider buttons · 84

Smoothing · 12, 31, 41, 72 Stand-Alone operation Startup instructions · 24 Stand-Alone Startup · 89 Starting "Sight" Survey Windows 3.1 · 24, 89 Windows 95 · 24, 89 Starting Contour · 63 Startup Stand-Alone mode  $\cdot$  89 Stand-Alone operation · 24 Style  $\cdot$  13, 63 Sub-menu Accessing · 17 Support · 105 Surface model · 4

# T

Technical Support · 105 E-mail · 105  $Fax \cdot 105$ Updates · 107 Upgrades · 108 Voice · 105 Technical Support Plans · 106 Basic Service Support Plan · 107 One Year Unlimited Support Plan · 107 Tension Factor · 12, 32, 71, 72 Range of  $\cdot$  12 Smoothing  $\cdot$  12 What is a Tension Factor · 12 Triangles Layer · 66 Triangulation · 4, 54 Advantages of  $\cdot$  5 Color · 65 If it fails · 5 Line Type  $\cdot$  65 Line Width  $\cdot$  66 What is Triangulation  $\cdot 4$ TrueCAD drawing file · 13

# U

Un-Installing Contour It! · 22 Updates · 107 Upgrades · 108 User Responses Using buttons · 16 Using the keyboard · 16

# V

Vertical scroll bar  $\cdot$ Vertical Scroll slider  $\cdot$ Vertical slider  $\cdot$ View  $\Rightarrow$  Points  $\cdot$ View menu  $\cdot$  33, 73 

# Ζ

Zoom drawing  $\cdot$  34 Zoom scroll bar  $\cdot$  84 Zoom slider  $\cdot$  34, 84